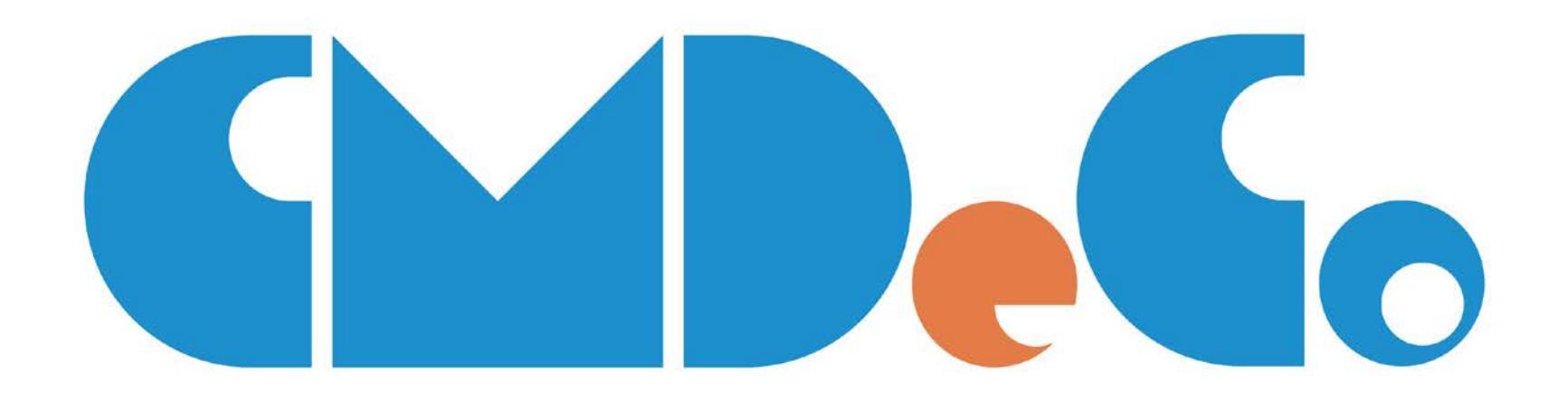

# CMDeCo(テレビCMオンライン送稿システム) 操作マニュアル

2019年8月1日版 (株)広告EDIセンター

(㈱広告EDIセンター Confidential

目次

#### 」 オンライン運用(送稿)のフロー

#### … 媒体扱い会社(営業)向け

- 1. 進行部門(局搬入担当)の指定·解除
- 2. 媒体担当者の追加·削除
- 3. 媒体担当者の差し替え

#### Ⅲ 進行部門(局搬入担当)向け

- 1. 送稿指示
- 2. 再送稿指示
- 3. 送稿中止指示

#### Ⅳ. アカウント管理者向け

- 1. アカウント管理者の追加・変更
- 2. 進行部門(局搬入担当)の追加·変更·削除
- 3. 媒体担当者の追加・削除
- 4. 媒体担当者の差し替え

#### 5. CM素材照会

#### 本マニュアル上の注意点

- ■制作扱い広告会社、媒体扱い広告会社、進行部門(局搬入担当)と、 役割が3つに分かれていることを前提にしたマニュアルです。
- 会社によっては、以下の場合があるかと思います。
  - ✓ 制作扱い・媒体扱いと進行担当が同じ場合
  - ✓ 制作扱いと媒体扱いが同じ場合
  - ✓ 媒体扱いと進行担当が同じ場合
- ■進行部門(局搬入担当)とは、CM素材やCM連絡表、CMスケジュール表を 放送局に送る作業を行っている担当部署のことを指します。 自社内がほとんどですが、他社に依頼する場合もあります。
- 画面やメールサンプル等は、マニュアル発行時点のもので、 変更になっている場合があります。

#### オンライン運用(送稿)のフロー

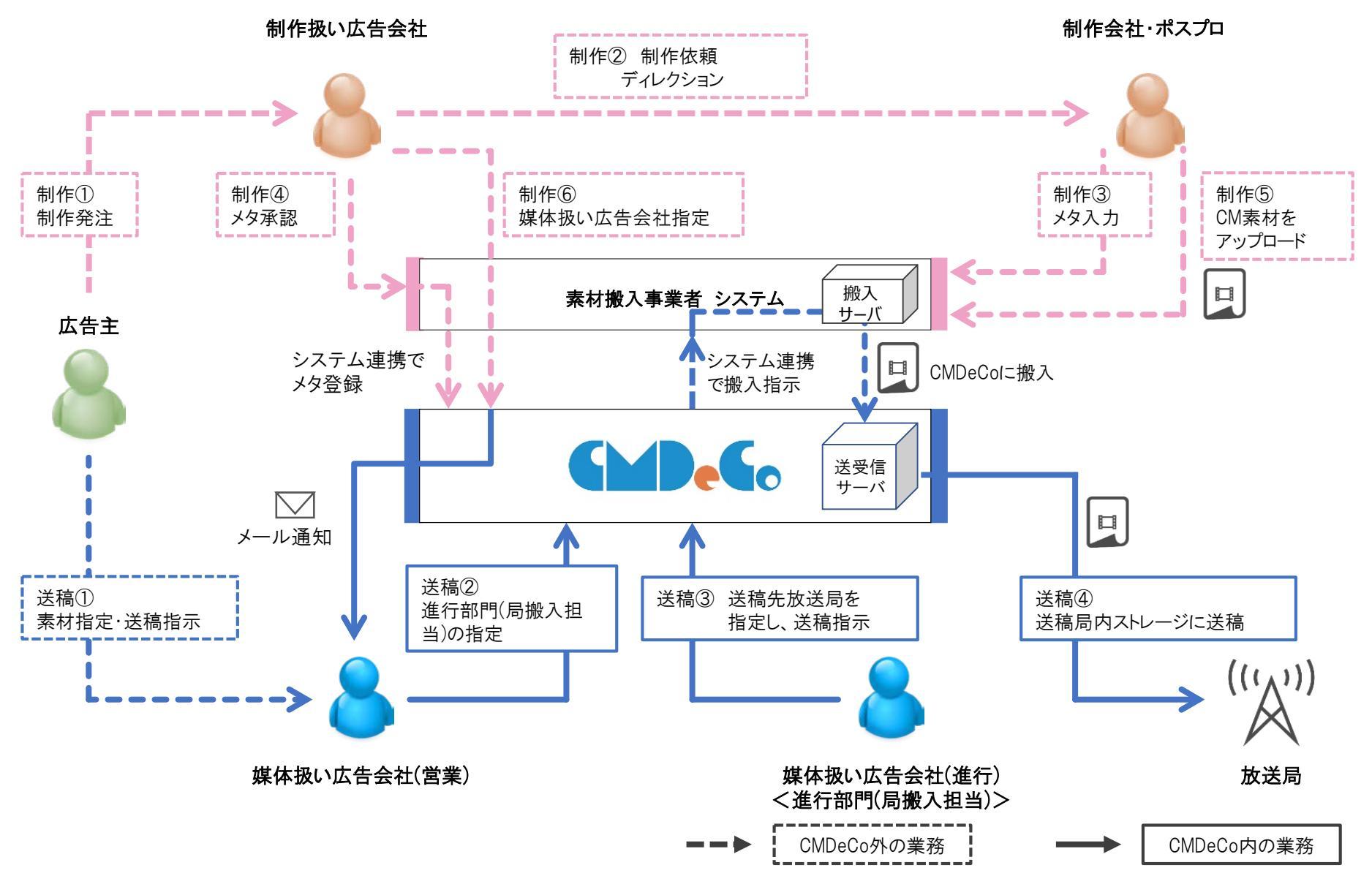

4

#### 媒体扱い広告会社(営業)と進行部門(局搬入担当)の作業フロー概要

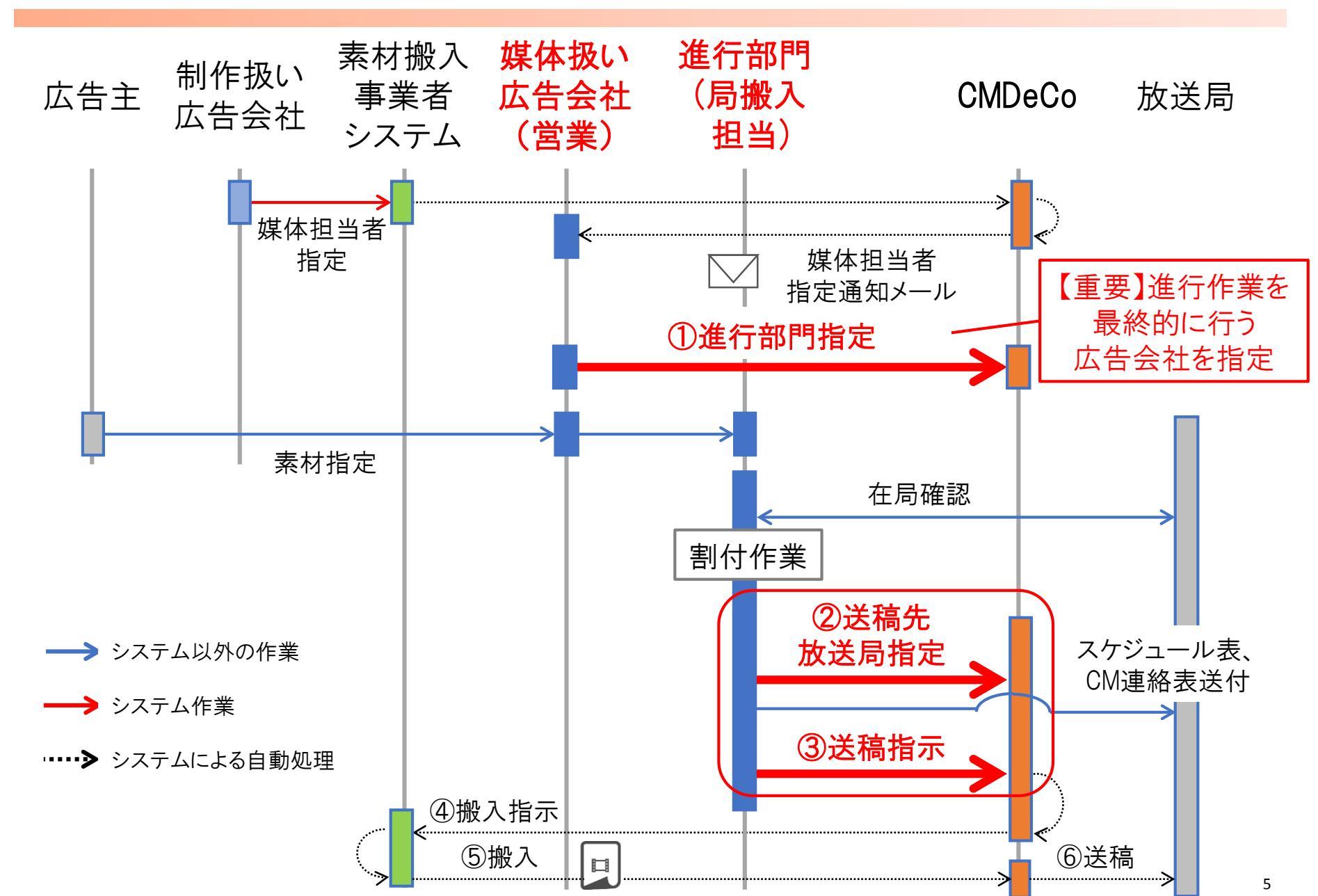

# 媒体扱い広告会社(営業)向け

#### 媒体扱い広告会社(営業) 担当者が行う作業

変更したい際に利用します。

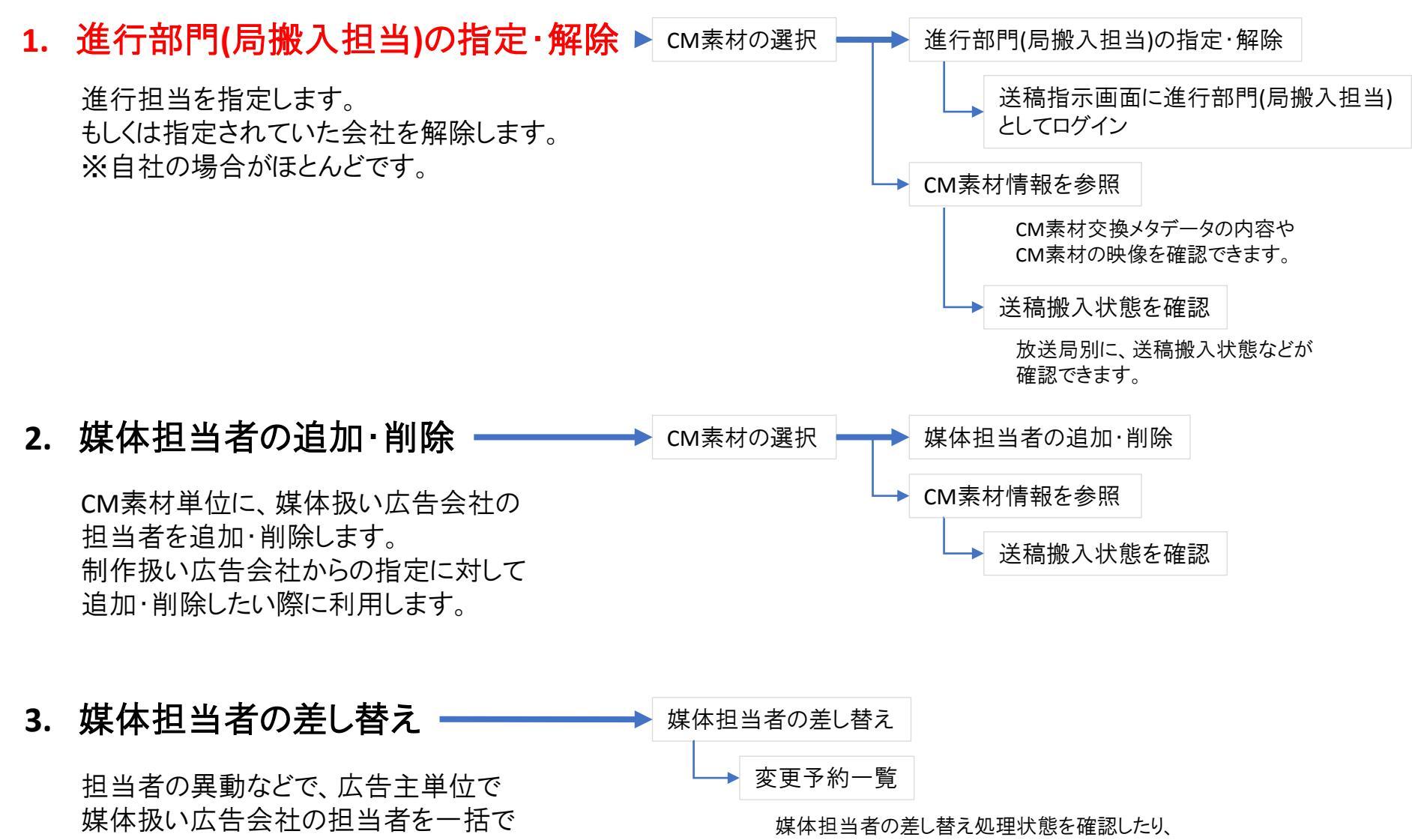

一度処理を予約したものを取り消したりできます。

#### 進行部門(局搬入担当)の指定 作業フロー

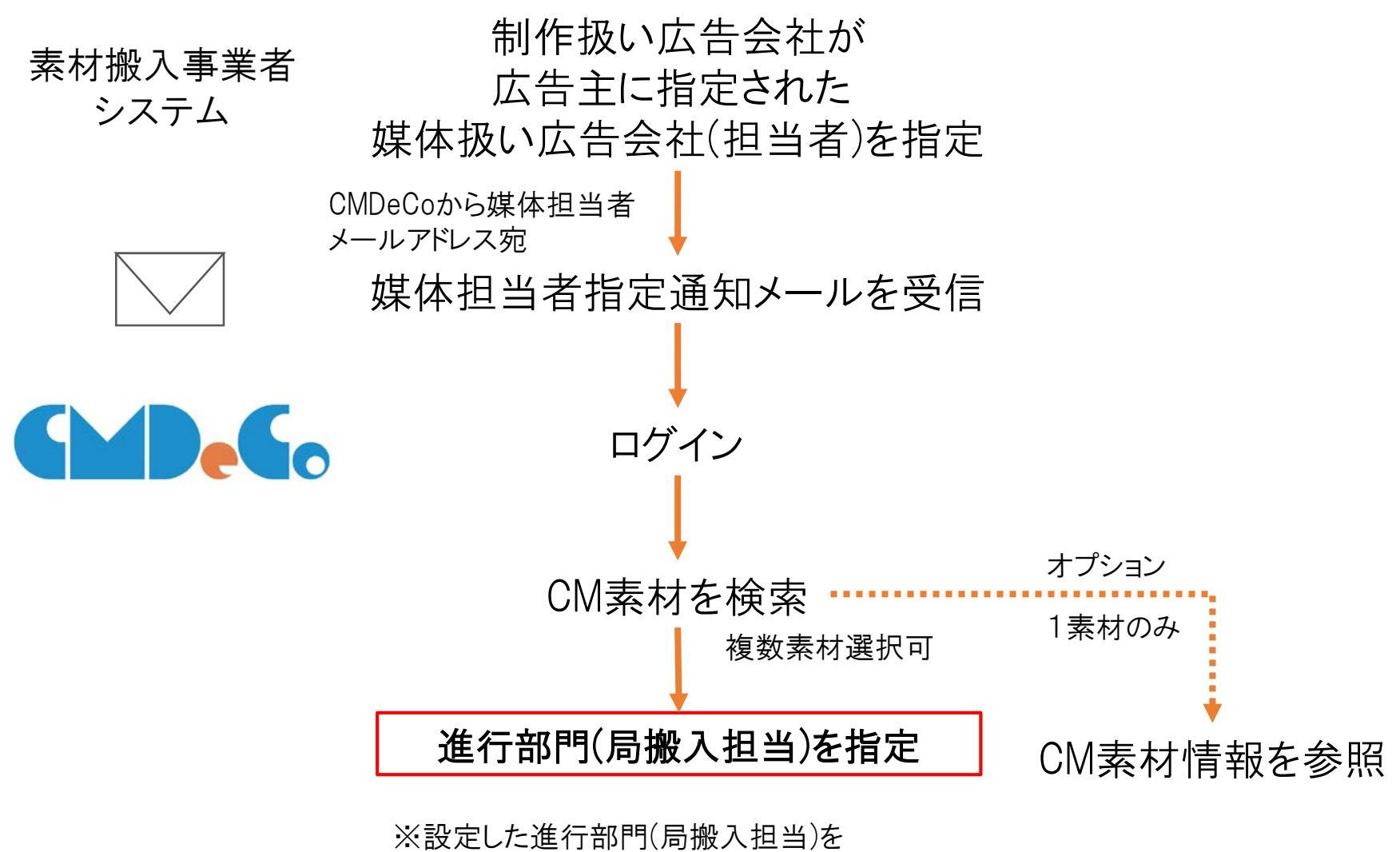

次回から初期表示することできます。

#### 媒体扱い広告会社指定と進行部門(局搬入担当)指定 パターン例

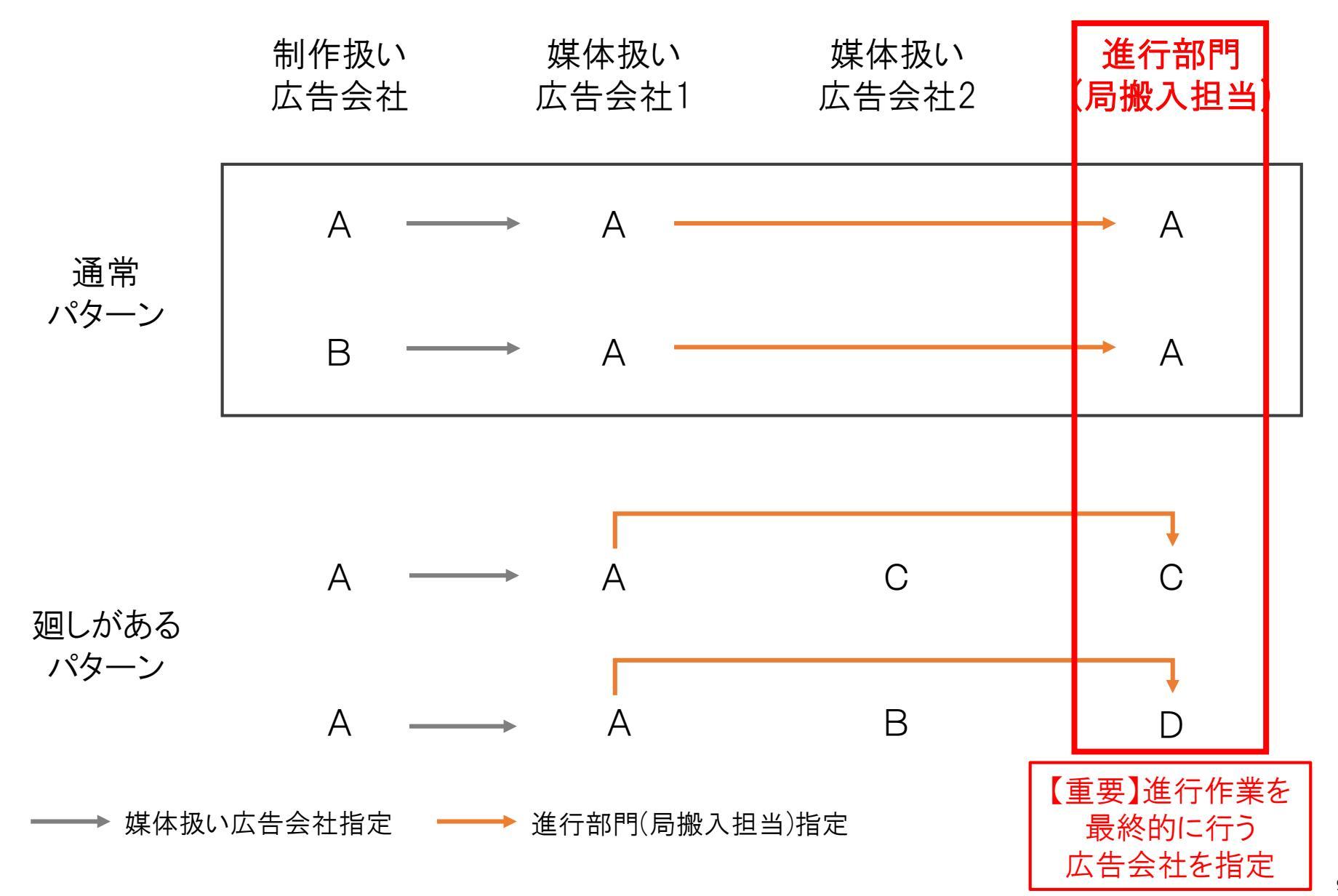

#### ログイン

| د الله الله: (/www.cmdeco.jp/ ۲۰ ه. د الله د الله د ال | ×                                                                     | - <b>u ×</b><br>A A G | ①メールアドレスを入力                                            |
|----------------------------------------------------------------------------------------------------|-----------------------------------------------------------------------|-----------------------|--------------------------------------------------------|
| アカウント*<br>パスワード*                                                                                                    |                                                                       |                       | ② パスワードを入力<br>※ 初回ログイン時は、媒体担当者指定通知<br>メールに記載の仮パスワードを入力 |
|                                                                                                    | 12/12 3                                                               |                       | ③【ログイン】ボタンを押下                                          |
| 問い合わせ先                                                                                                    | : CMDeCo(シーエムデコ) サポートデスク<br>support_cmdeco@ad-edi.com<br>00-0000-0000 |                       |                                                        |
|                                                                                                    |                                                                       |                       |                                                        |

- 初回ログイン時は、この画面からパスワード変更画面に遷移します。パスワードに変更し、パスワード変更後は一旦ログアウトしてください。
- パスワードを忘れた場合は、「パスワードを忘れた場合」リンクを押下してください。
- パスワードを3回間違えるとロックされます。「パスワードを忘れた場合」リンクを押下して、パスワードを再設定してください。
- パスワードの有効期間は30日です。期限切れの場合、「パスワードを忘れた場合」リンクを押下して、パスワードを再設定してください。

# 1. 進行部門(局搬入担当)の指定

| - □ ×     - □ ×     - □ ×     - □ ×     - □ ×     - □ ×     - □ ×     - □ ×     - □ ×     - □ ☆ ③     - □ ×     - □ ☆ ③     - □ ☆ ③     - □ ☆ ◎     - □ ☆ ◎     - □ ☆ ◎     - □ ☆ ◎     - □ ☆ ◎     - □ ☆ ◎     - □ ☆ ◎     - □ ☆ ◎     - □ ☆ ◎     - □ ☆ ◎     - □ ☆ ◎     - □ ☆ ◎     - □ ☆ ◎     - □ ☆ ◎     - □ ☆ ◎     - □ ☆ ◎     - □ ☆ ◎     - □ ☆ ◎     - □ ☆ ◎     - □ ☆ ◎     - □ ☆ ◎     - □ ☆ ◎     - □ ☆ ◎     - □ ☆ ◎     - □ ☆ ◎     - □ ☆ ◎     - □ ☆ ◎     - □ ☆ ◎     - □ ☆ ◎     - □ ☆ ◎     - □ ☆ ◎     - □ ☆ ◎     - □ ☆ ◎     - □ ☆ ◎     - □ ☆ ◎     - □ ☆ ◎     - □ ☆ ◎     - □ ☆ ◎     - □ ☆ ◎     - □ ☆ ◎     - □ ☆ ◎     - □ ☆ ◎     - □ ☆ ◎     - □ ☆ ◎     - □ ☆ ◎     - □ ☆ ◎     - □ ☆ ◎     - □ ☆ ◎     - □ ☆ ◎     - □ ☆ ◎     - □ ☆ ◎     - □ ☆ ◎     - □ ☆ ◎     - □ ☆ ◎     - □ ☆ ◎     - □ ☆ ◎     - □ ☆ ◎     - □ ☆ ◎     - □ ☆ ◎     - □ ☆ ◎     - □ ☆ ◎     - □ ☆ ◎     - □ ☆ ◎     - □ ☆ ◎     - □ ☆ ◎     - □ ☆ ◎     - □ ☆ ◎     - □ ☆ ◎     - □ ☆ ◎     - □ ☆ ◎     - □ ☆ ◎     - □ ☆ ◎     - □ ☆ ◎     - □ ☆ ◎     - □ ☆ ◎     - □ ☆ ◎     - □ ☆ ◎     - □ ☆ ◎     - □ ☆ ◎     - □ ☆ ◎     - □ ☆ ◎     - □ ☆ ◎     - □ ☆ ◎     - □ ☆ ◎     - □ ☆ ◎     - □ ☆ ◎     - □ ☆ ◎     - □ ☆ ◎     - □ ☆ ◎     - □ ☆ ◎     - □ ☆ ◎     - □ ☆ ◎     - □ ☆ ◎     - □ ☆ ◎     - □ ☆ ◎     - □ ☆ ◎     - □ ☆ ◎     - □ ☆ ◎     - □ ☆ ◎     - □ ☆ ◎     - □ ☆ ◎     - □ ☆ ◎     - □ ☆ ◎     - □ ☆ ◎     - □ ☆ ◎     - □ ☆ ◎     - □ ☆ ◎     - □ ☆ ◎     - □ ☆ ◎     - □ ☆ ◎     - □ ☆ ◎     - □ ☆ ◎     - □ ☆ ◎     - □ ☆ ◎     - □ ☆ ◎     - □ ☆ ◎     - □ ☆ ◎     - □ ☆ ◎     - □ ☆ ◎     - □ ☆ ◎     - □ ☆ ◎     - □ ☆ ◎     - □ ☆ ◎     - □ ☆ ◎     - □ ☆ ◎     - □ ☆ ◎     - □ ☆ ◎     - □ ☆ ◎     - □ ☆ ◎     - □ ☆ ◎     - □ ☆ ◎     - □ ☆ ◎     - □ ☆ ◎     - □ ☆ ◎     - □ ☆ ◎     - □ ☆ ◎     - □ ☆ ◎     - □ ☆ ◎     - □ ☆ ◎     - □ ☆ ◎     - □ ☆ ◎     - □ ☆ ◎     - □ ☆ ◎     - □ ☆ ◎     - □ ☆ ◎     - □ ☆ ◎     - □ ☆ ◎     - □ ☆ ◎     - □ ☆ ◎     - □ ☆ ◎     - □ ☆ ◎     - □ ☆ ◎     - □ ☆ ◎     - □ ☆ ◎     - □ ☆ ◎     - □ ☆ ◎     - □ ☆ ◎     - □ ☆ ◎     - □ ☆ | 進行を担当する広告会社を<br>指定します。<br>もしくは指定されていた会社を<br>解除します。       |
|----------------------------------------------------------------------------------------------------|----------------------------------------------------------|
| ■ お知らせ                                                                                                    |                                                          |
| 用いわけは指:CMSaCa(シーエムデヨ) サポートデスク xxxxxxx0(mx.cs.jp 00-4000-6005                                                                                                    | ※自社の場合がほとんどです。                                           |
|                                                                                                    | <ol> <li>①【進行部門(局搬入担当)の指定·解除】ボ<br/>タンを<br/>押下</li> </ol> |

- 進行部門(局搬入担当)とは、CM素材やCMスケジュール表、CM連絡表を放送局へ送る作業を行う会社のことです。
- 多くの場合は、自社になります。

# 1. 進行部門(局搬入担当)の指定(CM素材の選択)

| <ul> <li>● 檢索条件</li> <li>② 検索結果から、CM素材を通</li> <li>② 検索結果から、CM素材を通</li> <li>③ 【進行担当広告会社の指定<br/>ボタンを押下</li> </ul>                                                                                                    |      |
|----------------------------------------------------------------------------------------------------|------|
| 10時CMド       ●       = 20002       (#760-9-03.70 em)       第方が指定された目       ((#70-9-04-03.70 em))       (#70-9-04-03.70 em)       (#70-9-04-03.70 em)       (#70-9-04-03.70 em)       (#70-9-04-03.70 em)       (#70-9-04-03.70 em)       (#70-9-04-03.70 em)       (#70-9-04-03.70 em)       (#70-9-04-03.70 em)       (#70-9-04-03.70 em)       (#70-9-04-03.70 em)       (#70-9-04-03.70 em)       (#70-9-04-03.70 em)       (#70-9-04-03.70 em)       (#70-9-04-03.70 em)       (#70-9-04-04-03.70 em)       (#70-9-04-04-04-04-04-04-04-04-04-04-04-04-04-                                                                                                    | ፪択   |
| CM森彬名       (159) = 30 (19) (159) = 30 (19) (19) (19) (19) (19) (19) (19) (19)                                                                                                    | ŀ解除】 |
| <ul> <li>素材物数 □ 15秒 □ 30秒 □ 60秒 □ 90秒 □ 240秒 □ 300秒 □ 240秒 □ 300 □ 240 □ 240</li></ul> |      |
| 二 ひの也       広告主名       (修分一版)       ※検索結果が300件を超える場合は1件も表示されません。       後索結果一覧       2 10年       2 10年       2 10年       2 10年       3 099(A=756801 CMD e Co 脱屑会サンプル 158 158 デスト広告主 2017/07/07       2 158 デスト広告主 2017/07/07                                                                                                    |      |
| 広告主名<br>(#9-版)<br>**検索結果が300件を超える場合は1件も表示されません。<br>む店<br>全<br>10 <sup>6</sup><br>(#9-版)<br>**<br>**<br>**<br>**<br>**<br>**<br>**<br>**<br>**<br>*                                                                                                    |      |
| <ul> <li>※検索結果が300件を超える場合は1件も表示されません。</li> <li>検索結果一覧</li> <li>ショチー</li> <li>10時<br/>(Hコード)</li> <li>CH素粉名:</li> <li>解析</li> <li>成告主名:</li> <li>解析規単会社:</li> <li>原作相当(<br/>論定日</li> <li>第2994年756801 CMDeCo 段符会サンプル 15時 15時 デスト広告主</li> <li>2017/07/07</li> <li>全 14</li> </ul>                                                                                                    |      |
|                                                                                                    |      |
| ■ 検索結果一覧<br>±1F<br>▼ 10년 CH-F*3 CH表材名:  数     K      K       |      |
| 21F<br>21F<br>210時<br>CM→F <sup>2</sup> CM素材合: 条材<br>39994≈756601 CMDeCo 股限会サンプル 15時 7天ト広告主 2017/07/07<br>く<br>全1中                                                                                                    |      |
| 21F     10冊     CM集構名     CM集構名     CM集構     CM集構     CM集構     CM集構     CM集構     CM集構     CM集構     CM集構     CM集構     CM集構     CM集構     CM集構     CM集構     CM集構     CM集構     CM集構     CM集構     CM集構     CM集     CM集構     CM集構     CM集構     CM集     CM集構     CM集構     CM集構     CM集構     CM集構     CM集構     CM集構     CM集構     CM集構     CM集構     CM集構     CM集構     CM集構     CM集構     CM集     CM集構     CM集構     CM集構     CM集構     CM集構     CM集     CM集     CM集     CM集     CM集構     CM集     CM集     CM集     CM集     CM集     CM集     CM集     CM集     CM集     CM集     CM集     CM集     CM集     CM集     CM集     CM     CM集     CM集     CM集     CM集     CM集     CM集     CM集     CM集     CM集     CM集     CM集     CM集     CM集     CM集     CM集     CM集     CM集     CM集     CM集     CM     CM集     CM集     CM集     CM集     CM集     CM集     CM     CM     CM集     CM集     CM集     CM集     CM集     CM     CM     CM     CM集     CM     CM           |      |
| 100時<br>(M) 二 1 <sup>-5</sup> CM集材名:     解析<br>日数     広告主名:     銀行指出会社:     保保相当:<br>話定日       999A=756801     CMD e C 0     展開会サンプル 15時     15時     デスト広告主     2017/07/07       全1作     3                                                                                                    |      |
|                                                                                                    |      |
|                                                                                                    |      |
|                                                                                                    |      |
|                                                                                                    |      |
| CM最佳材料检查型。 進行但告会社の指定。新闻A                                                                                                    |      |
|                                                                                                    |      |
| Ministration (N-TTA-1) NW-L-X-X-Solder Currectification on concerning Aministra                                                                                                    |      |
|                                                                                                    |      |
|                                                                                                    |      |

- 検索条件について、「進行部門(局搬入担当)の指定状況」の初期値は「未」です。
- CM素材は複数選択可能です。

# 1. 進行部門(局搬入担当)の指定(会社の追加前)

| <ul> <li>         ・         ・         ・</li></ul> | ■ ¤- ac) @cмюссо<br>tの指定・解除] | ×                                 | <b>R</b> a              | - □ ×<br>☆☆®        | ①【進行部門(局搬入担当)を追加】ボタンを<br>押下<br>→会社選択画面が立ち上がる |
|---------------------------------------------------|------------------------------|-----------------------------------|-------------------------|---------------------|----------------------------------------------|
| 10桥CMコード                                          | CM集材名                        | 素材<br>秒数                          | 広告主名                    |                     |                                              |
| 999A=756801 CMDeCo 説明会<br>全1件                     | サンプル 15秒                     | 15 秒 デスト広告主                       |                         |                     |                                              |
| (1) 進行担当会社の選択                                     |                              |                                   |                         |                     |                                              |
| 進行担当会社を追加                                         |                              | 表示中の進行                            | 担当会社をデフォルトに登録します。設定した進行 | 担当会社は次回から初期表示されます。  |                                              |
| 进行相当会社名                                           | 进行扣当会社支社名                    |                                   | 代表メールアドレス■              |                     |                                              |
|                                                   |                              |                                   |                         | 進行担当会社たいて指定         |                                              |
|                                                   |                              | 豊行担当会社として、引き続き作業を行                | う場合には、このボタンを押してください。    | 結構活動面に進行担当会社としてログイン |                                              |
|                                                   | 用5倍的12月:CH0                  | eCo(シーエムテコ) サポートテスク xxxxxxx (\$xx | co.30 00-0000-0000      |                     |                                              |
|                                                   |                              |                                   |                         |                     |                                              |
|                                                   |                              |                                   |                         |                     |                                              |
|                                                   |                              |                                   |                         |                     |                                              |
|                                                   |                              |                                   |                         |                     |                                              |
|                                                   |                              |                                   |                         |                     |                                              |
|                                                   |                              |                                   |                         |                     |                                              |
| 4                                                 |                              |                                   |                         |                     |                                              |

# 1. 進行部門(局搬入担当)の指定(会社の選択)

| <ul> <li>● ● https://www.endeco.jp/</li> <li>&gt;&gt;&gt;&gt;&gt;&gt;&gt;&gt;&gt;&gt;&gt;&gt;&gt;&gt;&gt;&gt;&gt;&gt;&gt;&gt;&gt;&gt;&gt;&gt;&gt;&gt;&gt;&gt;&gt;&gt;&gt;&gt;</li></ul> | ■ פיפס (@сможсо)<br>たの指定・解除]                                                                                     | x                                          | -     | - 전 호<br>슈 슈 한<br>Rá X11~ 2075년                                                                                                    | ① 検索条件を入力し、【検索】ボタンを押下<br>② 進行を担当する会社(・支社)を選択 |
|----------------------------------------------------------------------------------------------------|----------------------------------------------------------------------------------------------------|--------------------------------------------|-------|----------------------------------------------------------------------------------------------------|----------------------------------------------|
| 全1行<br>10所CMユード<br>999A=756801 CMD e C o 説明会<br>全1行<br>進行担当会社の選択<br>進行担当会社の選択<br>進行知為会社名<br>電通<br>()                                                                                    | C1条材名<br>サンプル 15巻<br>単行担当会社の選択<br>CCCコード<br>会社名<br>※検索諸単が300件を認える場<br>9992 デスト広告会社<br>9992 デスト広告会社<br>全4件<br>前応5 | 素社<br>わ放       15.80     デスト広告主       9992 | LiftS | れます。<br>テフォルトして起定<br>単正<br>単語<br>単語<br>単語<br>単語<br>単語<br>単語<br>単語<br>単語<br>単語<br>一<br>の<br>の<br>の<br>の<br>の<br>の<br>の<br>の<br>の<br>の<br>の<br>の<br>の | ③【追加】ボタンを押下<br>→元画面に戻る                       |

- 進行部門(局搬入担当)は複数選択可能です。
- 通常は自社を選択することになります。

# 1. 進行部門(局搬入担当)の指定(会社の追加後)

| <ul> <li>         ・ ・・・・・・・・・・・・・・・・・・・・・・・・・・・</li></ul> | ■ P-@C @CMDeco<br>会社の指定・解除] | ×                                                   | 2                                      | - □ ×<br>(c) ☆ (0)<br>*22~ 0779► | ①【進行部門(局搬入担当)として指定】ボタ<br>ンを押下<br>→ 進行部門(局搬入担当)の代表メール |
|-----------------------------------------------------------|-----------------------------|-----------------------------------------------------|----------------------------------------|----------------------------------|------------------------------------------------------|
| ±11+<br>10桁CMコード<br>999A=756801 CMDeCo 版<br>金1件           | CM器材合<br>明会サンプル 15秒         | <ul><li>素材</li><li>約数</li><li>15 秒 デスト広告主</li></ul> | 広告主名                                   |                                  | アドレスに<br>指定された旨が通知されます。                              |
| 進行担当会社の選択<br>進行担当会社を追加                                    | 8                           | 示中の進行相当会社をデフォルトに登録します                               | 7、設定した進行恒当会社は次回から初期表示されます。             | デンオルトとして設定                       | ②【戻る】ボタンを押下し、「CM素材の選択」<br>画面に戻る                      |
| 進行报当会社名                                                   | 進行报告会社支社名                   | 571                                                 | メールアドレス*                               |                                  |                                                      |
| テスト広告会社                                                   | 東京本社                        | cmdeco.tokyo@testad.co.jp                           | ※代表メールアドレスは接取設定できません。                  | Ris -                            |                                                      |
| テスト広告会社                                                   | 關門支社                        | crideco Janna @testad.co.jp                         | ************************************** | 除<br>進行損害会社として指定                 |                                                      |
|                                                           |                             | 進行担当会社として、引き続き作業を行う場                                | 合には、このボタンを押してください。 は間に許強に向け            | 進行担当会社としてログイン                    |                                                      |
|                                                           | poveboty); cm               | G#G(1-IAFJ) 9#-≻FX9 xxxxxфxcog                      | 00-0000-0000                           |                                  |                                                      |
|                                                           |                             |                                                     |                                        |                                  |                                                      |

- 進行部門(局搬入担当)の解除を行った後も、【進行部門(局搬入担当)として指定】ボタンを押下してください。
- 次回以降、この画面に遷移した際に今回選択した会社(・支社)をデフォルト表示したい場合は、【デフォルトとして設定】を押下してください。
- 進行部門(局搬入担当)として引き続き作業を行う場合は、【送稿指示画面に進行部門(局搬入担当)としてログイン】を押下してください。
- 代表メールアドレスは変更することができます。(直接進行担当者のメールアドレスを入れたりできます)

#### 2. 媒体担当者の指定

| - □ ×<br>************************************             | CM素材単位に、媒体扱い広告<br>会社の担当者を追加・削除します。<br>制作扱い広告会社からの指定に<br>対して追加・削除したい際に利用<br>します。 |
|-----------------------------------------------------------|---------------------------------------------------------------------------------|
| ΠειθΩΤΗΣ ΕΠΟΛΟΔ(ΣΣΔΥΞ) 9#ΥΞΥΡ ΧΟΟΛΟΛΟΦΙΝΟΛΦΟ Ο Ο ΟΟΟ ΟΟΟΟ | ①【媒体担当者の追加・削除】ボタンを押下                                                            |

### 2. 媒体担当者の追加・削除(CM素材の選択)

| CMDeCo CM素             | *<***、<br>長材の選択 [媒体担当者の追加・削除]                                                                                       |                                                                 | 展る メニュー ログアウト                      |                                   |
|------------------------|----------------------------------------------------------------------------------------------------|-----------------------------------------------------------------|------------------------------------|-----------------------------------|
| ■ 検索条件                 |                                                                                                    |                                                                 |                                    | ② 検索結果から、CM素材を選択                  |
| 10桁CMコード<br>CM素材名      | 999A = (ド方のみの入力も可)<br>(部分一致)                                                                                        | 貴方が指定された日<br>(環体超当として選定された日) (yyyy/mm/ddで)<br>進行担当会社の指定状況 ○未 ●済 | ~ (以方のみの入力も可)<br>JJ 例:2017/08/02)  | (城休坦光安を追加する場合)                    |
| <sup>兼4449</sup> 政     | <ul> <li>□ 1549 □ 3049 □ 6049 □ 9049</li> <li>□ 120秒 □ 180秒 □ 240秒 □ 300秒</li> <li>□ その他</li> <li>(昭分一致)</li> </ul> | )取行担当会社を超なした日)<br>(進行担当会社を超なした日) (yyyy/mm/ddで)                  | ○ (約500400人が毛山)<br>切 例:2017/08/02) | ③【媒体担当者を追加する場合) ③【媒体担当者の追加】ボタンを押下 |
| ※検索結果が300件<br>■ 検索結果一覧 | を超える場合は1件も表示されません。                                                                                                  |                                                                 |                                    | (棋休扣当者を削除する場合)                    |
| 全1件                    |                                                                                                    |                                                                 |                                    | (殊体迫当省を削除する物合)                    |
| ■ 10년<br>CM□-F         | CM重材名☆                                                                                                    | 素料。<br>砂敷 広告主名 :                                                | 進行的当会社。                            | ③【媒体担当者の削除】ボタンを押下                 |
| 999A=756801            | CMDeCo 説明会サンプル 15秒                                                                                                  | 15秒 テスト広告主                                                      | 2017/07/07                         |                                   |
| 全1仟                    |                                                                                                    | ()<br>CH素材情報を参照                                                 | uissein gaaniseenn                 |                                   |
|                        | 馴い合わせ先:CMDeCo(シーエムデコ) サポートデスク su                                                                                    | pport_omdeco@ad-edi.com 00-0000-0000                            | สารที่สาว                          |                                   |

- 検索条件について、「進行部門(局搬入担当)の指定状況」の初期値は「未」です。
- CM素材は複数選択可能です。

#### 2. 媒体担当者の追加

| 🗲 💿 📓 https://www.cmdeco.jp/   | 💌 Р т 🔒 б 🖉 СМДесо                     | x                                          | 3         | ×          | ①媒体担当者氏名と                       |
|--------------------------------|----------------------------------------|--------------------------------------------|-----------|------------|---------------------------------|
| CMDeCo 媒体担当者の                  | 追加                                     |                                            |           | x=1- D770h | 媒体担当者メールアドレスを入力                 |
| ■ 選択されたCM素材                    |                                        |                                            |           |            |                                 |
| 全1件                            |                                        |                                            |           | _          | ②【媒体担当者を追加】ボタンを押下               |
| 10₩CM⊡−F                       | CM素材名                                  | 素H<br>投数                                   | 広告主名      |            |                                 |
| 999A=756801 CMDeCo 説明会!<br>全1件 | サンプル 15秒                               | 15秒 テスト広告主                                 |           |            | ③【戻る】ホタンを押下し、「UM素材の選択」<br>画面に戻る |
| ■ 追加する媒体担当者の選                  | 訳                                      |                                            |           |            |                                 |
| 行在追加                           |                                        |                                            |           |            |                                 |
| ₩48当者氏名<br>① 「广告 ★88           | Interlastant@rendares in               | 媒体担当者メート                                   | レアドレス     | AUD2       |                                 |
|                                | ) ( <b>Service Service Service Ser</b> |                                            | 2         | 媒体担当者を迫加   |                                 |
|                                | 用いかりなえ:CMDeCo(シーエムデコ) サポート             | 729 support_cmdsco@ad-edi.com 00-0000-0000 | +(21/852) |            |                                 |
|                                |                                        |                                            |           |            |                                 |
|                                |                                        |                                            |           |            |                                 |
|                                |                                        |                                            |           |            |                                 |
|                                |                                        |                                            |           |            |                                 |
|                                |                                        |                                            |           |            |                                 |
|                                |                                        |                                            |           |            |                                 |
|                                |                                        |                                            |           |            |                                 |
|                                |                                        |                                            |           |            |                                 |
|                                |                                        |                                            |           |            |                                 |

- 複数人登録したい場合、【行を追加】ボタンを押下してください。入力欄を追加されます。
- 不要な入力欄を消す場合、【削除】ボタンを押下してください。

#### 2. 媒体担当者の削除

| ウザの探るボタンは使用しないでください。  | р-ас 🍯 см             | DeCo ×                     |                             | (3)         | 1                  |
|-----------------------|-----------------------|----------------------------|-----------------------------|-------------|--------------------|
| 1DeCo 媒体担当者の          | 削除                    |                            |                             |             | 5 321- 077         |
| 選択されたCM素材             |                       |                            |                             |             |                    |
| DIFFECMILT-IF         | CM版材名                 | 素材<br>投数                   |                             | 広告主名        |                    |
| 9A=756801 CMDeCo 脱明会划 | ナンブル 15秒              | 1510                       | テスト広告主                      |             |                    |
| <b>成体相当者氏</b>         | <i>%</i>              |                            | ( <b>M</b>                  | 体担当者メールアドレス |                    |
| 担当者A                  | Tant                  | o.A@cmdeco.jp              |                             |             |                    |
|                       |                       |                            |                             |             | <b>《集体担当者》的</b> 原示 |
|                       | EL-SDUE-CHDeCo( )     | エムデコ) サポートデスク support cmde | codlad-ed.com 00-0000-0000  | ¥(7),855    |                    |
|                       | ML-VERTICE CHOREGY L- | エムデコ) サポートデスク support_cmai | xco@ad-edi.com 00-0000-0000 | หมายสมา     |                    |
|                       | Ministration (L-      | エムデコ) サポートデスク support_cmda | co@ad-adi.com 09-5000-0000  | NULLINS     |                    |
|                       | Mi-MOURICHARCE        | エムテコ) サポートデスク support_and  | co@ad-e8.com 00-0000-0000   | NULIBAS     |                    |
|                       | Mi-MOURICHARCE        | エムテコ) サポートデスク support_end  | co@ad-e8.com 00-0000-0000   | NULIMAN     |                    |
|                       | M-00000.040464(L-     | エムデコ) サポートデスク topport_cind | co@ad-e8i.com 80-0000-0000  | нлан        |                    |
|                       | M-MOUTLONGEQL-        | エムジコ) サポートジスク topport_cmd  | co@ad-edi.com 09-0000-0000  | ANURAN      |                    |

- ①削除したい媒体担当者を選択
  - ②【媒体担当者を削除】ボタンを押下
  - ③【戻る】ボタンを押下し、「CM素材の選択」 画面に戻る

■ 媒体担当者が一人の場合、削除できません。媒体担当者の追加を行ってから、この作業を行ってください。

#### 3. 媒体担当者の差し替え

|                 | Р 7 8 C) 🗑 СМРЕСО х                                           | ର ଦ ହ   | 扣当  |
|-----------------|---------------------------------------------------------------|---------|-----|
| CMDeCo メニュー [媒体 | 构当者]                                                          | パスワード変更 | 1世4 |
| ב_א 🖬           |                                                               |         | 外内  |
| 進行担当会社の指定: 解除   | CM素材に対して、進行相当会社を指定、あるいは指定された進行相当会社を解除します。                     |         | 変史  |
| 製体担当者の迫かの影響     | CM集材に対して、媒体指当者を追加・剛除します。                                      |         |     |
| () (##88302122  | 広告主単位で、媒体相当者を差し替えます。                                          |         |     |
| 🍡 お知らせ          |                                                               |         | ①【妓 |
|                 |                                                               |         |     |
|                 | 間い目的11日来:CMDaCla(レーエムデコ) 9月一トデスタ xxxxxxx回xxx回,go 00-0000-0000 |         |     |
|                 |                                                               |         |     |
|                 |                                                               |         |     |
|                 |                                                               |         |     |
|                 |                                                               |         |     |
|                 |                                                               |         |     |
|                 |                                                               |         |     |
|                 |                                                               |         |     |
|                 |                                                               |         |     |
|                 |                                                               |         |     |
|                 |                                                               |         |     |
|                 |                                                               |         |     |
|                 |                                                               |         |     |

担当者の異動などで、広告主単位で 媒体扱い広告会社の担当者を一括で 変更したい際に利用します。

①【媒体担当者の差し替え】ボタンを押下

### 3. 媒体担当者の差し替え

| - □ ×<br>○ ◎ ■ https://www.omdeco.jp/ ■ P + @ C @ CMDeCo ×<br>>>>>>yce2+@ CMDeCo yek#U948800-yek#U94870差し替え<br>■ 検索条件                                                                                                    | ① 検索条件を入力し、【検索】ボタンを押下<br>② 差し替え対象とする広告主を1つ選択            |
|----------------------------------------------------------------------------------------------------|---------------------------------------------------------|
| 広告主コード       999A         広告主名       (部分一致)         **検索条件は必ず1つ以上指定してください。       ×電方が保体担当者として相定された広告主のみ表示されます                                                                                                    | ③変更元となる媒体担当者を選択するため、<br>【媒体担当者を選択】ボタンを押下<br>→選択画面が立ち上がる |
| ■ 差し替え対象となる広告主の選択<br><u>21</u> 件<br><u>広告主→下: 広告主名:</u><br><u>599A</u> テスト広告主<br><sub>全1</sub> 件                                                                                                    |                                                         |
| <ul> <li>■ 変更元と変更先の媒体担当者</li> <li>         2型元の媒体担当者メールアドレス         2型元の媒体担当者メールアドレス         2型元の媒体担当者メールアドレス         3 詳様担当者を達取         &gt;         3 詳様担当者を達取         &gt;         3 ま         1         1         1         1         1         1         1         1         1         1         1         1         1         1         1         1         1         1         1         1         1         1         1         1         1         1         1         1         1         1         1         1         1         1         1         1         1         1         1         1         1         1         1         1         1         1         1         1         1         1         1         1         1         1         1         1         1         1         1         1         1         1         1         1         1         1         1         1         1         1         1         1         1         1         1         1         1         1         1         1         1         1         1         1         1         1         1         1         1         1         1         1         1         1         1         1         1         1         1         1         1         1         1         1         1         1<!--</td--><td></td></li></ul> |                                                         |
| 変更すな)一致 ※結果は登日及英されます。 本材にお付くなが非担当者を完美(する))<br>用いまむせあ: DASKCK(レーエムデコ) サポートデスク xxxxxx意味 @3p 00-0000-0000                                                                                                    |                                                         |
|                                                                                                    |                                                         |

#### 3. 媒体担当者の差し替え(媒体担当者の選択)

| - □ ×<br>② ③ ● https://www.cmdeco.jp/ ■ P + B C ● CMDeCo ×<br>S75559567EX#555488EL647ECKENV<br>CMDeCo 媒体担当者の差し替え <u>R6 K2 · 0779</u> h                                                                                                    | ① メールアドレスを入力し、【検索】ボタンを<br>押下 |
|----------------------------------------------------------------------------------------------------|------------------------------|
| ■ 検衆条件<br>広告主コード ※※A                                                                                                    | ②変更したい担当者を選択                 |
| 広告主名 (個分→数)<br>※検索条件は必ず1つ以上指す (個分→数)<br>■ 差し替え対象となる広<br>全1年 (検索総理が300件を超える場合は1件も表示されません。 (個分→数)                                                                                                    | ③【選択】ボタンを押下<br>→元の画面に戻る      |
| 広告主コード:     金3行       ・ 999A     アストだき:       全1行     ②       ・ est2@aaa.jp       ・ test2@aaa.jp       ・ test2@aaa.jp       ・ test2@aaa.jp       ・ test2@aaa.jp                                                                                                    |                              |
| 新行担当者を注水<br>文実ディゲー文<br>第3年<br>第3年<br>第3年<br>第3年<br>第3年<br>第3年<br>第3年<br>第3年<br>第3年<br>第3年<br>第3年<br>第3年<br>第3年<br>第3年<br>第3年<br>第3年<br>第3年<br>第3年<br>第3年<br>第3年<br>第3年<br>第3年<br>第3年<br>第3年<br>第3年<br>第3年<br>第3年<br>第3年<br>第3年<br>第3年<br>第3年<br>第3年<br>第3年<br>第3年<br>第1年<br>第1年<br>第1年<br>第1年<br>第1年<br>第1年<br>第二<br>第二<br>第二<br>第二<br>第二<br>第二 |                              |
|                                                                                                    |                              |

■ 検索対象は、ログイン者と同じ会社(同じ広告事業者コード)であり、 かつ、媒体担当者の差し替え画面で選択した広告主のCM素材を一つ以上担当している担当者です。

#### 3. 媒体担当者の差し替え

| ●●● https://www.cmdeco.jp/     ■ P+ B C ● CMDeCo ×     S75050688.450-14581.UNICCCEN、     CMDeCo 媒体担当者の差し替え     かぶ冬件 | ×<br>@ \$ @<br>                                   | ① 変更先の媒体担当者氏名と<br>メールアドレスを入力                              |
|----------------------------------------------------------------------------------------------------|---------------------------------------------------|-----------------------------------------------------------|
| 広告主コード     999A       広告主名     (部分一致)                                                                               |                                                   | ②【素材に紐づく媒体担当者を変更(予約)<br>ボタンを押下                            |
| <ul> <li>※検索条件は必ず1つ以上指定してください。</li> <li>■ 差し替え対象となる広告主の選択</li> </ul>                                                | ※真方が媒体担当者として指定された広告主のみ表示されます。                     | <ul> <li>③【戻る】ボタンを押下し、「CM素材の選択」</li> <li>画面に戻る</li> </ul> |
| 全1年<br>広告主コード○ 広告主名☆<br>● 999A デスト広告主<br>全1年                                                                        |                                                   |                                                           |
| ■ 変更元と変更先の媒体担当者                                                                                                    |                                                   |                                                           |
|                                                                                                    | 媒体和当者氏名 変更先の媒体理当者メールアドレス<br>Jatolu harale Quas ja |                                                           |
| <b>元王</b> 节40一轮                                                                                                    | ※結果は翌日反映:(2): 無材は強付、資料担当者を変更(子句)                  |                                                           |
| 際小街口以外:CMDACI(10エムデコ) 5月トデスグ XXXXXXXX                                                                               | 00-0000-0000                                      |                                                           |
|                                                                                                    |                                                   |                                                           |
|                                                                                                    |                                                   |                                                           |
|                                                                                                    |                                                   |                                                           |
|                                                                                                    |                                                   |                                                           |

- 媒体担当者の差し替えは、翌日に反映されます。
- 同じ広告主で複数名差し替えたい場合、この作業を繰り返し行ってください。
- 変更予約の状態を確認したい、もしくは予約を取り消したい場合、【変更予約一覧】ボタンを押下してください。 → 次ページを参照のこと

#### 3. 媒体担当者差し替え予約の取り消し

| <ul> <li>計算 https://www.omdeco.jp/</li> <li>つがの見るボタンは使用しないでください。</li> </ul> |      | 2 - A - A C 6 CMDeCo   | *                                                     |                            |           |
|-----------------------------------------------------------------------------|------|------------------------|-------------------------------------------------------|----------------------------|-----------|
| 1オンライン送稿                                                                    | 媒体担当 | 緒差し替え予約の取り             | )消し                                                   | 戻る メニ                      | 1- 057    |
| 対象者の選択                                                                      |      |                        |                                                       |                            |           |
| ¥3 <b>(</b> †                                                               |      |                        |                                                       |                            |           |
| 予約日時●                                                                       | 広告主  | 広告主名章                  | を更元の媒体担当者<br>メールアドレス                                  | 変更先の媒体担当者<br>メールアドレス       | 25-92     |
| • 2017/08/20 13:30                                                          | 999A | テスト広告主株式会社             | jiro.kokoku@testad.co.jp                              | hanako.kokoku@testad.co.jp | 未処理       |
| O 2017/08/21 12:30                                                          | 999A | テスト広告主株式会社             | taro.kokoku@testad.co.jp                              | saburo.kokoku@testad.co.jp | エラー       |
|                                                                             |      |                        |                                                       | _                          |           |
|                                                                             |      |                        |                                                       |                            | 諸変更の予約を取消 |
|                                                                             |      |                        |                                                       |                            |           |
|                                                                             |      |                        |                                                       |                            |           |
|                                                                             |      | Rivebourk : ONF>5      | 5イン <b>活動</b> サポートデスタ xxxxxxx(()xx co.jp 00-0000-0000 |                            |           |
|                                                                             |      | Reverouse : CHOP > 1   | 5イン20月 サポートデスタ xxxxxxx(()xx.co.jp 00-0000-0000        |                            |           |
|                                                                             |      | Rivをわせる:CNFンT          | 54-3 <b>88</b> 4#-1-F729 mmmif(n.co.jp 00-0000-0000   |                            |           |
|                                                                             |      | Bi-shotsis : CNN->5    | 54-3∰9#-≻729 mmm®n.cop (840064000                     |                            |           |
|                                                                             |      | Rowhold, Deets         | 54-388 9#->729 xxxxxdxx.cz.p (0-660-6000              |                            |           |
|                                                                             |      | Ro-Motoria : Deebot    | 54-388 9#->989 mmmdpr.co.p (8-666-6000                |                            |           |
|                                                                             |      | Ro-Wooth : Corto       | 54-388.9%->989 mmmadar.co.p (0-600-6000               |                            |           |
|                                                                             |      | Ro-shottik : Centor    | 54-388 9%->729 xxxxx0px.co.p (0-600-6000              |                            |           |
|                                                                             |      | Ro-shoutdu : Crort-s   | 54-388 TH-+FL9 202000                                 |                            |           |
|                                                                             |      | Ro-shoutski : CHAR-2   | 54-388 TH-+FL9 202000                                 |                            |           |
|                                                                             |      | Rowners : Deros        | 54-348 9#->729 xxxxx00x03x.co.jo (0-600-6000          |                            |           |
|                                                                             |      | Row Battler, Device    | 54-388 9#-≻729 xxxxx00x.co.jo (0-6600-6000            |                            |           |
|                                                                             |      | Ro-Motoria : Deebot    | 54-388 9#->929 xxxxx0xxxx0xxx3p (8-6666-6000          |                            |           |
|                                                                             |      | Ro-Motols: Deebs       | 54-388995-6929 xxxxxq0x.co.jp (0-6006-0000            |                            |           |
|                                                                             |      | Ro-Wooth: Conto        | 54-388 9%->729 xxxxx0xxxx0xcoy0 (04000-0000           |                            |           |
|                                                                             |      | Rowling to the second  | 5-(-300 9-8>729 xxxxx00xxx30 0040004000               |                            |           |
|                                                                             |      | Rowling and the second | 5-(-300 9#->729 xxxxx00x.co.jp (0-660-6000            |                            |           |
|                                                                             |      | Ro-Moteria : Deebo     | 54-388 9#->729 xxxxx0xxxx0xxx0p (0-600-6000           |                            |           |
|                                                                             |      | Ro-Motoria : Deebo     | 54-388 97->729 xxxxx0xxxx0xxx3p (0-600-6000           |                            |           |

- ① 予約を取り消したいものを選択
- ②【媒体担当者変更の予約を取り消し】 ボタンを押下

#### ■ ステータスについて、

| ステータス | 状態                            |
|-------|-------------------------------|
| 未処理   | 予約が完了し、その日の夜間バッチがまだ実行されていない状態 |
| エラー   | 夜間バッチが実行され、何かしらのエラーが発生した状態    |

#### Op1.CM素材情報の参照(CM素材の選択)

| CMDeCo CM素                                      | 材の選択 [進行担当会社の指定・解除]                                                                                                    |                                                                 | Ri XI                                 | 1- DØ70h      | 【進行部門(局搬入担当)の指定・解除】                                               |
|-------------------------------------------------|----------------------------------------------------------------------------------------------------|-----------------------------------------------------------------|---------------------------------------|---------------|-------------------------------------------------------------------|
| 10桁CM□-ド<br>CM素材名<br>素材秒数<br>広告主名<br>※検索結果が300件 | 999A       = 75003       (ド方のみの入力も可)         (第59-数)       3019       6019       9019         12019       18019       24019       30019         その他       (第59-数)         を超える場合は1件も表示されません。 | 貴方が指定された日<br>(選4項曲として憲定された日) (yyyy/mm/ddで入<br>進行担当会社の指定状況 ④未 〇済 | ✓ (片方の引<br>力 例:2017/08/02)            | ງແລະອາງ       | を押下<br>② 検索条件を入力し、【検索】ボタンを押<br>③ CM素材を1つ選択<br>④ 【CM素材情報を参照】ボタンを押下 |
| 2 10₩<br>CM⊒−1 <sup>5</sup> 9                   | CM集标名:                                                                                                    | 素材<br>砂数 の数 広告主名 ()                                             | 進行相当会社。                               | 媒体相出<br>服定日 = |                                                                   |
| 999A=756801 C                                   | MDeCo 説明会サンプル 15秒                                                                                                    | 15秒 デスト広告主                                                      | e e e e e e e e e e e e e e e e e e e | 2017/07/07    |                                                                   |
| 金1件                                             | 問い合わせ先:CMDeCo(シーエムデコ) サポートデスク suppor                                                                                                    | CIART                                                           | 村務498を参照<br>「銀行」<br>利用1984分           | 担当会社の指定・解除へ   |                                                                   |

■ 選択できるCM素材は1つです。複数選択している場合、【CM素材情報を参照】ボタンは押下できません。

### Op1. CM素材情報の参照

| <ul> <li>● ● https://www.cmdeco.jp/<br/>*759Hd&amp;&amp;#*2-ud9RL/Ukirでとたい、&lt;/li&gt;     &lt;li&gt;CMDeCo CM素材情報&lt;/li&gt;     &lt;li&gt;10桁CMコード 999A =&lt;/li&gt; &lt;/ul&gt;&lt;/th&gt;&lt;th&gt;&lt;b&gt;₹&lt;/b&gt; ۵- 20 €0&lt;/th&gt;&lt;th&gt;- ロ ×&lt;br&gt;の☆③&lt;br&gt;戻る メニュー ロ2701&lt;br&gt;送紙服人状態を確認&lt;/th&gt;&lt;th&gt;CM素材交換メタデータの内容や&lt;br&gt;CM素材の映像などを確認できます。&lt;/th&gt;&lt;/tr&gt;&lt;tr&gt;&lt;td&gt;&lt;ul&gt;     &lt;li&gt;メタデータ承認番号&lt;/li&gt;     &lt;li&gt;CM素材交換メタデータ&lt;/li&gt;     &lt;li&gt;素材搬入事業者&lt;/li&gt;     &lt;li&gt;メタデータ履歴&lt;/li&gt;     &lt;li&gt;媒体扱い広告会社 1&lt;/li&gt;     &lt;li&gt;プロキシAV視聴&lt;/li&gt; &lt;/ul&gt;&lt;/td&gt;&lt;td&gt;MX&lt;br&gt;MX&lt;br&gt;MX&lt;br&gt;MX&lt;br&gt;MX&lt;/td&gt;&lt;td&gt;&lt;/td&gt;&lt;td&gt;① 表示したい項目について、【開く】ボタンを&lt;br&gt;押下&lt;/td&gt;&lt;/tr&gt;&lt;tr&gt;&lt;td&gt;&lt;/td&gt;&lt;td&gt;利い合わせ先:CMDeCo(シーエムデコ) サポートデスク support_cmdeco@ad-edi.com 00-0000-0000&lt;/td&gt;&lt;td&gt;利用規約&lt;/td&gt;&lt;td&gt;&lt;/td&gt;&lt;/tr&gt;&lt;tr&gt;&lt;td&gt;&lt;/td&gt;&lt;td&gt;&lt;/td&gt;&lt;td&gt;&lt;/td&gt;&lt;td&gt;&lt;/td&gt;&lt;/tr&gt;&lt;tr&gt;&lt;td&gt;&lt;/td&gt;&lt;td&gt;&lt;/td&gt;&lt;td&gt;&lt;/td&gt;&lt;td&gt;&lt;/td&gt;&lt;/tr&gt;&lt;tr&gt;&lt;td&gt;&lt;/td&gt;&lt;td&gt;&lt;/td&gt;&lt;td&gt;&lt;/td&gt;&lt;td&gt;&lt;/td&gt;&lt;/tr&gt;&lt;/tbody&gt;&lt;/table&gt;</li></ul> |
|----------------------------------------------------------------------------------------------------|
|----------------------------------------------------------------------------------------------------|

#### Op1. CM素材情報の参照

| 🛞 🙋 https://www.cmdeco.jp/ |           |                          | 🛃 .Р + 🔒 С 🍯 смресо. | ×       | (i) f    |
|----------------------------|-----------|--------------------------|----------------------|---------|----------|
| MDeCo CM素材情報               |           |                          |                      | R. 474- | 0/205    |
| 10桁CMコード 999A = 7          | 56801     |                          |                      |         | Babar    |
|                            |           |                          |                      | ii ii   | 國際人民的改革部 |
| メタデータ承認番号                  | MK        |                          |                      |         |          |
| CM素材交換メタデータ                | MD6       |                          |                      |         |          |
| CM囊材名                      | CMDeCo B  | 明会サンプル 15秒               |                      |         |          |
| M作品名                       | CMDeCo (S | ーエムデコ) システム説明会サンプル素材 15枚 |                      |         |          |
| 5品名                        | CMDeCo    |                          |                      |         |          |
| CCに登録されている広告主名             | テスト広告主    |                          |                      |         |          |
| 财広告主名                      | テスト広告主    |                          |                      |         |          |
| 制作扱い広告会社名                  | テスト制作広告会  | 社                        |                      |         |          |
| 作会社名                       | テスト制作会社   |                          |                      |         |          |
| ファイル規格(コード)                | 規定なし      | (0000)                   |                      |         |          |
| 財種類区分(コード)                 | オンライン     | (18)                     |                      |         |          |
| 材秒数                        | 15        |                          |                      |         |          |
| F/NDF区分(コード)               | DF        | (1)                      |                      |         |          |
| D/HD区分(コード)                | HD        | (1)                      |                      |         |          |
| 角(コード)                     | 16:9      | (2)                      |                      |         |          |
| 声区分(コード)                   | ステレオ      | (2)                      |                      |         |          |
| M字幕有無(コード)                 | 無し        | (0)                      |                      |         |          |
| タートタイムコード                  | 0100000   |                          |                      |         |          |
| 诸                          | テスト備考     |                          |                      |         |          |
| ーザーエリアその1                  | テストユーザエリ  | アその1                     |                      |         |          |
| ーザーエリアその2                  | テストユーザエリ  | アその2                     |                      |         |          |
| うウドネス値                     | -24.0     |                          |                      |         |          |

この例では、CM素材交換メタデータが 表示されています。

※非表示にする場合は、【閉じる】ボタンを 押下

- ファイル規格(コード)はCM素材交換メタデータではありません。(将来拡張のための項目)
- ■「広告事業者名」は「CCCに登録されている広告主名」、「ユーザーエリア3」は「ラウドネス値」と表現しています。

#### Op1. CM素材情報の参照

| 🕘 💮 💋 https://www.cmdeco.jp/ | 🗩 5 4 - 8 C 🍯                                                       | DeCo ×                 | (2) 公 (2)         |
|------------------------------|---------------------------------------------------------------------|------------------------|-------------------|
| CMDeCo CM素材情報                |                                                                     | 栗る メニュー                | - 8070+           |
| ■ 10桁CMコード 999A =            | 756801                                                              | _                      | ¥ 新期 入 (大明:本)道(3) |
| ■ メタデータ承認番号                  | MUS                                                                 |                        |                   |
| メタデータ承認番号                    | M201707070001 ×M+[メタデータ承認日]+遺番4桁                                    |                        |                   |
| オンライン認証番号                    | 3201707070001 ※ 3+[オンライン認証日]+遺籍4桁                                   |                        |                   |
| CMメタデータのステータス                | オンライン総証済                                                            |                        |                   |
| ■ CM素材交換メタデータ                | MK CONTRACTOR                                                       |                        |                   |
| ■ 素材搬入事業者                    | Millio -                                                            |                        |                   |
| 素材嵌入事業者                      | テスト搬入事業者(9999)                                                      |                        |                   |
| オンライン認証日時                    | 2017/07/07 21:15                                                    |                        |                   |
| ┓ メタデータ履歴                    | Mos                                                                 |                        |                   |
| CMメタデータ承認                    | デストメタ承認者(2017/03/01 09:30)                                          |                        |                   |
| CMメタデータ削除承認                  |                                                                     |                        |                   |
| ■媒体扱い広告会社 1                  | Miss                                                                |                        |                   |
| 媒体扱い広告会社                     | テスト広告会社(9993)                                                       |                        |                   |
| 媒体扱い担当者名1                    | 担当者 A(tanto.A@tested.co.jp)                                         |                        |                   |
| 進行担当会社1                      | 株式会社Fスト広告会社(test_cmdeco@tested.co.jp)                               |                        |                   |
| ┓ プロキシAV視聴                   | MK                                                                  |                        |                   |
| 57.                          | ☆わせ先:CMDeCo(シーエムデコ) サポートデスク support cmdecodbad-edi.com 00-0000-0000 | #10月13月3日<br>(月月13月3日) |                   |

- 」メタ承認番号
  - ✓ CMメタデータのステータスで、メタデータ承認 済かオンライン認証済(放送局へ送稿指示可 能状態)かを確認できます。
- ....素材搬入事業者
  - ✓ 事業者名やオンライン認証された日時が確認 できます。

#### Ⅲ. メタデータ履歴

✓ 承認者と承認日時、削除承認者と削除承認 日時が確認できます。

#### Ⅳ. 媒体扱い広告会社

- ✓ 会社名と担当者が確認できます。
- ✓ 媒体扱い広告会社が指定した進行部門(局搬 入担当)を確認できます。
- V. プロキシAV視聴
  - ✓ CM素材を視聴できます。

■ CMメタデータのステータス

| メタステータス   | 内容                            |
|-----------|-------------------------------|
| CMメタ承認済   | CMメタデータが承認されているが、             |
| (媒体扱い未指定) | 媒体扱い広告会社が指定されていない状態           |
| CMメタ承認済   | CMメタデータが承認され、                 |
| (媒体扱い指定済) | 媒体扱い広告会社が指定されている状態            |
| オンライン認証済  | CMメタデータが承認されかつオンライン認証も済んでいるが、 |
| (媒体扱い未指定) | 媒体扱い広告会社が指定されていない状態           |
| オンライン羽転这  | CMメタが承認されかつオンライン認証も済んでおり、     |
| コンノコン認証/月 | 媒体扱い広告会社が指定されている状態            |

#### Op2. 送稿搬入状態の確認

| https://www.cmdeco.jp/ | م 🗖      | + 🗎 Ĉ 🛛 🍎 смресо | ×         | ×<br>合合® |
|------------------------|----------|------------------|-----------|----------|
| MDeCo CM素材情報           |          |                  | Rõ 🚺 XII- | ログアウト    |
| I 10桁CMコード 999A =      | - 756801 |                  | 2         | 稿般人状態技確認 |
| メタデータ承認番号              | MK       |                  |           |          |
| CM素材交換メタデータ            | 7 MK     |                  |           |          |
| 素材搬入事業者                | МК       |                  |           |          |
| メタテータ履歴                | MK       |                  |           |          |
| 保体扱い広告会任1<br>プロナミAV復聴  | BAYK     |                  |           |          |
|                        |          |                  |           |          |
|                        |          |                  |           |          |
|                        |          |                  |           |          |
|                        |          |                  |           |          |
|                        |          |                  |           |          |
|                        |          |                  |           |          |

① CM素材情報の画面まで遷移 ②【送稿搬入状態を確認】を押下

#### Op2. 送稿搬入状態の確認

| Deco    | o 送稿搬人将 | 犬態の       | 一覧                                      |                            |                           |                         |                   |                     | ×11-                     | 700       |
|---------|---------|-----------|-----------------------------------------|----------------------------|---------------------------|-------------------------|-------------------|---------------------|--------------------------|-----------|
| 10#70   | M K 90  | 94 -      | 756801                                  |                            |                           |                         |                   |                     |                          |           |
| 101110  |         | on -      | , , , , , , , , , , , , , , , , , , , , |                            |                           |                         |                   |                     |                          |           |
| 最新      | の状態に更新  |           |                                         |                            |                           |                         |                   |                     |                          |           |
|         |         |           |                                         |                            |                           |                         |                   |                     |                          |           |
| 放送层     | 別 送稿搬入  | 状態の       |                                         |                            |                           |                         |                   |                     |                          |           |
| DAIC-PO |         | -VUEAU2   |                                         |                            |                           |                         |                   |                     |                          |           |
| £5fF    |         |           |                                         |                            |                           |                         |                   |                     |                          |           |
|         |         | 放送局<br>略称 | <b>取送用名:</b>                            | 貴方が<br>送稿(搬入) =<br>10日11日日 | #1入<br>ステータス <sup>#</sup> | 粮入<br>完了日時 <sup>日</sup> | 素材を搬入した<br>進行担当会社 | 素材を輸入した<br>進行損当会社支社 | 送職<br>ステータス <sup>ま</sup> | 送租<br>完了日 |
| 刻東      | 日本テレビ系列 | NTV       | 日本テレビ                                   | 18000/LEINS                | 搬入指示未                     |                         |                   |                     | 未送稿                      |           |
| 歸東      | TBS规则   | TBS       | TBSテレビ                                  |                            | 搬入指示未                     |                         |                   |                     | 未送稿                      |           |
| 规束      | フジテレビ系列 | CX        | フジテレビ                                   |                            | 搬入指示末                     |                         |                   |                     | 未送稿                      |           |
| 開東      | テレビ朝日系列 | EX        | テレビ明日                                   |                            | 搬入指示未                     |                         |                   |                     | 未送稿                      |           |
| 胡東      | テレビ東京系列 | TX        | テレビ東京                                   |                            | 搬入据示未                     |                         |                   |                     | 未送稿                      |           |
| <       |         |           |                                         |                            |                           |                         |                   |                     |                          |           |
| 全5件     |         |           |                                         |                            |                           |                         |                   |                     |                          |           |
|         |         |           |                                         |                            |                           |                         |                   |                     |                          |           |
|         |         |           |                                         |                            |                           |                         |                   |                     |                          |           |
|         |         |           |                                         |                            |                           |                         |                   |                     |                          |           |
|         |         | 問わい       | らわせ先:CMDeCo(シーエムデコ                      | I) サポートデスク suppo           | rt_cmdeco@ad-ed           | .com 00-0000-           | 0000              | 利用规约                |                          |           |
|         |         |           |                                         |                            |                           |                         |                   |                     |                          |           |
|         |         |           |                                         |                            |                           |                         |                   |                     |                          |           |
|         |         |           |                                         |                            |                           |                         |                   |                     |                          |           |
|         |         |           |                                         |                            |                           |                         |                   |                     |                          |           |
|         |         |           |                                         |                            |                           |                         |                   |                     |                          |           |
|         |         |           |                                         |                            |                           |                         |                   |                     |                          |           |
|         |         |           |                                         |                            |                           |                         |                   |                     |                          |           |
|         |         |           |                                         |                            |                           |                         |                   |                     |                          |           |
|         |         |           |                                         |                            |                           |                         |                   |                     |                          |           |
|         |         |           |                                         |                            |                           |                         |                   |                     |                          |           |
|         |         |           |                                         |                            |                           |                         |                   |                     |                          |           |
|         |         |           |                                         |                            |                           |                         |                   |                     |                          |           |

放送局別に、素材搬入事業者の 搬入サーバーからCMDeCoの 送受信サーバーへ搬入状態、 CMDeCoの送受信サーバーから 放送局内ストレージへの送稿状態 などを確認できます。

#### ①最新状態に更新したい場合、

【最新の状態に更新】ボタンを押下

#### ステータスについて

| 搬入ステータス                                                  | 内容                              |
|----------------------------------------------------------|---------------------------------|
| 違うドデキ                                                    | 送稿先予定局として選択されているが、              |
| 加入1日小木                                                   | 送稿指示を行っていない状態                   |
| 搬入指示済                                                    | 素材搬入事業者の搬入サーバーへ搬入指示した状態         |
| ±42-7、rh                                                 | 素材搬入事業者の搬入サーバーからCMDeCoの送受信サーバーに |
| 顽八中                                                      | 搬入している状態                        |
| 搬入済                                                      | CMDeCoの送受信サーバーに搬入が完了した状態        |
| よう<br>よう<br>よう<br>よう<br>よう<br>よう<br>よう<br>よう<br>よう<br>よう | 送稿中止指示により、素材搬入事業者の搬入サーバーへの      |
| 加八十並加                                                    | 搬入を中止した状態                       |
| 搬入指示エラー                                                  | 素材搬入事業者の搬入サーバーへの搬入指示中に          |
| 100八百八王 >                                                | 何らかのエラーが発生している状態                |
| 搬入てラー                                                    | 素材搬入事業者の搬入サーバーからCMDeCoの送受信サーバー  |
|                                                          | に搬入している間に、何らかのエラーが発生している状態      |
| 搬入中止 エラー                                                 | 送稿中止指示により、素材搬入事業者の搬入サーバーへ       |
| MX/\\\\                                                  | の中止指示中に、何らかのエラーが発生している状態        |

| 送稿ステータス | 内容                            |
|---------|-------------------------------|
| 未送稿     | 送受信サーバから放送局内ストレージへの送稿をしていない状態 |
| 送稿待ち    | 送受信サーバから放送局内ストレージへの送稿を待っている状態 |
| 送稿中     | 送受信サーバから放送局内ストレージへ送稿している状態    |
| 送稿中止    | 送受信サーバから放送局内ストレージへの送稿を中止した状態  |
| 送稿済     | 送受信サーバから放送局内ストレージへの送稿が完了した状態  |
| 送稿エラー   | 送受信サーバから放送局内ストレージへの送稿が失敗した状態  |

#### Op2. 送稿搬入状態の確認(項目一覧)

| エリア           | 系列 | 放送局<br>略称 | 放送局名 | 貴方が送稿(搬入)<br>指示した日時 | 搬入<br>ステータス | 搬入<br>完了日時 |
|---------------|----|-----------|------|---------------------|-------------|------------|
| すでに搬入されていた場合、 |    |           |      |                     |             |            |

指示日時と完了日時は逆転

| 素材を搬入した<br>進行部門(局搬入担<br>」 当)会社名 | 素材を搬入した<br>進行部門(局搬入担当)支<br>社名 | 送稿<br>ステータス         | 送稿<br>完了日時                         | 送稿先<br>放送局名称      |
|---------------------------------|-------------------------------|---------------------|------------------------------------|-------------------|
| └──他の会社が搬入してい<br>その会社名を表示       | た場合、                          | <ul> <li></li></ul> | 信サーバーからC<br>で放送局が送稿完<br>合、「送稿待ち」のま | M素材を<br>E了を<br>まま |

| 貴方が送稿中止 | 素材削除 | 素材を削除した<br>進行部門(局搬入担当) | 素材を削除した<br>進行部門(局搬入担当) |
|---------|------|------------------------|------------------------|
| 指示した日時  | 元」口吋 | 会社名                    | 支社名                    |

| 再搬入                               | 返却将 | 犬況       |                                                            |
|-----------------------------------|-----|----------|------------------------------------------------------------|
| 再搬入の場合     返却       「〇」を表示     放送 |     | 返刦<br>放送 | -<br>□とは放送局設備からCM素材が消去されたことをいう<br>≤局が返却通知をCMDeCoに行えばその日を表示 |

# Op3.進行部門(局搬入担当)としてログイン

| <ul> <li>         ・         ・         ・</li></ul>    | ■ 2-20 @cMDeCo<br>社の指定・解除]             | ×                                                                                           | 茂る                                                                                   |                                     | ① 進行部門(局搬入担当)の指定後にそのま<br>ま進行部門(局搬入担当)として作業をし<br>たい場合、            |
|------------------------------------------------------|----------------------------------------|---------------------------------------------------------------------------------------------|--------------------------------------------------------------------------------------|-------------------------------------|------------------------------------------------------------------|
| 10時CMコード<br>999A=756801 CMDeCo 脚<br>全1年<br>進行担当会社の選択 | CM素材名<br>1会サンプル 15秒                    | 新材<br>砂放<br>15 秒 デスト広告主                                                                     | 広告主名                                                                                 |                                     | 進行部門(局搬入担当)の指定・解除の画<br>面にある、【送稿指示に進行担当広告会<br>社として<br>ログイン】ボタンを押下 |
| 進行担当会社交通加<br>進行担当会社名<br>7.21.広告会社<br>7.21.広告会社       | 表示<br><u>推行担当会社实社名</u><br>承示本社<br>时而支社 | 中の通行担当会社をデフォルトに登録しま<br>(で<br>Crede co. tolyc @testad.co.jp<br>Crede co. tolyc @testad.co.jp | 5. 設定した進行回告会社は次回から初期表示さ<br>(メールアドレス)<br>当代表メールアドレスは最初立てきません。<br>当代表メームアドレスは最初立てきません。 | れます。<br>デフタがたしては近<br>加速<br>あ時<br>あ時 |                                                                  |
|                                                      |                                        | 進行貿当会社として、引き続き作業を行う:                                                                        | 1)<br>1866は、このボタンを押してください                                                            | 進行担当会社として格定                         |                                                                  |
|                                                      | Ministry : on                          | αδα(U-ILUFI) 9₩-19789 ΧουουουΦοκιο.                                                         | 9 60-0000-0000                                                                       |                                     |                                                                  |
|                                                      |                                        |                                                                                             |                                                                                      |                                     |                                                                  |

# Op3.進行部門(局搬入担当)としてログイン

|  | <ul> <li>①本社、支社に分かれている場合、<br/>広告会社支社をプルダウンから選択</li> <li>② パスワードを入力</li> <li>③ 【ログイン】ボタンを押下<br/>→進行部門(局搬入担当)のメニューに遷移</li> </ul> |
|--|----------------------------------------------------------------------------------------------------|
|--|----------------------------------------------------------------------------------------------------|

### メールサンプル(媒体担当者指定のお知らせ)

件名

【CMDeCo】媒体担当者指定のお知らせ【10桁CMコード:999A=000252】 送信元アドレス noreply\_cmdeco@ad-edi.com 送信先

指定された媒体担当者のメールアドレス

本文

【CMDeCo】媒体担当者指定のお知らせ

下記のCMについて、貴方が媒体扱い広告会社担当に指定されました。 URLよりログインし、内容を確認のうえ、進行部門(局搬入担当)を指定してください。

| 10桁CMコード:999A=000252       |       |
|----------------------------|-------|
| CM素材名:テスト素材                |       |
| 素材広告主名:テスト広告主              |       |
| 制作扱い広告会社名:テスト制作広告会社        |       |
| URL:https://www.cmdeco.jp/ |       |
| ログインID:XXXX@ad-edi.com     | 初回登録時 |
| 仮パスワード:XXXX                |       |

ご不明な点がございましたら、下記サポートデスクまでご連絡ください。

なお、本メールはお知らせ専用です。 本メールにはご返信いただけませんのでご了承ください。

\_\_\_\_\_

本メールに関する問い合わせ(CMDeCoサポートデスク) E-Mail:support\_cmdeco@ad-edi.com

-----

株式会社 広告EDIセンター https://ad-edi.com

# 進行部門(局搬入担当)向け

#### 進行部門(局搬入担当) 担当者が行う作業

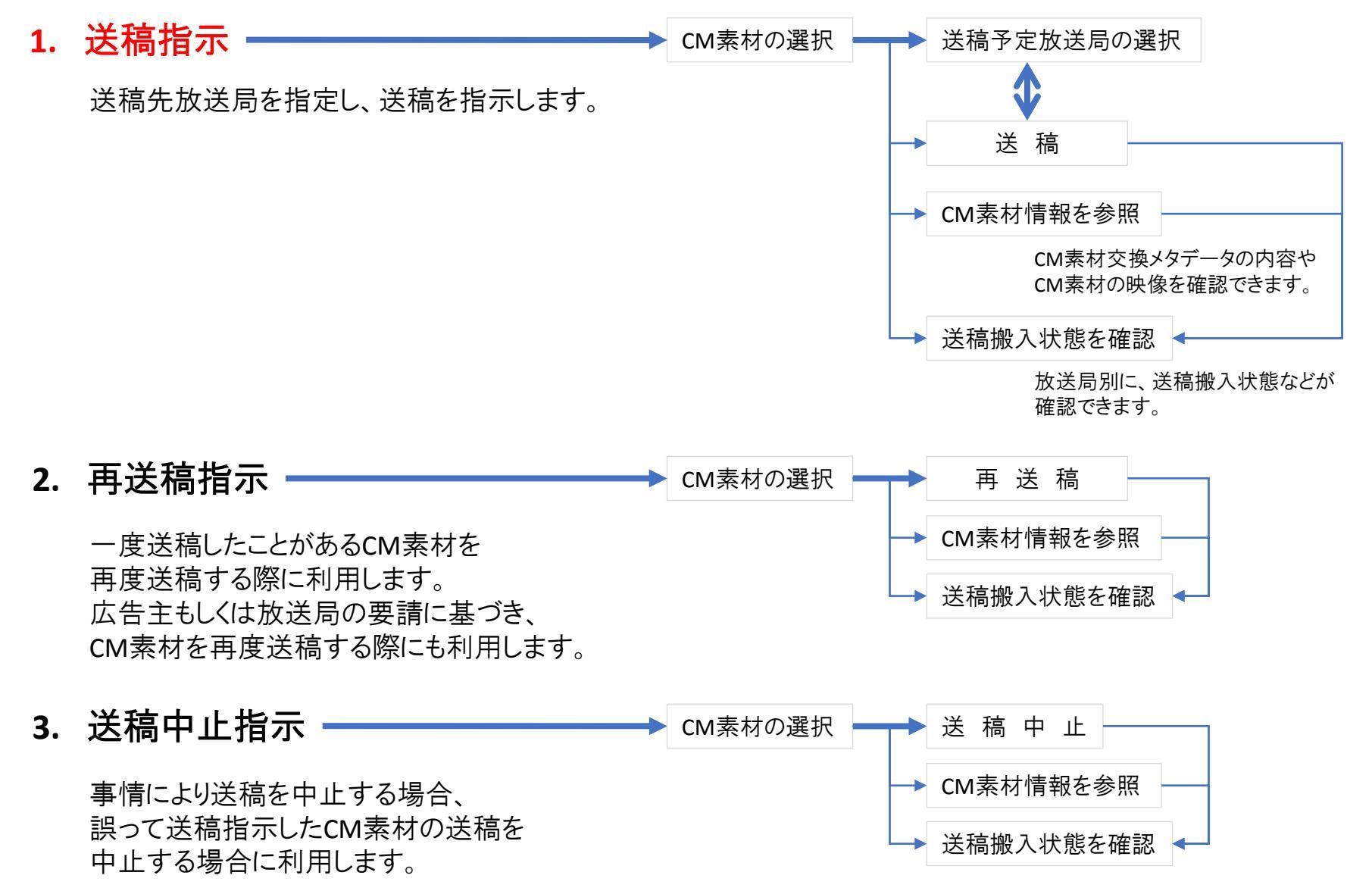
### 進行部門(局搬入担当) 担当者が行う作業

#### **4. 進行作業実績出力** → 進行作業実績出力

ログインしたIDに紐づいているCM素材について、 進行作業(送稿指示、再送稿指示)を 実施したログが出力できます。

(㈱広告EDIセンター Confidential

#### 送稿指示作業フロー

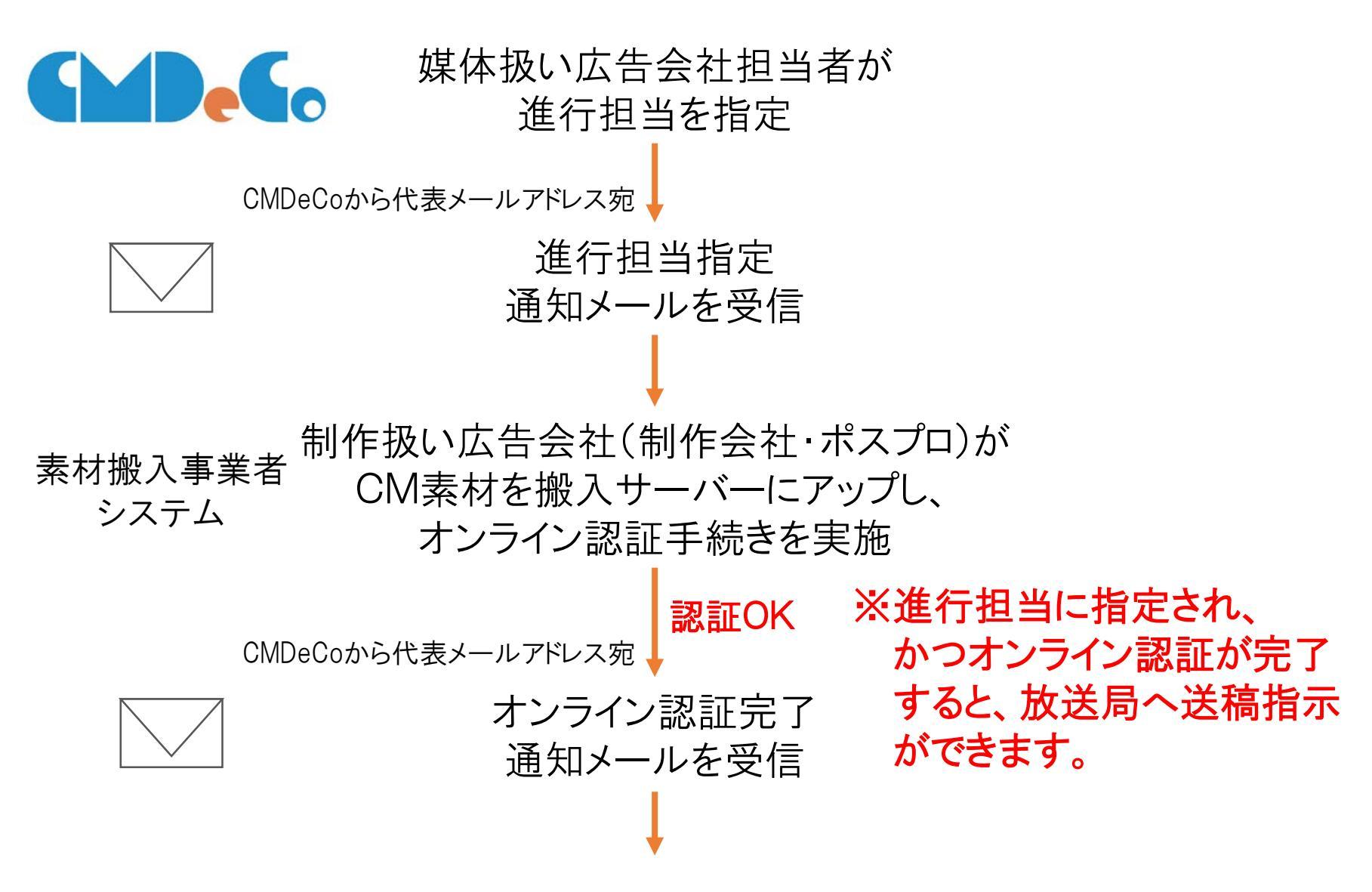

(㈱広告EDIセンター Confidential

#### 送稿指示作業フロー

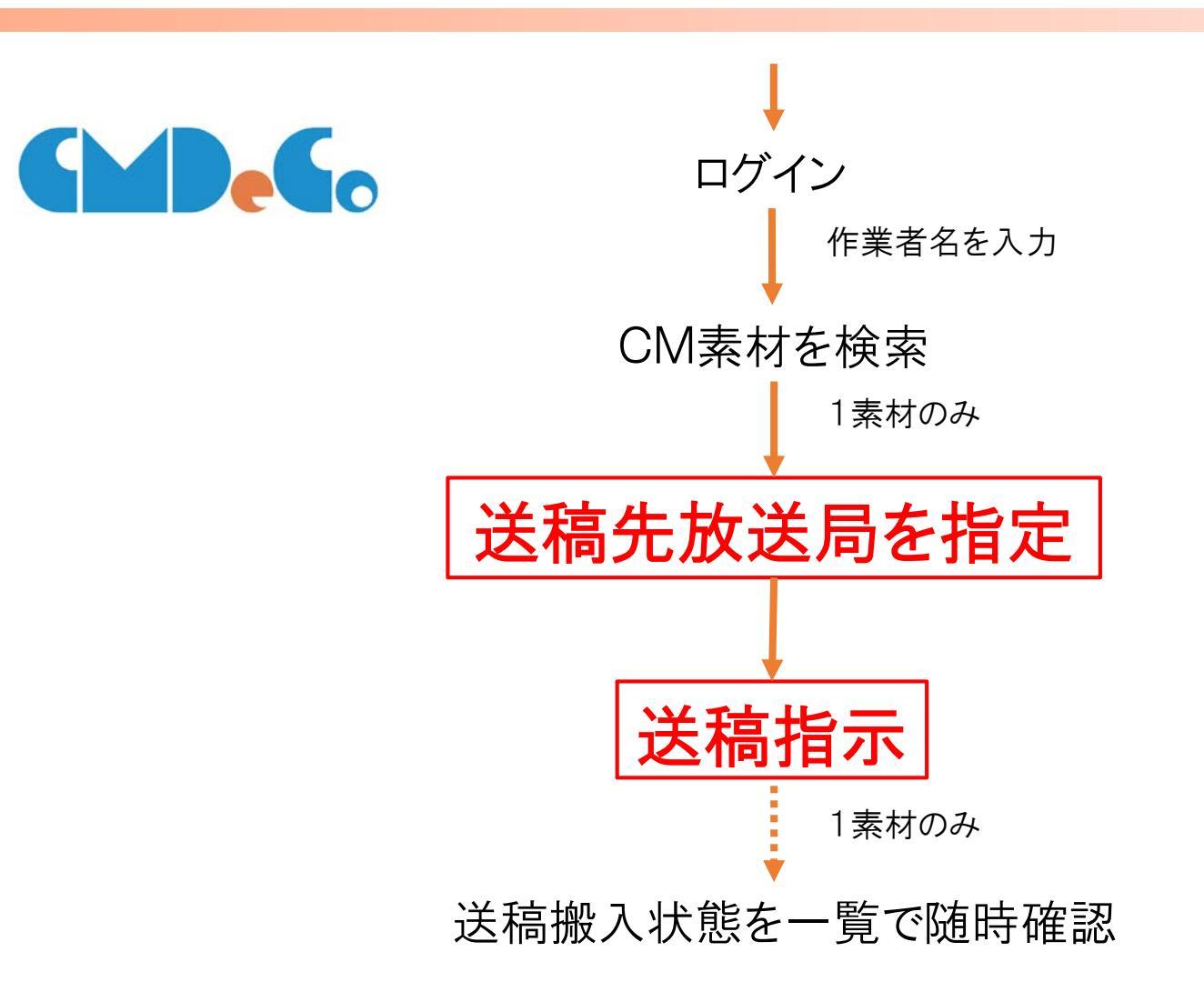

# ログイン

| C ( titps://www.cmdeco.jp/ | × See Suppose                                                                | - <b> · · · ·</b> | <ol> <li>会社Dを入力</li> <li>※ 支社まで単位を小さくしている場合は、<br/>支社Dを入力</li> </ol> |
|----------------------------|------------------------------------------------------------------------------|-------------------|---------------------------------------------------------------------|
|                            | アカウント* []<br>パスワード*2                                                         |                   | ② パスワードを入力                                                          |
|                            | ロジイン-<br>パンワードを忘れた場合                                                         |                   | ③【ログイン】ボタンを押下                                                       |
|                            | 問い合わせ充 : CMDeCo(シーエムデコ) サポートデスク<br>support_cmdeco@ad-edi.com<br>00-0000-0000 |                   |                                                                     |
|                            |                                                                              |                   |                                                                     |
|                            |                                                                              |                   |                                                                     |

- 会社・支社IDについて、広告事業者コード(4桁)に数字2桁を後ろにつけたIDとなります。 会社で1IDの場合、広告事業者コード(4桁)に「00」をつけたIDとなります。
- パスワードを3回間違えると、アカウント管理者にメール通知されます。アカウント管理者は不正侵入でないかを確認してください。
- パスワードの有効期間は30日です。アカウント管理者が変更してください。

# ログイン(作業者名の入力)

| () () () https://www.cmdeco.jp/ | P + à с                                                                      | - 🗖 💉<br>ត្រដ្ | ①ログイン後に氏名を入力 |
|---------------------------------|------------------------------------------------------------------------------|----------------|--------------|
|                                 | <b>GMDe</b> G                                                                | 0              |              |
|                                 | EA DE AP                                                                     |                |              |
|                                 | ОК                                                                           |                |              |
|                                 | 開い合わせ先 : CMDeCo(シーエムテコ) サポートデスク<br>support_cmdeco@ad-edi.com<br>00-0000-0000 |                |              |
|                                 |                                                                              |                |              |
|                                 |                                                                              |                |              |
|                                 |                                                                              |                |              |
|                                 |                                                                              |                |              |
|                                 |                                                                              |                |              |
|                                 |                                                                              |                |              |
|                                 |                                                                              |                |              |

■ 障害調査の際に、誰が操作をしたかを確認するために入力していただいています。

## 1. 送稿指示

| <ul> <li>● ● # https://www.andeco.jp/</li> <li>*&gt;&gt;&gt;&gt;&gt;&gt;&gt;&gt;&gt;&gt;&gt;&gt;&gt;&gt;&gt;&gt;&gt;&gt;&gt;&gt;&gt;&gt;&gt;&gt;&gt;&gt;&gt;&gt;&gt;&gt;&gt;&gt;&gt;&gt;&gt;</li></ul>                                                                                                    | E P - ≜ C @ CMDeCo × 当会社]                                                                                                    | - □ ×<br>Ω ☆ Ø | 送稿先放送局を指定し、<br>送稿指示します。 |
|----------------------------------------------------------------------------------------------------|----------------------------------------------------------------------------------------------------|----------------|-------------------------|
| <ul> <li>再送機器示</li> <li>送間中止器示</li> <li>進行作業実施出力</li> <li>1</li> <li>1<td><ul> <li>放送局への再送稿を指示します。</li> <li>再送稿は、広告主あるいは放送局からの要請があった場合のみ実行してください。</li> <li>放送局への送稿中止を指示します。</li> <li>進行作業実績を出力します。</li> </ul></td><td></td><td>①【送稿指示】ボタンを押下</td></li></ul> | <ul> <li>放送局への再送稿を指示します。</li> <li>再送稿は、広告主あるいは放送局からの要請があった場合のみ実行してください。</li> <li>放送局への送稿中止を指示します。</li> <li>進行作業実績を出力します。</li> </ul> |                | ①【送稿指示】ボタンを押下           |
|                                                                                                    | 開い給む世先:CMDeCo(シーエムデコ) サポートデスグ support_cmdeco@ad-edi.com 03-6316-4223<br>マニュアル: 詳細板 輸業板 利用規約 放送局情報                                   |                |                         |
|                                                                                                    |                                                                                                    |                |                         |

# 1. 送稿指示(CM素材の選択)

| () B https://www.                                                                                                    | cmdeco.jp/                                                                               | D-#C 🧯                                                                                                    | CMDeco        | ×                                                                                                    |                                                                                                    |
|----------------------------------------------------------------------------------------------------|------------------------------------------------------------------------------------------|----------------------------------------------------------------------------------------------------|---------------|----------------------------------------------------------------------------------------------------|----------------------------------------------------------------------------------------------------|
| MDeCo CM                                                                                                    | 素材の選択 [送稿指示]                                                                             |                                                                                                    |               | 展る メニュー                                                                                                    | 0.077                                                                                                    |
| 検索条件                                                                                                    |                                                                                          |                                                                                                    |               |                                                                                                    |                                                                                                    |
|                                                                                                    | · · · · · · · · · · · · · · · · · · ·                                                    |                                                                                                    |               |                                                                                                    |                                                                                                    |
| IO桁CMコード                                                                                                    | 999A = 756801 (片方のみの入力も可)                                                                | 貴方が指定された日                                                                                                    |               | ]~[](片)                                                                                                    | ちのみの入力も可)                                                                                                    |
|                                                                                                    |                                                                                          | (運行担当として落定された日)                                                                                              | (yyyy/mm/dd ( | 2,2,7) 91:2017/08/02)                                                                                                    |                                                                                                    |
| IM素材名                                                                                                    | (部分一致)                                                                                   | 送榻状况                                                                                                    | ●未 ○済         |                                                                                                    |                                                                                                    |
| T110000                                                                                                    |                                                                                          | (THE CETTEMILING MAKE A CARDIT LILL &                                                                        | 111()         |                                                                                                    |                                                                                                    |
| 最初构致                                                                                                    |                                                                                          |                                                                                                    |               |                                                                                                    |                                                                                                    |
|                                                                                                    | □ 120秒 □ 180秒 □ 240秒 □ 300秒                                                              |                                                                                                    |               |                                                                                                    |                                                                                                    |
|                                                                                                    |                                                                                          |                                                                                                    |               |                                                                                                    |                                                                                                    |
| 広告主名                                                                                                    | (部分一致)                                                                                   |                                                                                                    |               | G                                                                                                    | <u>`</u>                                                                                                    |
| ※検索結果が300<br>検索結果一覧                                                                                                    | 件を超える場合は1件も表示されません。                                                                      |                                                                                                    |               |                                                                                                    |                                                                                                    |
| ※検索結果が300<br>検索結果一覧<br>金1件<br>10時                                                                                                    | 件を超える場合は1件も表示されません。<br>寛                                                                 | - <b>*</b> H                                                                                                 |               | #150                                                                                                    |                                                                                                    |
| ※検索結果が3000<br>検索結果一覧<br>全1件<br>CMコード <sup>会</sup>                                                                                                    | 件を超える場合は1件も表示されません。<br>寛<br>CM意材名:                                                       | 志祥<br>砂数 - 広告主名:                                                                                             |               | 遺迹の<br>送職総元日時                                                                                                    | am<br>Mareis:                                                                                                    |
| ※検索結果が300<br>検索結果一覧<br>全1件<br>10版<br>CMコード <sup>2</sup><br>999A=756801                                                                                | 件を超える場合は1件も表示されません。<br>夏<br>CM意材名:<br>CMD e C e                                          | 無財         広告主名:           15秒         テスト広告主                                                                |               | 直近の<br>送着形示日時 <sup>6</sup><br>電通                                                                                                    | (<br>(<br>()<br>()<br>()<br>()<br>()<br>()<br>()<br>()<br>()<br>()<br>()<br>()                                                                                                    |
| ★検索結果が3000<br>検索結果一覧<br>全1件<br>10時<br>9994-756801<br><<br>全1年                                                                                         | 件を超える場合は1件も表示されません。<br>覧<br>CM風材名:<br>CMD e C e 説明会サンプル 15秒                              | 素材<br>物数     広告主名:       15秒     デスト広告主                                                                      |               | 直通の<br>送職称示日時・<br>記述                                                                                                    | 後宗<br>奴休知当:                                                                                                    |
| ※検索結果が3000<br>検索結果一量<br>全1件<br>10時<br>CMコーF <sup>2</sup><br>99994=756801<br>ぐ<br>全1件                                                                  | 件を超える場合は1件も表示されません。<br>2<br>CM鳥材名:<br>CMDeCo 説明会サンプル 15秒                                 | <u>素材</u><br>移動。<br>15秒 デスト広告主                                                                               |               | або<br>Ублан <sup>+</sup><br>З                                                                                                    |                                                                                                    |
| ※検索結果が3000<br>検索結果一覧<br>全1年<br>0999A=756801<br>全1年                                                                                                    | 件を超える場合は1件も表示されません。<br>を<br>CM風林名:<br>CMDeCe 説明会サンプル 15秒                                 | <ul> <li>満起。広告主名。</li> <li>15秒 デスト広告主</li> <li>送稿輸入状態を確認</li> </ul>                                          | CMERTIN       | <ul> <li>(1)</li> <li>(1)</li> <li>(2)</li> <li>(3)</li> <li>(3)</li> <li>(4)</li> <li>(4)</li></ul> | ( その)<br>「「「「「」」」<br>「「」」」<br>「「」」」<br>「」」」」<br>「」」」<br>「」」」                                                                                                    |
| ※検索結果が3000<br>検索結果一覧<br>全1年<br>10版<br>CM□-F <sup>-</sup><br>999A=756801<br>く<br>全1日                                                                   | 件を超える場合は1件も表示されません。<br>を<br>                                                             | 素材     広告主名:       15秒     デスト広告主       送稿輸入状態を確認                                                            | CMEMIN        | <ul> <li>(注意的示日時<sup>2</sup>)</li> <li>(注意的示日時<sup>2</sup>)</li> <li>(注意)</li> <li>(注意)</li> <li>(注意)</li> </ul>                                                                                                    | 28年)<br>成(4回当)<br>5230-5500通行/                                                                                                    |
| <ul> <li>         · 検索結果が300         · 検索結果一貫             金1府             · 10時             · · · · · · · · · · · · ·</li></ul>                       | 件を超える場合は1件も表示されません。<br>を<br>CM型材名:<br>CMD e C o 説明会サンプル 15秒<br>同い合わせ先:CMDeCo(シーエムデコ)サポート | <u>素材</u><br>移動<br>15秒 デスト広告主<br>送税最入状態を確認<br>デスク support_cmdeco@ad-edi.com 00-0000-0000                     | Смёнтя        | <u> 直近の</u><br>送着新示日時 <sup>2</sup><br>電送<br>(3)<br>純価<br>利用規約                                                                                                    | 285年<br>成代本日出:5<br>万乙が注意の選択へ                                                                                                    |
| <ul> <li>※検索結果が3000</li> <li>● 検索結果一覧</li> <li>▲1件</li> <li>10時<br/>CHII-F<sup>2</sup></li> <li>● 999A=756801</li> <li>&lt;</li> <li>● 21仟</li> </ul> | 件を超える場合は1件も表示されません。<br>意<br>CM表材名。<br>CMDeCo 説明会サンプル 15秒<br>同い合わせ先:CMDeCo(シーエムデコ)サポート    | 素材     広告主名:       15秒     デスト広告主       送紙整人状態を運送       ・デスク support_cmdeco@ad-edi.com 00-0000-0000          | Сладенти      | <ul> <li>(注意報示日時<sup>2)</sup></li> <li>(送意報示日時<sup>2)</sup></li> <li>(送意<br/>(注意)</li> <li>(送話)</li> <li>(送話)</li> <li>利用規約</li> </ul>                                                                                                    | (後年)<br>(1993年1日)<br>(1993年1日)<br>(1993年11)<br>(1993年11)<br>(1993<br>11)<br>(1993<br>11)<br>(1995<br>11)<br>(1995<br>11) |
| <ul> <li>検索結果が3000</li> <li>検索結果一覧</li> <li>全1件</li> <li>10時<br/>CHコード</li> <li>999A=756801</li> <li>く</li> <li>全1件</li> </ul>                        | 件を超える場合は1件も表示されません。<br>意<br>CM版材名。<br>CMDeCo 説明会サンプル 15秒<br>問いらわせ先:CMDeCo(シーエムデコ) サポート   | 素材<br>約費     広告主名:       15秒     デスト広告主       送経整人状態を質認       デスク support_cmdeco@ad-edi.com     00-0000-0000 | CAREFORM      | <u>書語の</u><br>送職部示日時 <sup>一</sup><br>職選<br>(3)<br>総合照<br>(三版)                                                                                                    |                                                                                                    |
| <ul> <li>◆検索結果が3000</li> <li>●検索結果一覧</li> <li>▲1件</li> <li>● 099A=756801</li> <li>&lt;</li> <li>◆ 21仟</li> </ul>                                      | 件を超える場合は1件も表示されません。<br>意<br>CMDeCo 説明会サンプル 15秒<br>問い合わせ先:CMDeCo(シーエムデコ) サポート             | 素材<br>約費     広告主名:       15秒     デスト広告主       送紙整人状態を質認       デスク support_cmdeco@ad-edi.com     00-0000-0000 | CMERTIN       | <u>書語の</u><br>送職新元日時 <sup>一</sup><br>職選<br>(3)<br>総合所<br>単同規約                                                                                                    | (28:第)<br>(24:451当:<br>572.552送局の)送択へ                                                                                                    |

- ①検索条件を入力し、【検索】ボタンを押下
- ②検索結果から、CM素材を1つ選択
- ③【送稿予定放送局を選択へ】 ボタンを押下

■ 検索条件について、送稿状況の初期値は「未」です。

# 1. 送稿指示(送稿予定放送局の選択)

| - ロ ×<br>② ③ @ https://www.cmdeco.jp/ ア・& C ⑤ CMDeCo ×<br>>>7999/dd&Μ/#U.4% (fdsv<br>CMDeCo 送稿予定放送局の選択<br>意語予定放送局を選択<br>■ 送稿予定放送局を選択<br>■ 15                                                                              |                                                                                                    |                                                                                                    |                                           | ① 送稿予定の放送局を選択<br>② 【送稿予定放送局として指定】ボタンを |       |
|----------------------------------------------------------------------------------------------------|----------------------------------------------------------------------------------------------------|----------------------------------------------------------------------------------------------------|-------------------------------------------|---------------------------------------|-------|
| ①     ①     ①     2.4Nik     送稿可能从       ※202.4     ①     日本7.4C本初     TES并列       65里     NTV     TBS       65里     CTV     CBC       北海道     STV     □       近年     STV     □       近年     □     □       大少     □     □ | QG局款: 19局 末<br>50万ルビボダ<br>CX<br>CX<br>CX<br>CX<br>CX<br>UH8<br>CX<br>CX<br>CX<br>CX<br>CX<br>CX<br>CX<br>CX<br>CX<br>CX | 送択:18局 選択済<br>方のみ表示しています<br>「レズ切目所列」「リ<br>レズ切目所列」「リ<br>レズ切目所列」「<br>「<br>レズ切目所列」「<br>「<br>レズロ目所列」「<br>「<br>レズロ目所列」「<br>「<br>いたいます<br>「<br>いたいます」<br>「<br>いたいます」<br>「<br>いたいま<br>「<br>いたいます」<br>「<br>いたいます」<br>「<br>いたいます」<br>「<br>いたいます」<br>「<br>いたいます」<br>「<br>いたいます」<br>「<br>いたいま<br>「<br>いたい」」<br>「<br>いたい」」<br>「<br>いたいま」」<br>「<br>いたい」」<br>「<br>いたいま」」<br>「<br>いたいます」」<br>「<br>いたい」」<br>「<br>いたい」」<br>「<br>いたいます」」<br>「<br>いたい」」<br>「<br>いたい」」<br>「<br>いたい」」<br>「<br>いたい」」<br>「<br>いたい」」<br>「<br>いたい」」<br>「<br>いたい」」<br>「<br>いたい」」<br>「<br>いたい」」<br>「<br>いたい」」<br>「<br>いたい」」<br>「<br>いたい」」<br>「<br>いたい」」<br>「<br>い」」<br>「<br>い」」<br>「<br>いたい」<br>「<br>い」」<br>「<br>いたい」」<br>「<br>い」<br>「<br>い | : 11词 略示辞: 0日<br>\$.<br>*(平序示心)<br>TX<br> | 2<br>Litereniescurie                  | 14 IV |

- 送稿可能な放送局のみ表示されます。
- 放送局を押下することで、選択したり解除したりできます。
- 地区や系列のボタンを押下すると、選択したり解除したりできます。

# 1. 送稿指示(送稿する放送局の指定と送稿)

| 🛞 🧔 https://www.cmc                             | leco.jp/                                | e 🗖                                    | - 🖴 C 🍯 CMDeCo | × 🕄 💮 🏠       |
|-------------------------------------------------|-----------------------------------------|----------------------------------------|----------------|---------------|
| MDeCo 送稿打                                       | errau,<br>旨示                            |                                        | _              | 厚る メニュー Dグアウト |
| 指示対象となる                                         | 5CM素材                                   |                                        |                |               |
| 10桁CMコード                                        | 999A = 756801                           | CM素材名                                  | CMDeCo 説明会サンプ  | 116 15秒       |
| 素材秒数                                            | 158                                     | 広告主名                                   | テスト広告主         |               |
|                                                 |                                         |                                        |                | 这樣數入伏然を確認     |
| 送稿する放送局                                         | 帚を指定                                    |                                        |                | à <b></b>     |
| 全選択<br>全選択<br>日本テレビ系<br>M東<br>NTV<br>送稿予定於送局を選択 | 送稿予定の局数:1局 未指示:1局<br>※クロスネット局は何れか一方のみ表示 | ) 指示済: 0局<br>しています。                    |                |               |
|                                                 | _                                       |                                        |                | 2             |
|                                                 | 感い容わせ先:CMDeCo(シーエムテコ) リ                 | ホートテスク support_cmdeco@ad-edi.com 00-0i | 000-0000 ¥i    | HELMORT)      |
|                                                 |                                         |                                        |                |               |
|                                                 |                                         |                                        |                |               |
|                                                 |                                         |                                        |                |               |
|                                                 |                                         |                                        |                |               |

① 送稿する放送局が選択されていることを 確認し、【送稿】ボタンを押下

※送稿搬入状態を確認したい場合は、 【送稿搬入状態を確認】ボタンを押下

- 送稿(予定)放送局のみが表示されます。
- 送稿指示後、放送局の下に送稿指示日が表示されます。
- 送稿予定放送局を追加したい場合、【送稿予定放送局を選択】を選択ボタンを押下してください。

### 1. 送稿指示(送稿搬入状態の確認)

| X¥ E  | (水廠)(更新<br>1911) (半夏149-3) | 4400-     |          |                           |                          |                          |                   |                      |                          |                         |
|-------|----------------------------|-----------|----------|---------------------------|--------------------------|--------------------------|-------------------|----------------------|--------------------------|-------------------------|
| ([四]) | 的达特政人                      | .1/1/16   | <b>R</b> |                           |                          |                          |                   |                      |                          |                         |
| リア:   | र्म्सना :                  | 般送周<br>昭称 | 放送局名;    | 貴方が<br>送稿(最入) =<br>指示した日時 | 間入<br>ステータス <sup>で</sup> | 載入<br>完了日時 <sup>18</sup> | 素材を誇入した<br>進行担当会社 | 園材を搬入した<br>進行担当会社支社・ | 送稿<br>ステータス <sup>ま</sup> | 送稿<br>完了日時 <sup>日</sup> |
| 睫     | 日本テレビ系列                    | NTV       | 日本テレビ    |                           | 撤入指示未                    |                          |                   |                      | 未送稿                      |                         |
|       |                            |           |          |                           |                          |                          |                   |                      |                          |                         |
|       |                            |           |          |                           |                          |                          |                   |                      |                          |                         |
|       |                            |           | IR VICU  | (月:CMOeCo(ジーエムデコ) 9月      | ポートデスク support_cm        | deco@ad-edk.com 00       | 0-0000-0000       |                      |                          |                         |
|       |                            |           |          |                           |                          |                          |                   |                      |                          |                         |
|       |                            |           |          |                           |                          |                          |                   |                      |                          |                         |
|       |                            |           |          |                           |                          |                          |                   |                      |                          |                         |
|       |                            |           |          |                           |                          |                          |                   |                      |                          |                         |
|       |                            |           |          |                           |                          |                          |                   |                      |                          |                         |
|       |                            |           |          |                           |                          |                          |                   |                      |                          |                         |

#### ① 最新状態に更新したい場合、 【最新の状態に更新】ボタンを押下

#### ステータスについて

| 搬入ステータス      | 内容                              |
|--------------|---------------------------------|
| 抱ゝたテキ        | 送稿先予定局として選択されているが、              |
| 加入追小不        | 送稿指示を行っていない状態                   |
| 搬入指示済        | 素材搬入事業者の搬入サーバーへ搬入指示した状態         |
| 抛入曲          | 素材搬入事業者の搬入サーバーからCMDeCoの送受信サーバーに |
| шk/т         | 搬入している状態                        |
| 搬入済          | CMDeCoの送受信サーバーに搬入が完了した状態        |
| 抱ったに次        | 送稿中止指示により、素材搬入事業者の搬入サーバーへの      |
| 预八中工店        | 搬入を中止した状態                       |
| 迎えたティラー      | 素材搬入事業者の搬入サーバーへの搬入指示中に          |
| 加八 指 小 上 ノ ー | 何らかのエラーが発生している状態                |
| 抑ステニ         | 素材搬入事業者の搬入サーバーからCMDeCoの送受信サーバー  |
| 加八工ノー        | に搬入している間に、何らかのエラーが発生している状態      |
| 抑えたよてニー      | 送稿中止指示により、素材搬入事業者の搬入サーバーへ       |
|              | の中止指示中に、何らかのエラーが発生している状態        |
|              |                                 |

| 送稿ステータス | 内容                            |
|---------|-------------------------------|
| 未送稿     | 送受信サーバから放送局内ストレージへの送稿をしていない状態 |
| 送稿待ち    | 送受信サーバから放送局内ストレージへの送稿を待っている状態 |
| 送稿中     | 送受信サーバから放送局内ストレージへ送稿している状態    |
| 送稿中止    | 送受信サーバから放送局内ストレージへの送稿を中止した状態  |
| 送稿済     | 送受信サーバから放送局内ストレージへの送稿が完了した状態  |
| 送稿エラー   | 送受信サーバから放送局内ストレージへの送稿が失敗した状態  |

■ 既に送受信サーバーにCM素材がある場合、再度搬入事業者の搬入サーバーから送受信サーバーへは搬入されません。

# 1. 送稿指示(送稿搬入状態の確認<項目一覧>)

| エリア | 系列 | 放送局<br>略称 | 放送局名 | 貴方が送稿(搬入)<br>指示した日時       | 搬入<br>ステータス | 搬入<br>完了日時 |
|-----|----|-----------|------|---------------------------|-------------|------------|
|     |    |           |      | すでに搬入されていた場<br>指示日時と完了日時は | 景合、<br>逆転。  |            |

| 素材を搬入した<br>進行部門(局搬入担<br>」 当) | 素材を搬入した<br>進行部門(局搬入担当)支<br>社 | 送稿<br>ステータス | 送稿<br>完了日時    | 送稿先<br>放送局名称 |
|------------------------------|------------------------------|-------------|---------------|--------------|
| 他の会社が搬入してい                   | た場合、                         | 放送局が送受付     | 言サーバーからCN     | <br> 素材を     |
| その会社名を表示                     |                              | └ 取得する場合で   | を放送局が送稿完      | 了を           |
|                              |                              | 通知しない場合     | 、<br>「未送稿」のまま |              |

| 貴方が送稿中止 | 素材削除 | 素材を削除した     | 素材を削除した       |
|---------|------|-------------|---------------|
| 指示した日時  | 完了日時 | 進行部門(局搬入担当) | 進行部門(局搬入担当)支社 |

| 再搬入                          | 返却 | 犬況       |                                                 |
|------------------------------|----|----------|-------------------------------------------------|
| <br>└<br>─ 再搬入の場<br>└ 「○」を表示 | 易合 | 返刦<br>放送 | 」とは放送局設備からCM素材が消去されたことをいう<br>を局が返却通知をすればその日時を表示 |

(株)広告EDIセンター Confidential

### 2. 再送稿指示

|       | ■ P・20 @CMDeCo ×       D/送還を指示します。       の送還を指示します。       広告主あるいは放送局からの要請があった場合のみ実行してください。       の送題中止を指示します。       総構を出力します。 | - □ × | 自社で一度送稿したことがあるCM素材<br>を再度送稿する際に利用します。<br>広告主もしくは放送局の要請に<br>基づき、CM素材を再度送稿する際に<br>も利用します。 |
|-------|----------------------------------------------------------------------------------------------------|-------|-----------------------------------------------------------------------------------------|
| muadu | 22年:CMDeCo(シーエムデコ) ザポートデスタ support_cmdeco@ad-edi.com 03-6316-4223<br>マニュアル: 新田底 - 新田底 和明明知 なな思想知                              |       | ①【再送稿指示】ボタンを押下                                                                          |

# 2. 再送稿指示(CM素材の選択)

| Totto Totto | eco.jp/                                                                                        | P-0                                                                                                    | 🔒 🖒 🍯 CMDeCo                           | ×                                                                 |                                                                                                    |
|----------------------------------------------------------------------------------------------------|------------------------------------------------------------------------------------------------|----------------------------------------------------------------------------------------------------|----------------------------------------|-------------------------------------------------------------------|----------------------------------------------------------------------------------------------------|
| MDeCo CM素                                                                                                    | 材の選択 [再送稿指示]                                                                                   |                                                                                                    |                                        | Eð Xīi                                                            | - 0070                                                                                                    |
| 検索条件                                                                                                    |                                                                                                |                                                                                                    |                                        |                                                                   |                                                                                                    |
| 10桁CMコード                                                                                                    | 369A = 150001 (片方のみの入力も可)                                                                      | 貴方が指定された日<br>(進行担当として指定された                                                                                                 | <ul> <li>(yyyy/mm/ddで入力)</li> </ul>    | (片方のみ) (片方のみ)                                                     | の入力も可)                                                                                                    |
| CM素材名                                                                                                    | (部分一致)                                                                                         | 直近の送稿指示日                                                                                                    | (yyyy/mm/ddで入力                         | (片方のみ) 例:2017/08/02)                                              | の入力も可)                                                                                                    |
| 素材秒数                                                                                                    | <ul> <li>15秒 30秒 60秒 90秒</li> <li>120秒 180秒 240秒 300秒</li> <li>その他</li> </ul>                  |                                                                                                    |                                        |                                                                   |                                                                                                    |
| 広告主名                                                                                                    | (部分一致)                                                                                         |                                                                                                    |                                        |                                                                   |                                                                                                    |
| 252.7 %0.6540°                                                                                                    |                                                                                                |                                                                                                    |                                        | (·                                                                | ī)                                                                                                    |
| ※検索結果が300件<br>※送稿指示済のCM素                                                                                                    | と超える場合は1件も表示されません。<br>材のみが検索されます。                                                              |                                                                                                    |                                        | (                                                                 |                                                                                                    |
| <ul> <li>※検索結果が300件</li> <li>※送稿指示済のCM素</li> <li>検索結果一覧</li> <li>金1件</li> </ul>                                                                                                    | 1超える場合は1件も表示されません。<br>はのみが検索されます。                                                              |                                                                                                    |                                        |                                                                   |                                                                                                    |
| <ul> <li>※検索結果が300件</li> <li>※送稿指示済のCM業</li> <li>検索結果一覧</li> <li>金1年</li> <li>10瓶</li> <li>CMコード<sup>*</sup></li> </ul>                                                                                                    | を超える場合は1件も表示されません。<br>は材のみが検索されます。<br>CM系材名:                                                   | MH - US                                                                                                    | 116:                                   | ▲近の<br>送観祭元日時 <sup>○</sup>                                        |                                                                                                    |
| ※検索結果が300件<br>送稿指示済のCM<br>検索結果一覧<br>全1年<br>0%コード <sup>2</sup><br>9999年150001 ア                                                                                                    | 12超える場合は1件も表示されません。<br>は初のみが検索されます。<br>CM系材合・<br>スト系材1 15秒 集材名                                 | <ul> <li>単数</li> <li>単数</li> <li>本</li> <li>本</li> <li>本</li> <li>た</li> <li>た</li> <li>た</li> <li>た</li> <li>た</li> </ul> | h±6∶                                   | 道近の)<br>送局府示日時<br>2017/06/29 22:36 電通                             | ()<br>(後前<br>)<br>()<br>()<br>()<br>()<br>()<br>()<br>()<br>()<br>()<br>()<br>()<br>()<br>(                   |
| ※検索結果が300件<br>送稿指示済のCM<br>検索結果一覧<br>金1件<br>10時<br>CMコード <sup>±</sup><br>9994=150001 テ<br>く<br>全1件                                                                                                    | 2.超える場合は1件も表示されません。<br>は初のみが検索されます。<br>CM系材合:<br>スト裏材1 15秒 素材各                                 | <u>単材</u><br>砂園 - 広告<br>15秒 デスト広告主                                                                                         | 118÷                                   | 道派の<br>送税務5日時 <sup>1</sup><br>1017/06/29 22:36 電道<br>3            | L 後需<br>資本担当会                                                                                                 |
| ※検索結果が300件4<br>※送稿指示資のCM業<br>検索結果一覧<br>21年<br>10時<br>CMコード <sup>2</sup><br>999A=150001 ア<br>全1年                                                                                                    | 12超える場合は1件も表示されません。<br>はめのみが検索されます。<br>CM系材合:<br>スト類材1 15秒 素材各                                 | 新材<br>砂園 - 広t<br>15秒 デスト広告主                                                                                                | 9128;<br>2010<br>2010                  | 道近の<br>送稿指示日時<br>2017/06/29 22:36 電道<br>③<br>情報:6参照 再近4           | 「「「「「」」」「「」」」「「」」」「「」」」「「」」」「「」」」「「」」」「「」」」「「」」」「」」」「「」」」「」」」「」」」「」」」「」」」「」」」「」」」「」」」「」」」「」」」「」」」「」」」「」」」」    |
| ※検索結果が300件<br>※送稿指示済のCM<br>金<br>1件<br>10版<br>CM□-ド <sup>+</sup><br>999A=150001 7<br>金<br>1件                                                                                                    | と超える場合は1件も表示されません。<br>は初のみが検索されます。<br>CM気材名:<br>スト気材1 15秒 集材名:<br>隣い合わせ先:CMDeCx(シーエムデコ)サポートデスク |                                                                                                    | ата :<br>:<br>#LD: см#:M               | 高3500<br>送続約57日時<br>1017/06/29 22:36 電道<br>③<br>前校在会局 円近4<br>利用規約 | レ<br>一<br>読件記述会<br>続けるめに局の選択へ                                                                                 |
| ※検索結果が300件<br>送稿指示資のCM<br>金1年<br>1055<br>CMコード <sup>±</sup><br>9994=150001 テ<br>全1年                                                                                                    | E超える場合は1件も表示されません。<br>は初のみが検索されます。<br>CM風材合:<br>スト風材1 15秒 風材各<br>別い合わせ先:CMDeCo(シーエムデコ)サポートデスク  |                                                                                                    | 111 년 11 년 11 년 11 년 11 년 11 년 11 년 11 | 直近の<br>送稿指示日時 <sup>12</sup><br>(3)<br>新祝た参照<br>再近1<br>利用規約        | 「「「「「」」」、「「」」、「「」」、「「」」、「「」」、「「」」、「「」」                                                                        |
| ※検索結果が300件2<br>※送稿指示済のCM操<br>検索結果一覧<br>金1件<br>10時<br>マロード <sup>*</sup><br>99994=150001 ア<br>全1件                                                                                                    | E超える場合は1件も表示されません。<br>はのみが検索されます。<br>CM集材名:<br>スト集材1 15秒 集材名<br>與い合わせ先:CMDeCo(シーエムデコ)サポートデスク   | <u>単材</u><br>15秒 デスト広告主<br>15秒 デスト広告主<br>15秒 デスト広告主<br>15秒 デスト広告主<br>15秒 デスト広告主<br>15秒 デスト広告主                              | 1主名 :<br>#13 CM老村<br>0-0000            | 道近の<br>送開修示日時<br>1017/06/29 22:36 電道<br>(講校2会問) 再近(<br>利用規約       | 「「「「「「」」」「「「」」」「「」」「「」」」「「」」「「」」」「「」」」「「」」」「「」」」「」」「」」」「「」」」「」」」「」」」「」」」「」」」「」」」「」」」「」」」「」」」「」」」「」」」「」」」「」」」」 |

- ① 検索条件を入力し、【検索】ボタンを押下
   ② 検索結果から、CM素材を1つ選択
- ③【再送稿する放送局の選択へ】ボタンを 押下

# 2. 再送稿指示(再送稿する放送局の指定と再送稿)

| ← ● ● https://www.cmd<br>#7999/08889544981.44.vc<br>CMDeCo 再送和 | eo.jp/<br>(frau,<br>詩指示                  |                       |                   |                  | م 🖪                   | - 🔒 C 🍯 🥌 CMDeCo | ×       | - 日本<br>会 会 個<br>XII- 10701 | ①再送稿したい放送局を選択 |
|----------------------------------------------------------------|------------------------------------------|-----------------------|-------------------|------------------|-----------------------|------------------|---------|-----------------------------|---------------|
| ┓ 指示対象となる                                                      | CM素材                                     |                       |                   |                  |                       |                  |         |                             | ②【冉达稿】ホタンを押下  |
| 10桁CMコード                                                       | 999A = 150001                            |                       |                   |                  | CM素材名                 | テスト素材1           | 15秒 藁材名 |                             |               |
| 素材秒数                                                           | 15段                                      |                       |                   |                  | 広告主名                  | テスト広告主           |         |                             |               |
|                                                                |                                          |                       |                   |                  |                       |                  |         | 送稿款入状態活躍認                   |               |
| 🍡 再送稿する放き                                                      | 局を指定                                     |                       |                   |                  |                       |                  |         |                             |               |
| NLX NLX                                                        | OF CITAL                                 |                       |                   |                  |                       |                  |         |                             |               |
| 全選択 全解除                                                        | <ul><li>放送局に到着</li><li>※クロスネット</li></ul> | 斎の局敷: 10局<br>ト局は何れかープ | うのみ表示してい          | ます。              |                       |                  |         |                             |               |
| B本テレ                                                           | TBS#M                                    | フジテレビポラト              | テレビ朝日新朝           | テレビ東京が列          |                       |                  |         |                             |               |
| MR                                                             | TBS<br>2017/05/30                        | J                     |                   | TX<br>2017/05/13 |                       |                  |         |                             |               |
| MB                                                             |                                          | KTV<br>2017/06/29     | ABC<br>2017/05/23 |                  |                       |                  |         |                             |               |
| 名古屋                                                            | CBC<br>2017/06/22                        | THK<br>2017/06/27     | . <u> </u>        |                  |                       |                  |         |                             |               |
| 北海道 5TV<br>2017/05/3                                           | 6                                        |                       |                   |                  |                       |                  |         |                             |               |
| <u>出形</u>                                                      |                                          |                       | 2017/05/16        |                  |                       |                  |         |                             |               |
| 長崎                                                             |                                          |                       | 2017/06/13        |                  |                       |                  |         |                             |               |
| X99                                                            |                                          |                       | 2017/06/20        |                  |                       |                  |         |                             |               |
|                                                                | 問い合わ                                     | ±先:CMDeCo(シー:         | ェムデコ) サポート        | デスク support_cn   | idecoĝad-edi.com 00-0 | 000-0000         | 利用規約    | 再送稿                         |               |

- 送稿したことがある放送局のみ表示されます。
- 放送局の下にある日付は、直近の送稿指示日です。
- すでに送受信サーバーにCM素材がある場合、放送局内ストレージに再度送稿を実施します。
- 送受信サーバーにCM素材がない場合、搬入サーバーから搬入を受けて、放送局内ストレージに再度送稿を実施します。

### 3. 送稿中止指示

| 🗲 🛞 💋 https://www.amdeco.jp/ | × 🗹 🕹 د 🖉 🗹                                                                                           | G 🕁 🛙 |
|------------------------------|----------------------------------------------------------------------------------------------------|-------|
| CMDeCo メニュー [進行              | 担当会社]                                                                                                 | ログアウト |
| <b>*</b> メニュー                |                                                                                                    |       |
| 送籍指示                         | 放送局への送職を指示します。                                                                                        |       |
| 再送稿指示                        | 放送局への再送稿を指示します。<br>再送編は、広告主あるいは放送局からの要請があった場合のみ実行してください。                                              |       |
| 1 送稿中止后示                     | <u> </u>                                                                                              |       |
| 進行作業実績出力                     | 進行作業実績を出力します。                                                                                         |       |
| ┓ お知らせ                       |                                                                                                    |       |
|                              |                                                                                                    |       |
|                              | 間い合わせ先:CMDeCo(シーエムデコ) サポートデスク support_cmdeco@ad-edi.com 03-6316-4223<br>マニュアル: IFIE版 - 職業版 利用規定 放送局情報 |       |
|                              |                                                                                                    |       |
|                              |                                                                                                    |       |
|                              |                                                                                                    |       |
|                              |                                                                                                    |       |
|                              |                                                                                                    |       |
|                              |                                                                                                    |       |
|                              |                                                                                                    |       |
|                              |                                                                                                    |       |
|                              |                                                                                                    |       |

#### 事情により送稿を中止する場合、 誤って送稿指示したCM素材の 送稿を中止する場合に利用します。

#### ①【送稿中止指示】ボタンを押下

# 3. 送稿中止指示(CM素材の選択)

| <ul> <li>         ・         ・         ・</li></ul>                                                   | eco.jp/<br><ਛਰਪ                                                                                                   |                          | e e                                                         | 9,0-80 (8                                                                                            | CMDeCo              | ×                                                                                                    | 1                                                                  |
|----------------------------------------------------------------------------------------------------|----------------------------------------------------------------------------------------------------|--------------------------|-------------------------------------------------------------|----------------------------------------------------------------------------------------------------|---------------------|----------------------------------------------------------------------------------------------------|--------------------------------------------------------------------|
| 1DeCo CM素                                                                                           | 材の選択 [送稿中止指                                                                                                    | 示]                       |                                                             |                                                                                                    | 1                   | Rõ                                                                                                    | יילט 📘 – בבא                                                       |
| 検索条件                                                                                                |                                                                                                    |                          |                                                             |                                                                                                    |                     |                                                                                                    |                                                                    |
| о₩јсм⊐−К                                                                                            | 369A = 150001 (                                                                                                   | (片方のみの入力も可)              | 貴方が指定さ<br>(進行担当として)                                         | わた日 [                                                                                                | 〜<br>(yyyy/mm/ddで入力 | 例:2017/08/02)                                                                                                    | のみの入力も可)                                                           |
| M秦材名                                                                                                |                                                                                                    | (部分一致)                   | 直近の送稿指                                                      | 际日                                                                                                   | 〜<br>(yyyy/mm/ddで入力 | ()内方<br>例:2017/08/02)                                                                                                    | のみの入力も可)                                                           |
| 材秒数                                                                                                 | <ul> <li>□ 15秒</li> <li>□ 30秒</li> <li>□ 6</li> <li>□ 120秒</li> <li>□ 180秒</li> <li>□ 2</li> <li>□ その他</li> </ul> | 60秒 □ 90秒<br>240秒 □ 300秒 |                                                             |                                                                                                    |                     |                                                                                                    |                                                                    |
| 生土女                                                                                                 |                                                                                                    | (部分一数)                   |                                                             |                                                                                                    |                     |                                                                                                    |                                                                    |
| 検索結果が300件<br>送稿指示済のCM<br>検索結果一覧                                                                     | を超える場合は1件も表示されま<br>財のみが検索されます。                                                                                    | せん。                      |                                                             |                                                                                                    |                     |                                                                                                    | (])                                                                |
| 検索結果が300件<br>送稿指示済のCM<br>構築結果一覧<br>全1件                                                              | 生超える場合は1件も表示されま<br>対のみが検索されます。                                                                                    | ಆಸಿಂ                     |                                                             |                                                                                                    |                     |                                                                                                    |                                                                    |
| 検索結果が300件<br>送稿指示済のCM基<br>検索結果一覧<br>10fi<br>CMコード                                                   | 生超える場合は1件も表示されま<br>対のみが検索されます。<br>CM&状名:                                                                          | せん。                      |                                                             | 広告主名。                                                                                                |                     | 査近の<br>送稿指示日時 <sup>☆</sup>                                                                                                    |                                                                    |
| 検索結果が300件<br>送編指示済のCM<br>全部<br>全部<br>10時<br>CM<br>つ<br>・<br>9994=150001 7                           | 転越える場合は1件も表示されま<br>は初のみが検索されます。<br>○M点状合:<br>スト裏材1 15秒 無好名                                                        | · 반ん。                    | <ul> <li>新材<br/>砂敷・</li> <li>15秒 デスト広告ま</li> </ul>          | 広告主名。                                                                                                | 2                   | 直近の)<br>送風指示日料<br>01//06/29 22:36 業                                                                                                    |                                                                    |
| 検索結果が300件4<br>送稿指示済のCM業<br>検索結果一覧<br>21件<br>10時<br>CMコード <sup>2</sup><br>999A=150001 7<br>く<br>21ff | <ul> <li>超える場合は1件も表示されま<br/>は初のみが検索されます。</li> <li>CM気状合:</li> <li>スト類対1 15秒 期材名</li> </ul>                        | rせん。                     | <ul> <li>取材<br/>砂数÷</li> <li>15秒 デスト広告封</li> </ul>          | 広告主名 ÷                                                                                               | 2                   | 高近の<br>送気添示日料<br>017/06/29 22:36 電<br>(3)                                                                                                   | Mares:                                                             |
| 検索結果が300件4<br>送稿指示済のCM基<br>検索結果一覧<br>全1件<br>999A=150001 7<br>く                                      | 生超える場合は1件も表示されま<br>材のみが検索されます。<br>CM系材合:<br>スト集材1 15秒 集材名                                                         | rせん。                     | 新材<br>15秒<br>デスト広告注<br>送は優入                                 | <b>広告主名</b> :<br>:<br>:<br>:<br>:                                                                    | 2:<br>Chic\$1114    | 着加の<br>送馬奈子日5<br>017/06/29 22:36 業<br>(3)<br>施会単 (近代                                                                                        | WestBills                                                          |
| 検索結果が300件<br>送稿指示済のCM<br>全Iff<br>10時<br>(Mコード <sup>2</sup> )<br>999A=150001 テ<br>全Iff               | 2.超える場合は1件も表示されま<br>は初のみが検索されます。<br>へM気材名:<br>スト類対1 15秒 単材名<br>別い合わせ先:CMDeCo(シー                                   | :世ん。<br>エムテコ) サポートテスク su |                                                             | 広告主合。<br>:<br>:<br>:<br>:<br>:<br>:<br>:<br>:<br>:<br>:<br>:<br>:<br>:<br>:<br>:<br>:<br>:<br>:<br>: | 2<br>دىندۇرانلىغ    | 直近の<br>送熱振気時<br>の17/06/29 22:36 電<br>③<br>前<br>前<br>一<br>10<br>17/06/29 22:36 電<br>10<br>10<br>10<br>10<br>10<br>10<br>10<br>10<br>10<br>10 | 1<br>1<br>1<br>1<br>1<br>1<br>1<br>1<br>1<br>1<br>1<br>1<br>1<br>1 |
| 検索結果が300件<br>送稿指示済のCM<br>検索結果一覧<br>全1府<br>999A=150001 7<br>く                                        | 生超える場合は1件も表示されま<br>は初のみが検索されます。           CM系材合:           CM系材合:           次ト業材1 15秒 業材名                         | :世ん。<br>エムデコ) サポートテスク su | ●HT<br>日本<br>15秒 デスト広告注<br>ジ&認久人<br>Dport_cmdeco@od~edi.com | 広告主名:<br>::<br>00-0000-0000                                                                          | 2<br>CM#1554        |                                                                                                    |                                                                    |

- ①検索条件を入力し、【検索】ボタンを押下
   ②検索結果から、CM素材を1つ選択
- ③【送稿中止する放送局の選択へ】ボタンを 押下

# 3. 送稿中止指示(送稿中止する放送局の指定と送稿中止)

| ← ● ● https://www.cmdd<br>x7559/dg&##254990-44/19<br>CMDeCo 送稿中</th><th>co.jp/<br>:Fax,<br>卫止指示</th><th></th><th></th><th></th><th>م 🖪</th><th>- 🔒 đ 🛛 💋 Смресо</th><th>×</th><th>- 🖬 ×<br>승숙 @<br></th><th>①送稿中止したい放送局を選択</th></tr><tr><td>🧧 指示対象となる</td><td>CM素材</td><td></td><td></td><td></td><td></td><td></td><td></td><td></td><td>②【达禍中止】ホタンを押下</td></tr><tr><td>10桁CMコード</td><td>999A = 150001</td><td></td><td></td><td></td><td>CM素材名</td><td>テスト素材1 1</td><td>15秒 藁材名</td><td></td><td></td></tr><tr><td>素材秒数</td><td>15楼</td><td></td><td></td><td></td><td>広告主名</td><td>テスト広告主</td><td></td><td></td><td></td></tr><tr><td></td><td></td><td></td><td></td><td></td><td></td><td></td><td></td><td>這樣酸入狀態在國語</td><td></td></tr><tr><td>■ 送稿中止の対象<br><sup>■</sup> 送稿中止の対象</td><td>となる放送局</td><td>を指定</td><td></td><td></td><td></td><td></td><td></td><td></td><td></td></tr><tr><td>全選択 全解院</td><td>放送局に指示<br>※クロスネッ</td><td>済の局数:8局<br>ト局は何れかーン</td><td>方のみ表示してい</td><td>います。</td><td></td><td></td><td></td><td></td><td></td></tr><tr><td>日本テレビ系</td><td>M TESMM</td><td>フジテレビ希利</td><td>テレビ和日所の</td><td>テレビ東京市列</td><td></td><td></td><td></td><td></td><td></td></tr><tr><td>MR</td><td>TBS<br>2017/05/30</td><td></td><td></td><td>TX<br>2017/05/13</td><td></td><td></td><td></td><td></td><td></td></tr><tr><td></td><td></td><td>KTV<br>2017/06/29</td><td>ABC<br>2017/05/23</td><td></td><td></td><td></td><td></td><td></td><td></td></tr><tr><td>北海道 STV<br>2017/05/2</td><td>•</td><td></td><td></td><td></td><td></td><td></td><td></td><td></td><td></td></tr><tr><td>山形</td><td></td><td></td><td>YTS<br>2017/05/16</td><td></td><td></td><td></td><td></td><td></td><td></td></tr><tr><td>長崎</td><td></td><td></td><td>NCC<br>2017/06/13</td><td></td><td></td><td></td><td></td><td></td><td></td></tr><tr><td>大分</td><td></td><td></td><td>OAB<br>2017/06/20</td><td></td><td></td><td></td><td></td><td></td><td></td></tr><tr><td></td><td>時いらわ</td><td> <br>世境:CMDeCo(シー</td><td>エムデコ) サポート</td><td>デスク support_en</td><td>deco@ad-edi.com 00-</td><td>0000-0000</td><td>क्रामाम्बहर)</td><td>2</td><td></td></tr></tbody></table> |
|----------------------------------------------------------------------------------------------------|
|----------------------------------------------------------------------------------------------------|

- 送稿したことがある放送局のみが表示されます。
- 放送局の下にある日付は、直近の送稿指示日です。
- CM素材を送受信サーバへ搬入中の場合、搬入を中止します。
- CM素材を放送局内ストレージに送稿中の場合、送稿を中止します。
- 関係するすべての進行部門(局搬入担当)が送稿中止にした場合、送受信サーバにあるCM素材を削除します。

(株)広告EDIセンター Confidential

#### 4. 進行作業実績出力

| (The second second seco | D - Ad Super                                                         |       |
|----------------------------------------------------------------------------------------------------|----------------------------------------------------------------------|-------|
| 790%0###9>###U4>><###                                                                                                    |                                                                      | 00 54 |
| CMDeCo メニュー [進行]                                                                                                    | 但当会社]                                                                | ログアウト |
| ×=                                                                                                    |                                                                      |       |
| 送稿指示                                                                                                    | 放送局への送職を指示します。                                                       |       |
|                                                                                                    |                                                                      |       |
| 再送稿指示                                                                                                    | 放送局への再送機を指示します。<br>再送稿は、広告主めるいは放送局からの要請があった場合のみ実行してください。             |       |
| 送稿中止看示                                                                                                    | 放送局への送隠中止を指示します。                                                     |       |
|                                                                                                    |                                                                      |       |
| 進行作業実績出力                                                                                                    | 進行作業実績を出力します。                                                        |       |
| お知らせ                                                                                                    |                                                                      |       |
| 0.000-2.6                                                                                                    |                                                                      |       |
|                                                                                                    |                                                                      |       |
|                                                                                                    | 問い合わせ先:CMDeCo(シーエムデコ) サポートデスク support_omdeco@ad-edi.com 03-6316-4223 |       |
|                                                                                                    | マニュアル:詳細版・職業版 利用規約 放送局情報                                             |       |
|                                                                                                    |                                                                      |       |
|                                                                                                    |                                                                      |       |
|                                                                                                    |                                                                      |       |
|                                                                                                    |                                                                      |       |
|                                                                                                    |                                                                      |       |
|                                                                                                    |                                                                      |       |
|                                                                                                    |                                                                      |       |
|                                                                                                    |                                                                      |       |
|                                                                                                    |                                                                      |       |
|                                                                                                    |                                                                      |       |
|                                                                                                    |                                                                      |       |
|                                                                                                    |                                                                      |       |
|                                                                                                    |                                                                      |       |
|                                                                                                    |                                                                      |       |

自社(支社までIDが分かれている 場合、支社)が進行作業(送稿指 示、再送稿指示)を実施したログが 出力できます。

①【進行作業実績出力】を押下。

#### 4. 進行作業実績出力

| Co () Attps://www.omdeco.jp/                                                                                                    | - 미 ×<br>문 우 - 음 C @ CMDeco ×                                                                              | ① 検索条件を入力                            |
|----------------------------------------------------------------------------------------------------|----------------------------------------------------------------------------------------------------|--------------------------------------|
| CMDeCo 進行作業実績出力                                                                                                    | 「 戻る 「 メニュー 」 ログアウト 」                                                                                      |                                      |
| <ul> <li>■ 進行作業実績の出力条件</li> <li>▲</li> </ul>                                                                                     |                                                                                                    |                                      |
| 10桁CMコード<br>CM素材名<br>素材搬入事業者                                                                                                    | 送稿(機入)指示日 ~<br>搬入完了日 ~<br>送稿完了日 ~<br>(yyyy/mm/ddで入力 例: 2017/08/02)<br>※「送職(施入)陥示日」「送碼完了日」のいずれかは必ず入力してください。 | ②【進行作業実績出力】ボタンを押下<br>→ CSVファイルが出力される |
| <ul> <li>         出力する放送局を選択         <ul> <li> </li> <li> </li> </ul> </li> </ul>                                                | ※ 規則は1年以内で入力してください。                                                                                        |                                      |
| 全加減         通択可能な局数: 23局         未選択: 0局         選択済: 23局           ※クロスネット局は何れか一方のみ表示しています。 <td>例<br/>相王<br/>TVS</td> <td></td> | 例<br>相王<br>TVS                                                                                             |                                      |
| KIN     MBS     KTV     ABC       Status     CTV     CBC     THK     NBN       H2523     STV     UHB     HTB                     |                                                                                                    |                                      |
| UNF         TUF           RAA         NCC                                                                                        |                                                                                                    |                                      |
| 大分 TOS OA8                                                                                                    |                                                                                                    |                                      |
|                                                                                                    | ②                                                                                                    |                                      |
| 問い合わせ先:CMDeCo(シーエムデコ) サポー<br>マニュアル: 詳細版                                                                                          | トテスク support_ordece@ad-edi.com 03-6316-4223<br>利用規約 松正局情報 マ                                                |                                      |

■ 出力されるCSVファイルをそのままEXCELで開くと、例えば広告事業者コードが「0004」の場合、「4」と表示されます。

# Op1. CM素材情報の参照(CM素材の選択)

|                                  | 表材の選択「洋倉指示」                                            | ×                                                    |                 | W 17 19     | ① 検索余件を入力し、【検 | 察」ホタンを |
|----------------------------------|--------------------------------------------------------|------------------------------------------------------|-----------------|-------------|---------------|--------|
| ■検索条件                            |                                                        |                                                      | Ra              |             | ② CM素材を1つ選択   |        |
| 10桁CMコード                         | 9684 = 756801 (片方のみの入力も可)                              | 貴方が指定された日<br>(単行用当として解定された日)                         | ~               | (片方のみの入力も可) | ③【CM素材情報を参照】オ | 「タンを押下 |
| CM素材名                            | (語:)一致)                                                | 送稿状況 (1局でも送稿済みの素材を検索する場合は「透」を注                       | ●未 ○済<br>副(7)   |             |               |        |
| 素材秒数                             | □15秒 □30秒 □60秒 □90秒<br>□120秒 □180秒 □240秒 □300秒<br>□その他 |                                                      |                 |             |               |        |
| 広告主名                             | (部分一数)                                                 |                                                      |                 |             |               |        |
| 全1件                              |                                                        |                                                      | 7150            |             |               |        |
| 1088<br>CMD1-8                   | CM素材名⇔                                                 | 素材<br>約数 <sup>÷</sup> 広告主名÷                          | 直近の<br>送稿指示日時   | 成体相当会社:     |               |        |
|                                  | CMDACA BRIGHT TH 1 518                                 | 15秒 テスト広告主                                           |                 | 16.8<br>>   |               |        |
| • 999A=756801                    | CHDECO EMESSON 135                                     |                                                      |                 |             |               |        |
| • 999A=756801<br><<br>全<br>1仟    | CHUECO MMMY/// IST                                     | (3                                                   | $\mathfrak{d}$  |             |               |        |
| • 999A=756801<br>《<br>全1任        | CHUCCU MHE9997 135                                     | 送稿状况を確認                                              | CM菜材情報在参照       | 送稿才合款送局的選択人 |               |        |
| • 999A=756801<br>く<br>全1仟        | Biablig.opcol                                          |                                                      |                 | 送稿方名数送局的選択人 |               |        |
| 999A=756801<br>全<br>全<br>全<br>1仟 | Bistoria.cosco                                         | (고요/F3) 9#~~>FX.7 septert_endece@eered.com_00-0000-0 |                 | 這種才這款這局的選択人 |               |        |
| ● 999A=756801<br>◆<br>全1仟        | CHUCCU MARYJYN 135                                     |                                                      | ()<br>CM素材情報在参照 | 送稿する款送局の選択へ |               |        |

# Op1. CM素材情報の参照

| <ul> <li>●● https://www.cmdeco.jp/</li> <li>●●● https://www.cmdeco.jp/</li> <li>● 10桁CMコード 999A = 756801</li> </ul>        | P + B C Ø CMDeco ×               | - 日 ×<br>合 合 句<br><u>メニュー 2773</u> | CM素材交換メタデータの内容や<br>CM素材の映像などを確認できます。 |
|----------------------------------------------------------------------------------------------------|----------------------------------|------------------------------------|--------------------------------------|
| メタデータ承認番号     M       CM素材交換メタデータ     M       素材搬入事業者     M       メタデータ履歴     M       媒体扱い広告会社1     M       プロキシAV視聴     M |                                  | (                                  | D 表示したい項目について、【開く】ボタンを<br>押下         |
| 問い合わせ先:CMDeCo(シーエムデコ) サポートデスク support_emdeco@                                                                              | ad-edi.com 00-0000-0000 #9(RB6/3 |                                    |                                      |
|                                                                                                    |                                  |                                    |                                      |
|                                                                                                    |                                  |                                    |                                      |
|                                                                                                    |                                  |                                    |                                      |

# Op1. CM素材情報の参照

| 🐵 🧔 https://www.cmdeco.jp/ |           |                         | Р - 🔒 С 🍯 смресо | ×               | 6 6      |
|----------------------------|-----------|-------------------------|------------------|-----------------|----------|
| MDeCo CM素材情報               |           |                         |                  | <b>藤</b> 為 XT1- | 00705    |
| ■ 10桁CMコード 999A = 7        | 56801     |                         |                  |                 |          |
|                            |           |                         |                  | j.              | 相關人供物改確認 |
| ■ メタデータ承認番号                | MK        |                         |                  |                 |          |
| CM素材交換メタデータ                | - MU6     |                         |                  |                 |          |
| CM素材名                      | CMDeCo B  | 朔会サンプル 15秒              |                  |                 |          |
| CM作品名                      | CMDeCo (S | ーエムデコ) システム説明会サンプル素材 15 | 9                |                 |          |
| 商品名                        | CMDeCo    |                         |                  |                 |          |
| CCCに登録されている広告主名            | テスト広告主    |                         |                  |                 |          |
| 料状広告主名                     | テスト広告主    |                         |                  |                 |          |
| 制作扱い広告会社名                  | テスト制作広告会  | 社                       |                  |                 |          |
| 制作会社名                      | テスト制作会社   |                         |                  |                 |          |
| ファイル規格(コード)                | 規定なし      | (0000)                  |                  |                 |          |
| 素材種類区分(コード)                | オンライン     | (18)                    |                  |                 |          |
| 素材秒数                       | 15        |                         |                  |                 |          |
| DF/NDF区分(コード)              | DF        | (1)                     |                  |                 |          |
| 5D/HD区分(コード)               | HD        | (1)                     |                  |                 |          |
| 新角(コード)                    | 16:9      | (2)                     |                  |                 |          |
| 音声区分(コード)                  | ステレオ      | (2)                     |                  |                 |          |
| CM字幕有無(コード)                | 無し        | (0)                     |                  |                 |          |
| スタートタイムコード                 | 01000000  |                         |                  |                 |          |
| 篇者                         | テスト備考     |                         |                  |                 |          |
| ユーザーエリアその1                 | テストユーザエリ  | アその1                    |                  |                 |          |
| ューザーエリアその2                 | テストユーザエリ  | アその2                    |                  |                 |          |
| ラウドネス値                     | -24.0     |                         |                  |                 |          |

この例では、CM素材交換メタデータが 表示されています。

※非表示にする場合は、【閉じる】ボタンを 押下

- ファイル規格(コード)はCM素材交換メタデータではありません。(将来拡張のための項目)
- ■「広告事業者名」は「CCCに登録されている広告主名」、「ユーザーエリア3」は「ラウドネス値」と表現しています。

# Op1. CM素材情報の参照

| ) 🕘 🙋 https://www.cmdeco.jp/ | 🛃 Р - 🗎 С 🥳 смресо                                                  | ×              | 命合命         |
|------------------------------|---------------------------------------------------------------------|----------------|-------------|
| CMDeCo CM素材情報                |                                                                     | <b>戻る</b> メニュー | D270F       |
| ■ 10桁CMコード 999A = 1          | 756801                                                              |                | 4 福殿人扶城秀廣12 |
| ■ メタデータ承認番号                  | Mus                                                                 |                |             |
| メタデータ承認番号                    | M2017070700001 V ※M+[メタデーク承認日]+遺動4桁                                 |                |             |
| オンライン問題番号                    | 3201707070001 ※ 3+[オンライン認証日]+遺価4桁                                   |                |             |
| CMメタデータのステータス                | オンライン認証済                                                            |                |             |
| ■ CM素材交換メタデータ                | MK MK                                                               |                |             |
| 素材搬入事業者                      | Mice                                                                |                |             |
| 素材搬入事業者                      | テスト搬入事業者(9999)                                                      |                |             |
| オンライン総証日時                    | 2017/07/07 21:15                                                    |                |             |
| ┓ メタデータ履歴                    | Mos                                                                 |                |             |
| CMメタデータ承認                    | テストメタ承認者(2017/03/01 09:30)                                          |                |             |
| CMメタデータ削除承認                  |                                                                     |                |             |
| ■媒体扱い広告会社 1                  | Mos                                                                 |                |             |
| 螺体极い広告会社                     | テスト広告会社(9993)                                                       |                |             |
| 媒体扱い担当者名1                    | 担当者 A(tanto.A@tested.co.jp)                                         |                |             |
| 進行担当会社1                      | 株式会社Fスト広告会社(test_cmdeco@tested.co.jp)                               |                |             |
| ■ プロキシAV視聴                   | M                                                                   |                |             |
| 85.                          | マジンサダ:CMDeCa(シーエムデコ) サポートデスク support_cmdeca@ad-edi.com 00-0000-0000 | 利用規約           |             |

- 」メタ承認番号
  - ✓ CMメタデータのステータスで、メタデータ承認 済かオンライン認証済(放送局へ送稿指示可 能状態)かを確認できます。
- ■素材搬入事業者
  - ✓ 事業者名やオンライン認証されて日時が確認 できます。

#### Ⅲ. メタデータ履歴

✓ 承認者と承認日時、削除承認者と削除承認 日時が確認できます。

#### Ⅳ.媒体扱い広告会社

- ✓ 会社名と担当者が確認できます。
- ✓ 媒体扱い広告会社が指定した進行部門(局搬 入担当)を確認できます。
- V. プロキシAV視聴
  - ✓ CM素材を視聴できます。

■ CMメタデータのステータス

| メタステータス   | 内容                            |  |  |
|-----------|-------------------------------|--|--|
| CMメタ承認済   | CMメタデータが承認されているが、             |  |  |
| (媒体扱い未指定) | 媒体扱い広告会社が指定されていない状態           |  |  |
| CMメタ承認済   | CMメタデータが承認され、                 |  |  |
| (媒体扱い指定済) | 媒体扱い広告会社が指定されている状態            |  |  |
| オンライン認証済  | CMメタデータが承認されかつオンライン認証も済んでいるが、 |  |  |
| (媒体扱い未指定) | 媒体扱い広告会社が指定されていない状態           |  |  |
| オンライン認証済  | CMメタが承認されかつオンライン認証も済んでおり、     |  |  |
|           | 媒体扱い広告会社が指定されている状態            |  |  |

# メールサンプル(オンライン認証完了のおしらせ)

件名

【CMDeCo】オンライン認証完了のお知らせ【10桁CMコード:999A=000252】 送信元アドレス noreply cmdeco@ad-edi.com

送信先アドレス 進行部門(局搬入担当)の代表メールアドレス 媒体担当者のメールアドレス

本文

【CMDeCo】オンライン認証完了のお知らせ

下記のCMについて、素材のインジェストが完了し、 オンライン認証が完了しました。

CM素材情報画面でのプロキシAV視聴が可能となりました。

まだ進行部門(局搬入担当)の指定を行っていない場合、 媒体扱い(営業)担当者が指定を行ってください。

指定されている場合、進行担当からの送稿指示が可能です。

10桁CMコード: 999A=000252 CM素材名:テスト素材 素材広告主名:テスト広告主 制作扱い広告会社名:テスト制作広告会社 URL: https://www.cmdeco.jp/ ※事前に進行部門(局搬入担当)に指定されていないと、 このメールは進行部門(局搬入担当)の代表メールアドレスには届きません。

ご不明な点がございましたら、下記サポートデスクまでご連絡ください。

なお、本メールはお知らせ専用です。 本メールにはご返信いただけませんのでご了承ください。

本メールに関する問い合わせ(CMDeCoサポートデスク) E-Mail:support\_cmdeco@ad-edi.com

株式会社 広告EDIセンター https://ad-edi.com

# メールサンプル(進行担当指定のお知らせ)

#### 件名

【CMDeCo】進行担当指定のお知らせ【10桁CMコード:999A=000252】 送信元アドレス noreply\_cmdeco@ad-edi.com 送信先アドレス 進行部門(局搬入担当)の代表メールアドレス

#### 本文

【CMDeCo】進行担当指定のお知らせ

下記のCMについて、御社が進行担当に指定されました。

\_\_\_\_\_

進行部門(局搬入担当):テスト広告会社 10桁CMコード:999A=000252 CM素材名:テスト素材 素材広告主名:テスト広告主 媒体担当者:XXX@XXX.XXX.XXX URL:https://www.cmdeco.jp/

ご不明な点がございましたら、下記サポートデスクまでご連絡ください。

なお、本メールはお知らせ専用です。 本メールにはご返信いただけませんのでご了承ください。

本メールに関する問い合わせ(CMDeCoサポートデスク) E-Mail:support\_cmdeco@ad-edi.com

. . . . . . .

株式会社 広告EDIセンター https://ad-edi.com

# アカウント管理者向け

## アカウント管理者が行う仕事

- アカウント管理者の追加・変更 → アカウント管理者の一覧 → アカウント管理者の追加
   自分以外にアカウント管理者を追加・削除したい場合、
   自分以外のアカウント管理者情報を変更したい際に利用します。
- 2. 進行部門(局搬入担当)の追加・変更・削除→広告会社一覧 支社の追加 会社登録情報を変更する場合に利用します。 本社のほかに、支社でも進行作業を行っており、 本社・支社を分けたい場合に利用します。 進行部門(局搬入担当)のパスワード変更、初期化する際 に利用します。

(株)広告EDIセンター Confidential

#### アカウント管理者が行う仕事

3. 媒体担当者の削除と復活 ——— 媒体担当者(削除·復活)

退社したなど不要となったユーザーを削除します。 利用不可になったユーザーを復活させます。

5. CM素材照会

媒体担当者に指定されている、 もしくは進行部門(局搬入担当)に指定されている CM素材情報を参照できます。 (自社内での問い合わせ対応で利用します。)

6. 進行作業実績出力

➡ 進行作業実績出力

CM素材情報

自社が進行部門(局搬入担当)となっているCM素材について、 進行作業(送稿指示、再送稿指示)を実施したログが 出力できます。

#### 1. アカウント管理者の追加・変更

| 🗲 🕘 🧟 https://www.cmdeco.jp/ | Р + 🗟 б 🧔 СМРесо 🗙                                                                       | - ଅ<br>ଜିନ୍ଦି |
|------------------------------|------------------------------------------------------------------------------------------|---------------|
| CMDeCo メニュー [アカ              | ウント管理者]                                                                                  | パスワード変更 ログアウト |
| ∎ ×=⊐-                       |                                                                                          |               |
| 27カント管理者の追加・変更               | アカウント管理者を追加・変更・朝餘します。                                                                    |               |
| 進行担当会社の追加・変更・自動              | 進行担当会社情報を変更、または支社を登録・変更・削除します。                                                           |               |
| 媒体担当者の直影に復活                  | 媒体担当者を削除、あるいは、削除した媒体担当者を復活します。                                                           |               |
| 募体担当者の差し替え                   | 広告主単位で媒体担当者を差し替えます。                                                                      |               |
| CM屬材照会                       | CM裏材を検索し、詳細を表示します。                                                                       |               |
| 進行作業実績出力                     | 進行作業実績を出力します。                                                                            |               |
|                              |                                                                                          |               |
|                              | 問い合わせ先:CMDeCo(シーエムデコ) サポートテスク support_cmdeco@ad-edi.com 03-6<br>マニュアル:詳細版・職業版 利用規約 放送局情報 | 5316-4223     |
|                              |                                                                                          |               |
|                              |                                                                                          |               |
|                              |                                                                                          |               |
|                              |                                                                                          |               |
|                              |                                                                                          |               |
|                              |                                                                                          |               |
|                              |                                                                                          |               |
|                              |                                                                                          |               |

自分以外にアカウント管理者を 追加・削除したい場合、 自分以外のアカウント管理者情報 を変更したい場合に利用します。

 【アカウント管理者の追加・変更】ボタンを 押下

# 1. アカウント管理者の追加・変更(アカウント管理者の追加)

| C () ( https://www.cmde | co.jp/ 📂 ව - ම ර් 💋 CMDeCo | x                                                   |                                         | ×<br>命合章 | ①【アカウント管理考を追加】ボタンを押下 |
|-------------------------|----------------------------|-----------------------------------------------------|-----------------------------------------|----------|----------------------|
| CMDeCo アカウ              | この、<br>シト管理者の一覧            |                                                     | 戻る メニュー                                 | 00701    | ①【ハガノント自述自己追加】ホルンと計「 |
| ∎ 検索条件                  |                            |                                                     |                                         |          |                      |
| 管理者名<br>広告会社名           | (部分一致)<br>(部分一致)           | 管理者メールアドレス                                          | (部分一致)                                  |          |                      |
|                         |                            |                                                     |                                         | 被用       |                      |
| 🎦 アカウント管理               | 者一覧                        |                                                     |                                         |          |                      |
| 全1件                     |                            |                                                     |                                         |          |                      |
| ar wa                   | (名本) 管理者<br>メールアドレス *      |                                                     | 瓜香会社名 🗧                                 |          |                      |
| ○ 広告 次郎                 | jiro.kokoku.@testad.co.jp  | テスト広告会社                                             |                                         |          |                      |
| 全1件                     |                            | (1)                                                 |                                         |          |                      |
|                         |                            | アカシント管理者を追加                                         | 79.6 (1996) (1996) (1996) (1996) (1996) | 02200    |                      |
|                         | 間い他が使用:CMDeCoC3工           | ムテコ) サポートデスク support_cmdecoBed-edi.com 00-0000-0000 |                                         |          |                      |
|                         |                            |                                                     |                                         |          |                      |
|                         |                            |                                                     |                                         |          |                      |
|                         |                            |                                                     |                                         |          |                      |
|                         |                            |                                                     |                                         |          |                      |
|                         |                            |                                                     |                                         |          |                      |
|                         |                            |                                                     |                                         |          |                      |
|                         |                            |                                                     |                                         |          |                      |
|                         |                            |                                                     |                                         |          |                      |

■ ログインユーザ(自身)以外のアカウント管理者が一覧で表示されます。

# 1. アカウント管理者の追加・変更(アカウント管理者の追加)

| ●●●● https://www.cmdeco.jp/     ×7994666689248981.44/でください     CMDeCo アカウント管                                                                  | ■ P - # C @ CMDeco ×<br>理者の登録                   | - ¤ ×<br>@☆@<br>    | ① 追加したい管理者名とメールアドレスを<br>入力                                                  |
|----------------------------------------------------------------------------------------------------|-------------------------------------------------|---------------------|-----------------------------------------------------------------------------|
| <ul> <li>□ 豆球 9 るアカワンド(青靴)</li> <li>管理者名。</li> <li>管理者メールアドレス。</li> <li>■ 管理対象広告会社の選邦</li> <li>② 2     2     5     5     9993     </li> </ul> | の入力<br>広告 花子<br>hanako kolekusttestad co jo     | 広告会社名               | ②管理対象広告会社を選択<br>※通常は1社です。<br>ログインユーザが複数会社のアカウント<br>管理者の場合、複数社一覧に表示<br>されます。 |
| <b>全1</b> 作                                                                                                    |                                                 | ③<br>77772片管理者を追加   | ③【アカウント管理者を追加】ボタンを押下                                                        |
|                                                                                                    | ● 小市では先にONGCO(レーエムデコ) サポートデスク support, ondecode | ded.com 00-000-0000 | ④ 追加したアカウント管理者に、<br>登録お知らせメールが届きます。                                         |

## 1. アカウント管理者の追加・変更(アカウント管理者の削除)

|                            | ■ P * B 6 ● CMDeco × 甲者の一覧  |                                                |            | - □ ×<br>合合型  | ①削除した管理者を選択          |
|----------------------------|-----------------------------|------------------------------------------------|------------|---------------|----------------------|
| <ul> <li>■ 検索条件</li> </ul> | 10, 20                      |                                                |            |               | ②【アカウント管理者を削除】ボタンを押下 |
| 管理者名 広告会社名                 | (御分一数)<br>(御分一数)            | 管理者メールアドレス                                     | ) (I       | 郡分一致)         |                      |
|                            |                             |                                                |            | 被用            |                      |
| ┓ アカウント管理者一覧               |                             |                                                |            |               |                      |
| 全1件<br>① 選択 管理者名:          | 管理者<br>メールストレス <sup>+</sup> |                                                | 広告会社名参     |               |                      |
| ・ 広告 次郎                    | jiro.kokoku@tested.co.jp    | テスト広告会社                                        |            |               |                      |
| 全1件                        |                             | (2)                                            |            |               |                      |
|                            |                             | アカシト管理者を追加                                     | アカン水管理者を削除 | アカウント管理者情報を変更 |                      |
|                            | 問いわりせた:CHOsCo(シーエムテコ) サポ    | ートデスク support_cmdecollied-edi.com 00-0000-0000 |            |               |                      |
|                            |                             |                                                |            |               |                      |
|                            |                             |                                                |            |               |                      |
|                            |                             |                                                |            |               |                      |
|                            |                             |                                                |            |               |                      |
|                            |                             |                                                |            |               |                      |
|                            |                             |                                                |            |               |                      |

# 1. アカウント管理者の追加・変更(アカウント管理者情報の変更)

| <ul> <li>         ・         ・         ・</li></ul>        | ■ P - B C @ CMDeCo ×<br>理者の一覧 |                                             | - 미 ×<br>유 ☆ @<br>(R) メニュー ログアント | 氏名を変更したい場合に利用します。<br>① 担当となる管理者を選択 |
|----------------------------------------------------------|-------------------------------|---------------------------------------------|----------------------------------|------------------------------------|
| 管理者名<br>広告会社名                                            | (部分一致)<br>(部分一致)              | 管理者メールアドレス                                  | (部分一致)<br>技術                     | ②【アカウント管理者情報を変更】ボタンを<br>押下         |
| <ul> <li>アカウント管理者一覧</li> <li> <sup>全1件</sup> </li> </ul> | 401844                        |                                             |                                  |                                    |
| □<br>通訳 管理者名÷                                            | メールアドレス <sup>®</sup>          | -75-10-2-2-2-2-2-2-2-2-2-2-2-2-2-2-2-2-2-2- | 瓜告会社名。                           |                                    |
| 全1件                                                      |                               | アカウント管理者を追加                                 | 2<br>7ガント管理者告有科                  |                                    |
|                                                          | B-9098-040-665-7673) 98-H     | 72.7 weport_amdecu@wd-wd.com_00-0000-0000   |                                  |                                    |
|                                                          |                               |                                             |                                  |                                    |
|                                                          |                               |                                             |                                  |                                    |

## 1. アカウント管理者の追加・変更(アカウント管理者情報の変更)

| Https://www.cmdeco.jp/ | 💌 Р - 🖷 б 🧭 смЪесо 🛛 🗙                                              | - 🗖 🗙<br>슈슈ଡ       | ① 変更する管理者名を入力                         |
|------------------------|---------------------------------------------------------------------|--------------------|---------------------------------------|
| CMDeCo アカウント管          | 管理者の変更                                                              | 戻る メニュー ログアウト      |                                       |
| ■ 変更する情報の入力            |                                                                     |                    | ② 管理対象広告会社を選択                         |
| 管理者名"                  |                                                                     |                    | ※通常は1社です。                             |
| 管理者メールアドレス             | jiro.kokoku.@testad.co.jp                                           |                    | ログインユーザが複数会社のアカウント                    |
| ■ 選択した管理対象の広告          | 与会社                                                                 |                    | 管理者の場合、複数社一覧に表示<br>されます               |
|                        | 市体会社名                                                               |                    |                                       |
| 9993                   | テスト広告会社                                                             |                    | ③【アカウ、水管理老情報を変更】ボタンを                  |
| 全1件                    |                                                                     | 2<br>7////管理者情報說原更 | 一 一 一 一 一 一 一 一 一 一 一 一 一 一 一 一 一 一 一 |
|                        | 聞い付けけた:CMDeCo(シーエムデコ) サポートデスク support_cmdeco@ed-ed.com 00-0000-0000 |                    |                                       |
|                        |                                                                     |                    |                                       |
|                        |                                                                     |                    |                                       |
|                        |                                                                     |                    |                                       |
|                        |                                                                     |                    |                                       |
|                        |                                                                     |                    |                                       |
|                        |                                                                     |                    |                                       |
|                        |                                                                     |                    |                                       |
|                        |                                                                     |                    |                                       |

■ 改姓等で氏名とメールアドレスを同時に変えたい場合は、一旦アカウント管理者の削除を行った上で、アカウント管理者の追加を行ってください。

# 2. 進行部門(局搬入担当)の追加・変更・削除

| ・         ・         ・         ・         ・         ・         ・         ・         ・         ・         ・         ・         ・         ・         ・         ・         ・         ・         ・         ・         ・         ・         ・         ・         ・         ・         ・         ・         ・         ・         ・         ・         ・         ・         ・         ・         ・         ・         ・         ・         ・         ・         ・         ・         ・         ・         ・         ・         ・         ・         ・         ・         ・         ・         ・         ・         ・         ・         ・         ・         ・         ・         ・         ・         ・         ・         ・         ・         ・         ・         ・         ・         ・         ・         ・         ・         ・         ・         ・         ・         ・         ・         ・         ・         ・         ・         ・         ・         ・         ・         ・         ・         ・         ・         ・         ・         ・         ・         ・         ・         ・         ・         ・         ・         ・         ・         ・ | 会社登録情報を変更する場合に<br>利用します。<br>本社のほかに、支社でも進行作業<br>を行っており、本社・支社を分けた<br>い場合に利用します。<br>パスワードの初期化・変更にも利用<br>します。 |
|----------------------------------------------------------------------------------------------------|----------------------------------------------------------------------------------------------------|
| 周いらわせ先:CMDeCo(シーエムデロ) サポートデスク support_omdeco@ad-edi.com 03-6316-4223<br>マニュアル: 詳細版                                                                                                    | ①【進行部門(局搬入担当)の追加·変更·削<br>除】<br>ボタンを押下                                                                     |

# 2. 進行部門(局搬入担当)の追加・変更・削除(支社の追加)

|                                                                                 | DeCo ×                                                                                                    | ×<br>G 公 (2)<br>R5 X-1- (2)79% | ①会社を選択         |
|---------------------------------------------------------------------------------|----------------------------------------------------------------------------------------------------|--------------------------------|----------------|
| ■ 広告会社一覧                                                                        |                                                                                                    |                                | ②【支社を追加】ボタンを押下 |
| 全5年<br>広告<br>会社: 公社:<br>本社: 公社:<br>広告                                           | 広告会社交社名。                                                                                                    | 代表メールアドレス: 進行 表示。<br>前の: 勝・    |                |
| コード         加           ・         9993         00         デスト広告会社           全5件 |                                                                                                    | taro.kokoku@tested.++ 可 1      |                |
| 表示順を発更 /丸ワードを初期化 /丸ワー                                                           | roze                                                                                                    |                                |                |
| Ris vite                                                                        | 0000-0000 00 000-10月10-100-100-100-0000 (アデスク NoteCollege and State (1997) (アント・デスタ NoteCollege and State (1997) (1997) |                                |                |
| Taro.kokoku@testec                                                              | d.co.jp                                                                                                    |                                |                |
|                                                                                 |                                                                                                    |                                |                |
|                                                                                 |                                                                                                    |                                |                |
|                                                                                 |                                                                                                    |                                |                |
|                                                                                 |                                                                                                    |                                |                |
|                                                                                 |                                                                                                    |                                |                |
|                                                                                 |                                                                                                    |                                |                |
|                                                                                 |                                                                                                    |                                |                |

- 初期では会社が1つ登録され、進行可能な状態で登録されています。
- (本)支社を追加する場合に、支社の追加をします。
## 2. 進行部門(局搬入担当)の追加・変更・削除(支社の追加)

| <ul> <li> <ul> <li></li></ul></li></ul>                    | P P + 単 C 愛 CMDeCo                                                           | ×<br>※進行超当会社商主時の初期メールアドレス<br>※代表メールアドレスを指定しない場合は必須 | - □ ×<br>☆ ⊘<br><u>R</u> & <u>メニ</u> - D2701 | <ol> <li>登録情報を入力</li> <li>1. 支社名を入力<br/>進行部門(局搬入担当)指定時に表示される<br/>初期メールアドレスである、代表メールアドレス<br/>を入力<br/>(空欄でも構いません)</li> <li>シ ドメインチェック田マドレスを入力</li> </ol> |
|------------------------------------------------------------|------------------------------------------------------------------------------|----------------------------------------------------|----------------------------------------------|----------------------------------------------------------------------------------------------------|
| ログインパスワード(再入力)<br>メール送信可否<br>オンライン認証完了のお知らせ<br>進行担当指定のお知らせ | <ul> <li>送信する ○ 送信しない</li> <li>送信する ○ 送信しない</li> <li>送信する ○ 送信しない</li> </ul> | W/CCワードは映動学記号を送む8450LE                             | (2)<br>تېنىغىلى                              | <ol> <li>2. トメインチェック用アトレスを入力<br/>※代表メールアドレスを指定しない場合は<br/>必須です<br/>※@を最初に入れます</li> <li>3. ログインパスワードを入力</li> <li>4. メール送信の可否を設定<br/>※基本的に「可」</li> </ol>  |
| [mailto:support_cmdeco@ad-edi.com]                         |                                                                              |                                                    |                                              | ②【支社を登録】ボタンを押下                                                                                                    |

(メール送信について)

- オンライン認証完了のお知らせ ・・・ CM素材が素材搬入事業者の搬入サーバーにアップされ、オンライン認証という手続きをし、認証完了した場合に 代表メールアドレスにその旨メール通知されます。 (進行担当に指定されていれば、この時点から送稿指示可能になります。)
- 進行担当指定のお知らせ ・・・ 媒体扱い広告会社担当から進行部門(局搬入担当)指定された際に、代表メールアドレスにその旨メール通知されます。

## 2. 進行部門(局搬入担当)の追加・変更・削除(支社の削除)

| 60                   | https://ww        | ww.cmdeco            | .jp/       | P + 🔒 б 🍯 смресо                       | ×                                     |                           |                       | - □ ×<br>佘☆@ | ①削除したい支社を選択    |
|----------------------|-------------------|----------------------|------------|----------------------------------------|---------------------------------------|---------------------------|-----------------------|--------------|----------------|
| CME                  | DeCo 広            | 告会社                  | 社一覧        |                                        |                                       | Ró XII-                   |                       | ガアウト         |                |
| ┓ 広                  | 告会社一              | 覧                    |            |                                        |                                       |                           |                       |              | ②【支社を削除】ボタンを押下 |
| 全54                  | R.                |                      |            |                                        |                                       |                           |                       |              |                |
|                      | 広告<br>会社 =<br>コード | 広告<br>会社<br>支社<br>ID |            | 压合会社名:                                 | 広告会社支社名                               | 8。 代表メールアドレス。             | 進行<br>可否 <sup>。</sup> | an e         |                |
| 0                    | Z095              | 00                   | テスト広告会社    |                                        |                                       | taro.kokoku@tested.co.jp  | 不可                    | 1            |                |
| $\mathbb{T}^{\circ}$ | Z095              | 01                   | テスト広告会社    |                                        | 東京本社                                  | cmdeco.tokyc@tested.co.jp | চ্য                   | 2            |                |
|                      | Z095              | 02                   | テスト広告会社    |                                        | 開西支社                                  | cmdeco.kansai@tested.co   | न                     | 3            |                |
|                      | <b>表示調整 盗 更</b>   |                      | .100-ドを打開化 | <u>/ኪη−ϯϭβϨ</u> ξ<br>ℝιΦΡυξιΟΦκογιs−ΙΛ | .¥3)9#−+¥X9 upper onderséeres com 00- | <u> </u>                  | Rito                  |              |                |

## 2. 進行部門(局搬入担当)の追加・変更・削除(登録内容の変更)

| (● ● https://www.cmdeco.jp/                                            | - ଅ ×<br>ଜ ରୁ ଡ                        | ①登録内容をしたい会社(支社)を選択 |
|------------------------------------------------------------------------|----------------------------------------|--------------------|
| ■ 広告会社一覧                                                               | 戻る メニュー・ ログアウト                         | ②【登録内容を変更】ボタンを押下   |
| 全5行<br>広告 広告                                                           |                                        |                    |
|                                                                        | 代表メールアドレス: 加引: Roor million (Response) |                    |
| * 9993 ···· テスト仏古云社<br>全S件                                             |                                        |                    |
| 表示順を変更 パロワードを計測化 パロワードの変更                                              | 支付的許                                   |                    |
| Riv/B2U形:CHGeCa(Sーエムデコ) 9州ートデスク septort, andero@ad-ed.com 00-0000-0000 |                                        |                    |
| Taro.kokoku@tested.co.jp                                               |                                        |                    |
|                                                                        |                                        |                    |
|                                                                        |                                        |                    |
|                                                                        |                                        |                    |
|                                                                        |                                        |                    |
|                                                                        |                                        |                    |
|                                                                        |                                        |                    |
|                                                                        |                                        |                    |
|                                                                        |                                        |                    |

## 2. 進行部門(局搬入担当)の追加・変更・削除(登録内容の変更)

| الله الله //www.cmdeco.jp/<br>الم الم الم الله //www.cmdeco.jp/ | Р - à С S СМОРСО ×                                                      | - <b>ප ×</b><br>බ දෑ ම | 例は会社の情報登録変更についてです。     |
|-----------------------------------------------------------------|-------------------------------------------------------------------------|------------------------|------------------------|
| CMDeCo 会社・支社の登録                                                 | 录変更                                                                     | 戻る メニュー ログアウト          | の 亦 再」 たい 佰日 につい て 亦 再 |
| <ul> <li>登録する情報の入力</li> </ul>                                   |                                                                         |                        | ①変更したい項目について変更         |
| 広告会社名                                                           | 7スト広告会社                                                                 |                        | の【登録内容を変更】ボタンを押下       |
| 代表メールアドレス                                                       | taro.kokoku@tested.co.jp ※進行如当会社需定時の初期メールアドレス                           |                        |                        |
| 進行指示可否                                                          | ○ 可 ⑧ 不可 ※会社の場合のみ入刀                                                     |                        |                        |
| メール送信可否                                                         | <ol> <li>AD3.000018 (AD3002302) Month</li> </ol>                        |                        |                        |
| オンライン認証完了のお知らせ                                                  | ● 送信する ○ 送信しない                                                          |                        |                        |
| 進行担当指定のお知らせ                                                     | <ul> <li>送信する 〇 送信しない</li> </ul>                                        |                        |                        |
|                                                                 |                                                                         |                        |                        |
|                                                                 | 間い税だけ形にNNDeCo(シーエムデコ) ザポートデスク tupport_cristeroil/ad-ed.com 05-0005-0000 |                        |                        |
|                                                                 |                                                                         |                        |                        |
|                                                                 |                                                                         |                        |                        |
|                                                                 |                                                                         |                        |                        |
|                                                                 |                                                                         |                        |                        |
|                                                                 |                                                                         |                        |                        |
|                                                                 |                                                                         |                        |                        |
|                                                                 |                                                                         |                        |                        |
|                                                                 |                                                                         |                        |                        |

■ 代表メールアドレスを入力している場合、【登録内容を変更】ボタンを押下後に、 ドメインチェック用アドレスが自動的に登録されます。

## 2. 進行部門(局搬入担当)の追加・変更・削除(表示順の変更)

| G          | •        | https://v        | www.cm          | ndeco.j;             | p/      | 🛃 р - 🖴 С 🍯 смресо   | x                                           |                           |                       | ×        | ①どこかー行を選択     |     |
|------------|----------|------------------|-----------------|----------------------|---------|----------------------|---------------------------------------------|---------------------------|-----------------------|----------|---------------|-----|
| CM         | 1De      | еСо Л            | 広告              | ecree<br>会社          | 一覧      |                      |                                             | <b>2</b> 3                | -                     | D.G.Wale |               |     |
|            | 11-11    | LAH.             | 18 <sup>+</sup> |                      |         |                      |                                             |                           |                       | 12772C   | の【表示順を変更】ボタンを | 油下  |
| - 1        | 1/4 =    | a zz (T          | 592             |                      |         |                      |                                             |                           |                       |          |               | 1 1 |
| -          | 全5件      |                  |                 | at the               |         |                      |                                             |                           |                       | _        |               |     |
|            |          | 広告<br>会社:<br>コード |                 | ム告<br>会社<br>支社<br>ID |         | 应告会社名曰               | 広告会社支                                       | 支社名: 代表メールアドレス:           | 進行<br>可否 <sup>:</sup> | 表示<br>18 |               |     |
| 0          |          | Z095             |                 | 00                   | テスト広告会社 |                      |                                             | taro.kokoku@tested.co.jp  | 不可                    | 1        |               |     |
| $^{\circ}$ | C        | Z095             |                 | 01                   | テスト広告会社 |                      | 東京本社                                        | cmdeco.tokyc@tested.co.jp | চ্য                   | 2        |               |     |
|            | 2        | Z095             |                 | 02                   | テスト広告会社 |                      | 開西支社                                        | cmdeco.kansai@tested.co·· | চ্য                   | 3        |               |     |
| •          | <u> </u> | Z095             |                 | 03                   | テスト広告会社 |                      | 中部支社                                        | cmdeco.chubu@tested.co…   | 可                     | 4        |               |     |
|            |          |                  |                 |                      |         | TRU-VEDURU CHOWCH S- | - 조쇼포그) 936~ > 포것 Support androa@ad-edi.com | um 00-0000-0000           |                       |          |               |     |

## 2. 進行部門(局搬入担当)の追加・変更・削除(表示順の変更)

| ◆●●● https://www.andeco<br>x750/d@2_d#RL4Uve?f<br>CMDeCo 広告会 | ) <sup>9/</sup> ア・島の @ CMDeco ×<br><sup>854</sup><br>社の表示順変更 | - 전 ×<br>유 순 한<br>문상          | ① 表示順欄に数字を入力<br>※番号は重複しないように注意 |
|--------------------------------------------------------------|--------------------------------------------------------------|-------------------------------|--------------------------------|
| ■ 衣小唄を指止                                                     |                                                              |                               | ◎【吉二順た赤玉】ギャンナ把工                |
| 全5件                                                          | LANC CONTRACTOR                                              |                               | ②【衣示順を変史】小ダノを押下                |
| unnat un<br>⊐−F st                                           | faatu<br>社ID 広告会社名                                           | 広告会社支社名 (1) 表示周               |                                |
| Z095                                                         | 20 7スト広告会社                                                   |                               |                                |
| 2095                                                         | 01 テスト広告会社                                                   | 東京本社 2                        |                                |
| 2095                                                         | 02 テスト広告会社<br>12 テスト広告会社                                     | 3                             |                                |
| 全5件                                                          | JATABEL                                                      | Text I                        |                                |
|                                                              |                                                              | (2)                           |                                |
|                                                              |                                                              | 表示時在更更                        |                                |
|                                                              | 「RivificUNecG(シーエムテコ) サポートテスク support_onds                   | ecolitad-est.com 00-0000-0000 |                                |

#### 2. 進行部門(局搬入担当)の追加・変更・削除(パスワードの初期化、変更)

| 広告               | 与会社一              | 覧                    |                                                                                                    |                                                                                                    |                           |                       |               |
|------------------|-------------------|----------------------|----------------------------------------------------------------------------------------------------|----------------------------------------------------------------------------------------------------|---------------------------|-----------------------|---------------|
| 全5件              |                   |                      |                                                                                                    |                                                                                                    |                           |                       | _             |
|                  | 広告<br>会社 =<br>コード | 広告<br>会社<br>支社<br>ID | 広告会社名:                                                                                                    | 広告会社支社名:                                                                                            | 代表メールアドレス:                | 進行<br>可否 <sup>2</sup> | 表示            |
|                  | Z095              | 00                   | テスト広告会社                                                                                                    |                                                                                                    | taro.kokoku@tested.co.jp  | 不可                    | 1             |
|                  | Z095              | 01                   | テスト広告会社                                                                                                    | 東京本社                                                                                                | cmdeco.tokyg@tested.co.jp | Ð                     | 2             |
| >                | Z095              | 02                   | テスト広告会社                                                                                                    | 開西支社                                                                                                | cmdeco.kansai@tested.co…  | হা                    | 3             |
| 0                | Z095              | 03                   | テスト広告会社                                                                                                    | 中部支社                                                                                                | cmdeco.chubu@tested.co…   | 可                     | 4             |
| -                | (2)<br>timequ     | )                    | רכגלו, אוווווזאין-כיגלו,<br>אוווווזאין פיגלו, ביגלו,                                                                                         | <u>ドの没更</u><br>DUR_CHORE(6-エムデコ) フボートデスク support_andexxipad-e8.com_00-0000-00                       | 支付 <b>运动加</b> 支付在种家       | <u> Řík</u>           | 的容を愛          |
| <b>3</b>         | (2)<br>元勝を変更      |                      | רטלו איז איז איז איז איז איז איז איז איז איז                                                                                                 | <mark>ドク定束</mark><br>DUR_CHORGE(5ーエムデコ) ナポートデスク support, andexa@ad-e8.com 60-6000-60                | 支付6%878 支付6%998           | <u> <u>-</u></u>      | 1922          |
| -                | 2<br>T.MY 2 T     |                      | רעלו איז איז איז איז איז איז איז איז איז איז                                                                                                 | <mark>ドク定束</mark><br>DUR_CHORCe(シーエムデコ) ナポートデスク support, andexaglad-ea.com 60-0000-00               | 支付6%的 支付6%的               | Rik                   | 内容を変          |
| 3.               | (2)<br>T.滕安更      | )                    | ריגלו, אושווי אין ריגליו.<br>איינער איינער איינער איינער איינער איינער איינער איינער איינער איינער איינער איינער איינער איינער איינער איינער | <u>ドロ波東</u><br>DU先 (OKuKe(シーエムデコ) サポートデスク support, andexs@ad-ea.com 00-0000-00                      | 支付6-870 支付6 <b>8</b> 99   | <b>2</b> 40           | 936 <u>8</u>  |
| -                | (2)<br>元卿松変更      | )                    | -כיגיו, אואווא אין ביגיו, -כיגיו, -כיגיו, -כיגיו, -כיגיו, -כיגיו, -כיגיו, -כיגיו, -כיגיו, -כיגיו, -כיגיו, -כיגי<br>אוייאוי                   | <u>10定要</u><br>2015年、OKIACO(Sーエムデコ) ジボートデスク support (andexo)(Rat-edi.com 00-0000-00                 | <u> </u>                  | <u>R</u> th           | ካዝድቋ          |
| हुन              | (2)<br>T-1062 E   |                      | -0.07<br>                                                                                                    | <u>የለርጂ ም</u><br>ጋሀ የር በርጉድር ( S – ፲ ፲ / ቻ 3) ቻ # –  ት ቻ ሺ 7 upport, omdersiĝist-eŭ com 00 0000-00  | 支付给追加 支付投制算<br>xxx        | Rik                   | <b>막</b> 음/순포 |
| ***              | (2)<br>THE REPORT |                      | -CC/.                                                                                                    | <mark>ትወይ東</mark><br>ጋህ ም. ርዝር መርሰር 6~ ፲ ሴ ዎ ጋን ታም –  ት ዎ ዲ ማ uppert. and collected com. 00-0000-00 | 支付5/6/10<br>200           | <u>R</u> en           | 9828          |
| <u>₹</u> .77     | 2<br>1.1862 2     |                      | <u>100-46 нани:</u><br>ль-ег                                                                                                    | <mark>代の没友</mark><br>DUJR_CHCMCG(SILAデコ) 19ポートデスク support, androsijisti-e8.com. 00-0000-00          | <u>支付546秒</u><br>200      | Rik                   | 9868          |
| <u>क</u>         |                   |                      | <u>РСКО-РСЕЙДИИ: /СКО-</u><br>да-чег                                                                                                    | <mark>YO2支</mark><br>DU为[CKacCu(Sエムデコ) サポートデスク support, andexa@ad-edi.com. 00-0000-00               | <u> 支付合称</u><br>200       | Rik                   | 利益後援          |
| <del>3</del> .77 |                   |                      | <u>/200–476 й донк. /200–</u><br>ры-мат                                                                                                    | NOZR                                                                                                | <u>東村的</u> 東和<br>200      | 81                    | 치유준말          |
| 3.77             |                   |                      | <u>/200–476 й дайк. /200–</u><br>да.чат                                                                                                    | NOZR                                                                                                | <u>東村的</u> 東和             | 81                    | 利益を変          |

- ① パスワードを初期化もしくは変更したい 会社、支社を選択
- パスワードを忘れてしまった場合は、
   【パスワードを初期化】ボタンを押下
  - 定期的にパスワード変更をする場合は、 【パスワードを変更】ボタンを押下

(株)広告EDIセンター Confidential

退社したなど不要となった

利用不可になったユーザーを

①【媒体担当者の削除と復活】ボタンを押下

ユーザーを削除します。

復活させます。

#### 3. 媒体担当者の削除と復活

| () ( https://www.cmdeco.jp/                | P - 島 c (愛 CMDeCo ×                                                   |                |
|--------------------------------------------|-----------------------------------------------------------------------|----------------|
| アララックのなるのクラムの中にはいでください。<br>CMDeCo メニュー「アカウ | ント管理者1                                                                | 1370-K@# 05766 |
| ×=-                                        |                                                                       |                |
| アカウント管理者の追加・変更                             | アカウント管理者を追加・変更・崩除します。                                                 |                |
| 進行担当会社の追加·変更·首称                            | 進行担当会社構稿を変更、または支社を登録・変更・削除します。                                        |                |
| 媒体担当者の仲容と表活                                | 媒体担当者を刪除、あるいは、開除した媒体担当者を復活します。                                        |                |
| 媒体担当者の差し替え                                 | 広告主単位で媒体担当者を差し認えます。                                                   |                |
| CM版材料2                                     | CM裏材を検索し、詳細を表示します。                                                    |                |
| 進行作業実績出力                                   | 進行作業実績を出力します。                                                         |                |
|                                            |                                                                       |                |
|                                            | 問い合わせ先: CMDeCo(シーエムデコ) サポートデスク support_cmdeco@ad-edi.com 03-6316-4223 |                |
|                                            | マニュアル:詳細版・離場版 利用機的 放送局情報                                              |                |
|                                            |                                                                       |                |
|                                            |                                                                       |                |
|                                            |                                                                       |                |
|                                            |                                                                       |                |
|                                            |                                                                       |                |
|                                            |                                                                       |                |

#### 3. 媒体担当者の削除と復活(媒体担当者の削除)

| ● https://www.cmdeco.jp/     ● > a c ● cmbeco     CMDeCo 媒体担当者(削除・復活)                                              | 8                                                               | - 미 ×<br>승☆ 연<br>Rò <u>メニュー</u> D277차 | ① 削除したい媒体担当者のメールアドレスを<br>入力          |
|----------------------------------------------------------------------------------------------------|-----------------------------------------------------------------|---------------------------------------|--------------------------------------|
| <ul> <li>         使家条件         </li> <li>         担当者メールアドレス<sup>®</sup> jm icioku@testad m jp         </li> </ul> |                                                                 |                                       | ②【確認】ボタンを押下                          |
|                                                                                                    |                                                                 | 2                                     | ③ 確認結果が表示されます。<br>有効な状態で削除しても問題なければ、 |
| ■ 媒体担当者一覧<br><sup>操体広告</sup>                                                                                       | 成件担当者                                                           | 1729                                  | 【媒体担当者を削除】ボタンを押下                     |
| 승진그F 広告승社名<br>2095 77자広告会社                                                                                         | メールアドレス<br>jro.kokoku@tested.co.jp                              |                                       |                                      |
| ID-VARIAL CH                                                                                                    | RefCa(5—II쇼핑코) 9개~- 나웃スク support_cmdeca@ad-edi.com 00-6000-6000 |                                       |                                      |
|                                                                                                    |                                                                 |                                       |                                      |
|                                                                                                    |                                                                 |                                       |                                      |
|                                                                                                    |                                                                 |                                       |                                      |
|                                                                                                    |                                                                 |                                       |                                      |

■ 復活の場合、一覧に表示される状態が「無効」になっています。 復活させたい場合は、【媒体担当者を復活】ボタンを押下してください。

(株)広告EDIセンター Confidential

4. 媒体担当者の差し替え

| (i) dhttps://www.cmdeco.jp/                           | Р + 8 6 🥌 СМРЕСО ×                                                   | - <b>-</b><br>ŵ |
|-------------------------------------------------------|----------------------------------------------------------------------|-----------------|
| MDeCo メニュー [アカウ                                       | ント管理者]                                                               | /なり-ド変更 ログアウト   |
| メニュー                                                  |                                                                      |                 |
| アカウント管理者の追加・変更                                        | アカウント管理者を追加・変更・削除します。                                                |                 |
| 進行担当会社の追加・変更・各解                                       | 進行担当会社情報を変更、または支社を登録・変更・削除します。                                       |                 |
| 媒体担当者の自動と復活                                           | 媒体担当者を削除、あるいは、削除した媒体担当者を復活します。                                       |                 |
| 媒体担当者の差し替え                                            | 広告主単位で媒体担当者を差し替えます。                                                  |                 |
| CM版材料会                                                | CM素材を検索し、詳細を表示します。                                                   |                 |
| 35月15日<br>【2017/08/01】ご利用環境について<br>ただいま運用テストで利用しています。 |                                                                      |                 |
|                                                       | 周い伯び北京:CHOHCo(Sー工ムデコ) 9州ートテスク support_moderai@ad-ed.com 00-0000-0000 |                 |
|                                                       |                                                                      |                 |
|                                                       |                                                                      |                 |
|                                                       |                                                                      |                 |
|                                                       |                                                                      |                 |
|                                                       |                                                                      |                 |

担当者の異動などで、広告主単位 で媒体扱い広告会社の担当者を 一括で変更したい際に利用します。

①【媒体担当者の削除と復活】ボタンを押下

#### 4. 媒体担当者の差し替え

| - □ ×<br>※7999/08288924898L98/14*(12:04)<br>CMDeCo 媒体担当者の差し替え<br>章 依案条件                                                      | <ol> <li>① 検索条件を入力</li> <li>1. 広告会社をプルダウンを選択</li> <li>2. 広告会社、おしくは広告主名</li> </ol>   |
|----------------------------------------------------------------------------------------------------|-------------------------------------------------------------------------------------|
| 広告会社名 <sup>11</sup> 電通<br>広告主コード 2004                                                                                        | 2. 広告王コート、もしくは広告王名<br>(部分一致)を入力                                                     |
| 広告主名 (第分一数) 2                                                                                                    | ②【検索】ボタンを押下                                                                         |
| ※検索件(は必ず1つ以上指定してくたさい。     ※直方が質望する課件広告会社が指定された広告主のみ表示されます。        差し替え対象となる広告主の選択                                            | ③ 差し替え対象となる広告主を選択                                                                   |
|                                                                                                    | <ul> <li>④変更元の媒体担当者を選択</li> <li>※選択画面が開くので、検索条件を入力し、<br/>媒体担当者を選択してください。</li> </ul> |
|                                                                                                    | ⑤ 変更先の媒体担当者氏名と<br>メールアドレスを入力                                                        |
| <u>変更等的一</u> 数<br>※結果は翌日反映されます。<br>無対応治付の對林担当者を改更(学幼)<br>用い品がは先こOKbaCu(シーエムテコ) 9ポートデスク support_andsco@ad-ad.com 00-0000-0000 | ⑥【素材に紐づく媒体担当者を変更(予約)】<br>ボタンを押下                                                     |
|                                                                                                    |                                                                                     |

- 媒体担当者の差し替えは、翌日に反映されます。
- 同じ広告主で複数名差し替えたい場合、この作業を繰り返し行ってください。
- 変更予約の状態を確認したい、もしくは予約を取り消したい場合、【変更予約一覧】ボタンを押下してください。

#### 5. CM素材照会

| () de https://www.cmdeco.jp/ | P + В С СМРЕСО ×                                                     |                |
|------------------------------|----------------------------------------------------------------------|----------------|
| MDeCo メニュー [アナ               | ウント管理者                                                               | /12ワード変更 ログアウト |
| -<br>-<br>-                  |                                                                      |                |
| アカウント管理者の追加・変更               | アカウント管理者を追加・変更・朝除します。                                                |                |
| 進行担当会社の追加・変更・自               | 進行担当会社情報を変更、または支社を登録・変更・削除します。                                       |                |
| 媒体担当者の中国と認志                  | 媒体担当者を削除、あるいは、削除した媒体担当者を復活します。                                       |                |
| 媒体担当者の差し替え                   | 広告主単位で媒体担当者を差し替えます。                                                  |                |
| CM集材照会                       | CM裏材を検索し、詳細を表示します。                                                   |                |
| 進行作業実績出力                     | 進行作業実績を出力します。                                                        |                |
|                              | 間い合わせ先:CMDeCo(シーエムデコ) サポートデスク support_cmdeco@ad-edi.com 03-6316-4223 |                |
|                              | マニュアル:詳細版・離構版 利用規約 放送局情報                                             |                |
|                              |                                                                      |                |
|                              |                                                                      |                |
|                              |                                                                      |                |
|                              |                                                                      |                |
|                              |                                                                      |                |
|                              |                                                                      |                |
|                              |                                                                      |                |

媒体担当者に指定されている、 もしくは進行部門(局搬入担当)に 指定されているCM素材情報を参 照できます。 (自社内での問い合わせ対応で 利用します。)

①【CM素材照会】ボタンを押下

#### 5. CM素材照会

| C ● ● Mtps://www.cmdeco.jp/<br>メフララリdd2をなうよは第にしないでください<br>CMDeCo CM素材情報<br>■ 1045CMコード ● ○ | P+20 5            | CMDeCo ×<br>○☆回<br>尾 /ユー D270h | ① 10桁CMコードを入力し、【検索】ボタンを<br>押下 |
|--------------------------------------------------------------------------------------------|-------------------|--------------------------------|-------------------------------|
|                                                                                            | )<br>999A = 75660 |                                | ② 検索結果を表示                     |
| 2                                                                                          |                   | <u>itMatti 9.6 1612</u>        |                               |
| <ul> <li>メタテータ承認番号</li> <li>CM素材交換メタデータ</li> </ul>                                         | MK<br>BNUB        |                                |                               |
| CM素材名                                                                                      | CMDeCo 脱明         | 会サンプル 15秒                      |                               |
| CM作品名                                                                                      | CMDeCo (S-        | エムデコ) システム説明会サンプル農材 15秒        |                               |
| 商品名                                                                                        | CMDeCo            |                                |                               |
| CCCに登録されている広告主名                                                                            | デスト広告主            |                                |                               |
| 素材広告主名                                                                                     | テスト広告主            |                                |                               |
| 制作扱い広告会社名                                                                                  | テスト制作広告会社         |                                |                               |
| 制作会社名                                                                                      | テスト制作会社           |                                |                               |
| ファイル規格(コード)                                                                                | 規定なし              | (0000)                         |                               |
| 素材種類区分(コード)                                                                                | オンライン             | (18)                           |                               |
| 素材砂数                                                                                       | 15                | 95097                          |                               |
| DF/NDF区分(コード)                                                                              | DF                | (1)                            |                               |
| SD/HD区分(コード)                                                                               | HD                | (1)                            |                               |
| 面角(コード)                                                                                    | 16:9              | (2)                            |                               |
| 音声区分(コード)                                                                                  | ステレオ              | (2)                            |                               |
| CM字幕有無(□−ド)                                                                                | ML.               | (0)                            |                               |
| スタートタイムコード                                                                                 | 01000000          |                                |                               |
|                                                                                            |                   |                                |                               |
| 備考                                                                                         | デスト備考             | ů.                             |                               |
| - AL -11072-0-                                                                             |                   | <u>/</u>                       |                               |

■ 【送稿状態を確認】ボタンを押下することで、当該CM素材について放送局別送稿状態が確認できます。

6. 進行作業実績出力

| (i) dif https://www.cmdeco.jp/ | P → B C SCHOQCO ×                                                    |               |
|--------------------------------|----------------------------------------------------------------------|---------------|
| MDeCo メニュー [アカウ]               | ->ト管理者]                                                              | /なり-ド変更 ログアウト |
| メニュー                           |                                                                      |               |
| アカウント管理者の追加・変更                 | アカウント管理者を追加・変更・朝除します。                                                |               |
| 進行担当会社の追加·变更·首称                | 進行担当会社俩報を変更、または支社を登録・変更・削除します。                                       |               |
| 媒体担当者の再新社復活                    | 媒体担当者を削除、あるいは、削除した媒体担当者を復活します。                                       |               |
| 朝林担当者の差し替え                     | 広告主単位で媒体相当者を差し替えます。                                                  |               |
| CM集材料会                         | CM裏材を確実し、詳細を表示します。                                                   |               |
| 進行作業実績出力                       | <b>単行作業実績を出力します。</b>                                                 |               |
| お知らせ                           |                                                                      |               |
|                                |                                                                      |               |
|                                | 問い合わせ先:CMDeCo(シーエムデコ) サポートデスク support_omdeco@ad-edi.com 03-6316-4223 |               |
|                                | マニュアル:詳細版・簡易版 利用規約 放送局情報                                             |               |
|                                |                                                                      |               |
|                                |                                                                      |               |
|                                |                                                                      |               |
|                                |                                                                      |               |
|                                |                                                                      |               |
|                                |                                                                      |               |
|                                |                                                                      |               |
|                                |                                                                      |               |
|                                |                                                                      |               |

自社で進行作業(送稿指示、再送 稿指示)を実施したログが出力でき ます。

①【進行作業実績出力】を押下。

#### 6. 進行作業実績出力

| Color https://www.cmdeo                                                                                                    | o.jp/                                                                                                    | Р - 🔒 С 🥑 СМДесо х                                                                                                    | ①検索条件を入力                             |
|----------------------------------------------------------------------------------------------------|----------------------------------------------------------------------------------------------------|----------------------------------------------------------------------------------------------------|--------------------------------------|
| CMDeCo 進行作                                                                                                    | 業実績出力                                                                                                    | 戻る メニュー                                                                                                    |                                      |
| ■ 進行作業実績のと                                                                                                    | 出力条件                                                                                                    |                                                                                                    |                                      |
| ● 10桁CMコード<br>CM素材名<br>素材搬入事業者                                                                                                    | = (ド方のみの入力も可)<br>(新方一致)                                                                                                    | <ul> <li>送稿(搬入)指示日</li> <li>〜</li> <li>一</li> <li>送稿,完了日</li> <li>〜</li> <li>(yyy/mm/ddで入力 労:2017/08/02)</li> <li>※「送稿(搬入)販売日」「搬入売了日」「送稿完了日」のいずれかは必ず入力してください。</li> <li>※ 期間は1年以内で入力してください。</li> </ul> | ②【進行作業実績出力】ボタンを押下<br>→ CSVファイルが出力される |
| 出力する放送局代       電比率     ロS       全部状     全部本       日本テレビ系       同所     日本テレビ系       同所     日本テレビ系       「「「」」」     NTV       「「」」」     NTV       「「」」」     NTV       「「」」」     NTV       「「」」」     NTV       「「」」」     NTV       「「」」」     NTV       「「」」」     NTV       「「」」」     NTV       「」」」     NTV       「」」     NTV       「」」     NTV< | <ul> <li>         送沢可能な局款: 23局 未選択: 0局 選択法: 23局<br/>※クロスネット局は何れか一方のみ表示しています。<br/><b>165系列 フジテレビ系列 テレビ専用利 テレビ専用利</b> </li> <li> <b>165 て</b>、         <b>こ</b>、         <b>ご</b>、         <b>ご</b></li></ul> |                                                                                                    |                                      |
|                                                                                                    | 間、2合わせ先:CMDeCo(シーエムデコ) サポート:<br>マニュアル: 詳細板・整腸板                                                                                                    | ② ( 迷行作意识K<br>Fスグ support_ondeco@ed-edi.com 03-6316-4223<br>利用规约 的25年前期                                                                                                    | e曲力<br>~                             |

■ 出力されるCSVファイルをそのままEXCELで開くと、例えば広告事業者コードが「0004」の場合、「4」と表示されます。

#### 問い合わせ先

## ■申込に関する問い合わせ先 (株)広告EDIセンター CMDeCo担当 TEL : 03-5551-1212 E-mail: cm-online@ad-edi.com

# ■操作方法に関する問い合わせ先

 ✓ CMDeCoサポートデスク TEL : 03-6316-4223 E-mail: support\_cmdeco@ad-edi.com サポート時間:営業日9:00~18:00